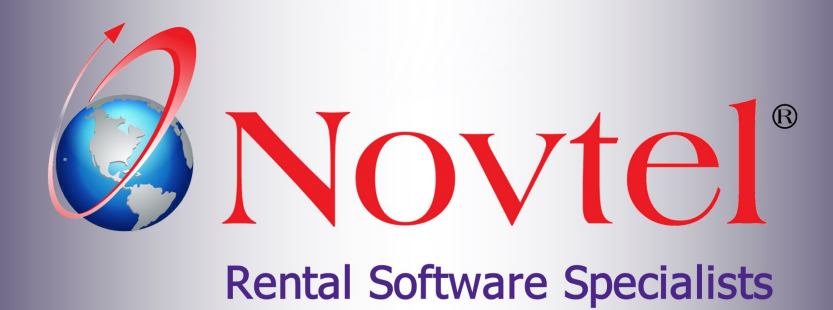

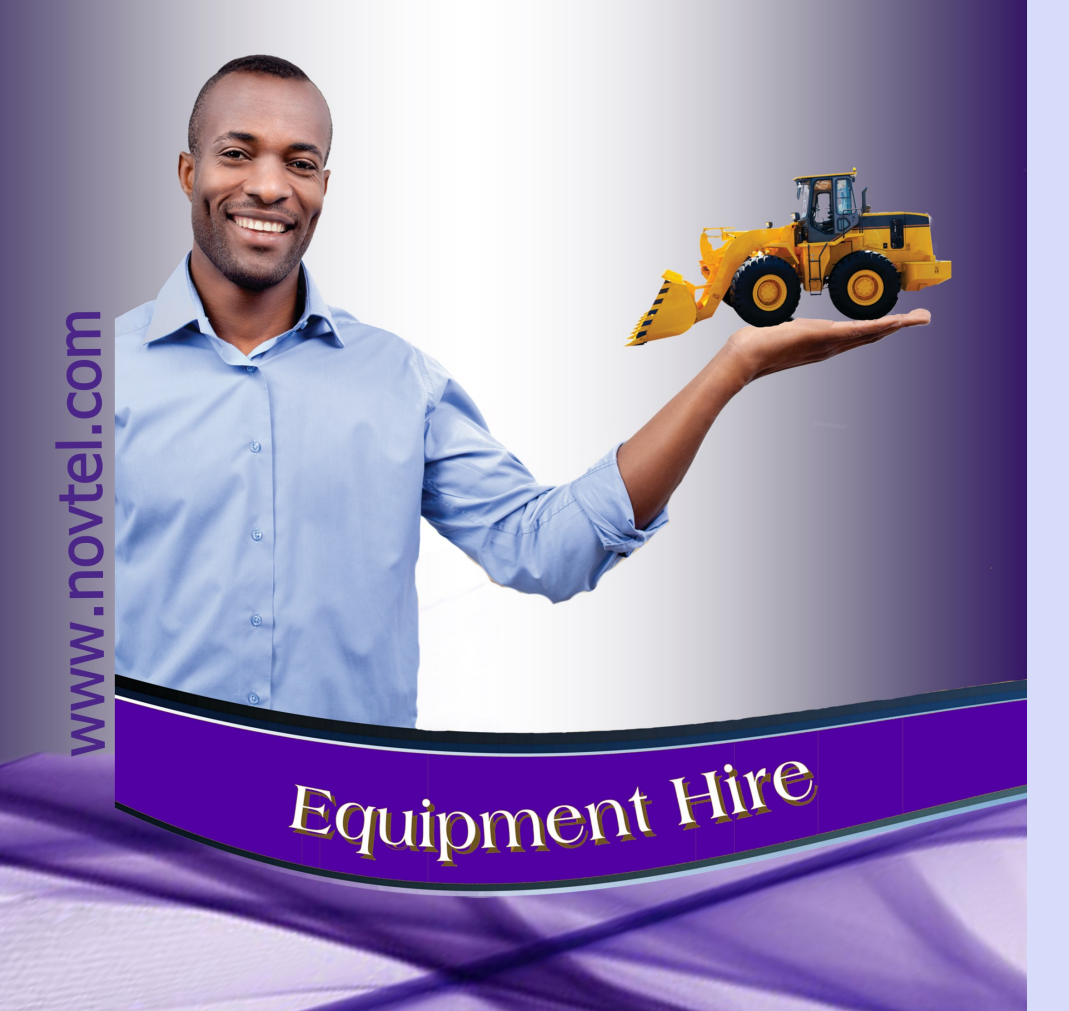

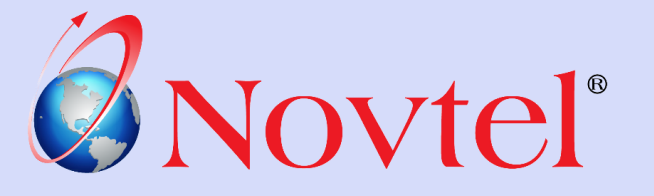

# Equipment Hire Point of Sale

**The Basics** 

Page 1

Equipment Hire POS - The Basics (V2)

### **Table of Contents**

| 1.1       Shop Users       3         1.2       Shop Charges       4         1.3       Pay-out Charges       4         1.3       Pay-out Charges       4         2.       POS Setup       5         2.1       Activating Overall Discount       5         2.2       Quick Scan       6         3.       Opening a Shift       7         4.       Search Options       10         5.       Printing Options       12         6.       Performing Cash Sales       13         6.1       Selecting Charges       14         6.2       Cash Payment       17         6.3       Credit Card Payments       20         6.4       Cheque Payments       21         6.5       Bank Transfers       22         7.       Order Numbers       23         8.       Processing Discount       24         9.       Removing Wrongly Selected Items       26         10.       Reprinting a Tax Invoice       27         11.       Exceeding the Credit Limit       35         12.       Processing Account Payments       37         12.1       Manual Allocation       38                                                         | 1.  | Introduction                          |
|----------------------------------------------------------------------------------------------------|-----|---------------------------------------|
| 1.2 Shop Charges41.3 Pay-out Charges42. POS Setup52.1 Activating Overall Discount52.2 Quick Scan63. Opening a Shift74. Search Options105. Printing Options126. Performing Cash Sales136.1 Selecting Charges146.2 Cash Payment176.3 Credit Card Payments206.4 Cheque Payments216.5 Bank Transfers227. Order Numbers238. Processing Discount249. Reprinting a Tax Invoice2711. Posting Sales to a Customer's Account2811.1 Exceeding the Credit Limit3512.2 Auto Allocation3913. Issuing an Account Credit Note4414. Supplier Pay-out Transactions4415. The User Cash-Up Procedure4815. The Supervisor's Screen56                                                                                                    |     | 1.1 Shop Users                        |
| 1.3 Pay-out Charges42. POS Setup52.1 Activating Overall Discount52.2 Quick Scan63. Opening a Shift74. Search Options105. Printing Options126. Performing Cash Sales136.1 Selecting Charges146.2 Cash Payment176.3 Credit Card Payments206.4 Cheque Payments216.5 Bank Transfers227. Order Numbers238. Processing Discount249. Removing Wrongly Selected Items2610. Reprinting a Tax Invoice2711. Exceeding the Credit Limit3512. Nordia Sales to a Customer's Account2813. Issuing an Account Credit Note4144. Supplier Pay-out Transactions4455. The Supervisor's Screen56                                                                                                    |     | 1.2 Shop Charges                      |
| 2.       POS Setup       5         2.1       Activating Overall Discount       5         2.2       Quick Scan       6         3.       Opening a Shift       7         4.       Search Options       10         5.       Printing Options       12         6.       Performing Cash Sales       13         6.1       Selecting Charges       14         6.2       Cash Payment       17         6.3       Credit Card Payments       20         6.4       Cheque Payments       21         6.5       Bank Transfers       22         7.       Order Numbers       23         8.       Processing Discount       24         9.       Removing Wrongly Selected Items       26         10.       Reprinting a Tax Invoice       27         11.       Exceeding the Credit Limit       35         12.       Processing Account Payments       37         12.1       Manual Allocation       38         12.2       Auto Allocation       39         13.       Issuing an Account Credit Note       41         4.       Supplier Pay-out Transactions       44         14.       Su                                      |     | 1.3 Pay-out Charges                   |
| 2.1 Activating Overall Discount52.2 Quick Scan63. Opening a Shift74. Search Options105. Printing Options126. Performing Cash Sales136.1 Selecting Charges146.2 Cash Payment176.3 Credit Card Payments206.4 Cheque Payments216.5 Bank Transfers227. Order Numbers238. Processing Discount249. Removing Wrongly Selected Items2610. Reprinting a Tax Invoice2711. Posting Sales to a Customer's Account3812.1 Manual Allocation3913. Issuing an Account Credit Note4114. Supplier Pay-out Transactions4415. Tashing up and closing the Shift5515.2 The Supervisor's Screen56                                                                                                    | 2.  | POS Setup5                            |
| 2.2 Quick Scan                                                                                                    |     | 2.1 Activating Overall Discount       |
| 3.       Opening a Shift                                                                                                    |     | 2.2 Quick Scan                        |
| 4.       Search Options       10         5.       Printing Options       12         6.       Performing Cash Sales       13         6.1       Selecting Charges       14         6.2       Cash Payment       17         6.3       Credit Card Payments       20         6.4       Cheque Payments       21         6.5       Bank Transfers       22         7.       Order Numbers       23         8.       Processing Discount       24         9.       Removing Wrongly Selected Items       26         10.       Reprinting a Tax Invoice       27         11.       Posting Sales to a Customer's Account       28         11.1       Exceeding the Credit Limit       35         12.       Processing Account Payments       37         12.1       Manual Allocation       38         12.2       Auto Allocation       39         13.       Issuing an Account Credit Note       41         14.       Supplier Pay-out Transactions       44         15.       The User Cash-Up Procedure       48         15.1       Cashing up and closing the Shift       55         15.2       The Supervisor's Screen | 3.  | Opening a Shift7                      |
| 5.       Printing Options       12         6.       Performing Cash Sales       13         6.1       Selecting Charges       14         6.2       Cash Payment       17         6.3       Credit Card Payments       20         6.4       Cheque Payments       21         6.5       Bank Transfers       22         7.       Order Numbers       23         8.       Processing Discount       24         9.       Removing Wrongly Selected Items       26         10.       Reprinting a Tax Invoice       27         11.       Posting Sales to a Customer's Account       28         11.1       Exceeding the Credit Limit       35         12.       Processing Account Payments       37         12.1       Manual Allocation       38         12.2       Auto Allocation       39         13.       Issuing an Account Credit Note       41         14.       Supplier Pay-out Transactions       44         15.1       Cashing up and closing the Shift       55         15.2       The Supervisor's Screen       56                                                                                       | 4.  | Search Options                        |
| 6.       Performing Cash Sales       13         6.1       Selecting Charges       14         6.2       Cash Payment       17         6.3       Credit Card Payments       20         6.4       Cheque Payments       21         6.5       Bank Transfers       22         7.       Order Numbers       23         8.       Processing Discount.       24         9.       Removing Wrongly Selected Items       26         10.       Reprinting a Tax Invoice       27         11.       Posting Sales to a Customer's Account       28         11.1       Exceeding the Credit Limit       35         12.       Processing Account Payments       37         12.1       Manual Allocation       38         12.2       Auto Allocation       39         13.       Issuing an Account Credit Note       41         44       Supplier Pay-out Transactions       44         15.1       Cashing up and closing the Shift       55         15.2       The Supervisor's Screen       56                                                                                                    | 5.  | Printing Options                      |
| 6.1 Selecting Charges146.2 Cash Payment176.3 Credit Card Payments206.4 Cheque Payments216.5 Bank Transfers227. Order Numbers238. Processing Discount249. Removing Wrongly Selected Items2610. Reprinting a Tax Invoice2711. Posting Sales to a Customer's Account2811.1 Exceeding the Credit Limit3512. Processing Account Payments3712.1 Manual Allocation3812.2 Auto Allocation3913. Issuing an Account Credit Note41445. The User Cash-Up Procedure4815.1 Cashing up and closing the Shift5515.2 The Supervisor's Screen56                                                                                                    | 6.  | Performing Cash Sales                 |
| 6.2Cash Payment176.3Credit Card Payments206.4Cheque Payments216.5Bank Transfers227.Order Numbers238.Processing Discount.249.Removing Wrongly Selected Items2610.Reprinting a Tax Invoice2711.Posting Sales to a Customer's Account2811.1Exceeding the Credit Limit.3512.Processing Account Payments3712.1Manual Allocation3812.2Auto Allocation3913.Issuing an Account Credit Note4114.Supplier Pay-out Transactions.4415.The User Cash-Up Procedure4815.1Cashing up and closing the Shift5515.2The Supervisor's Screen56                                                                                                    |     | 6.1 Selecting Charges14               |
| 6.3Credit Card Payments206.4Cheque Payments216.5Bank Transfers227.Order Numbers238.Processing Discount249.Removing Wrongly Selected Items2610.Reprinting a Tax Invoice2711.Posting Sales to a Customer's Account2811.1Exceeding the Credit Limit3512.Processing Account Payments3712.1Manual Allocation3812.2Auto Allocation3913.Issuing an Account Credit Note4114.Supplier Pay-out Transactions4415.The User Cash-Up Procedure4815.1Cashing up and closing the Shift5515.2The Supervisor's Screen56                                                                                                    |     | 6.2 Cash Payment                      |
| 6.4Cheque Payments216.5Bank Transfers227.Order Numbers238.Processing Discount249.Removing Wrongly Selected Items2610.Reprinting a Tax Invoice2711.Posting Sales to a Customer's Account2811.1Exceeding the Credit Limit3512.Processing Account Payments3712.1Manual Allocation3812.2Auto Allocation3913.Issuing an Account Credit Note4114.Supplier Pay-out Transactions4415.The User Cash-Up Procedure4815.1Cashing up and closing the Shift5515.2The Supervisor's Screen56                                                                                                    |     | 6.3 Credit Card Payments              |
| 6.5 Bank Transfers227. Order Numbers238. Processing Discount249. Removing Wrongly Selected Items2610. Reprinting a Tax Invoice2711. Posting Sales to a Customer's Account2811.1 Exceeding the Credit Limit3512. Processing Account Payments3712.1 Manual Allocation3812.2 Auto Allocation3913. Issuing an Account Credit Note4114. Supplier Pay-out Transactions4415. The User Cash-Up Procedure4815.1 Cashing up and closing the Shift5515.2 The Supervisor's Screen56                                                                                                    |     | 6.4 Cheque Payments                   |
| 7.       Order Numbers       23         8.       Processing Discount       24         9.       Removing Wrongly Selected Items       26         10.       Reprinting a Tax Invoice       27         11.       Posting Sales to a Customer's Account       28         11.1       Exceeding the Credit Limit       35         12.       Processing Account Payments       37         12.1       Manual Allocation       38         12.2       Auto Allocation       39         13.       Issuing an Account Credit Note       41         14.       Supplier Pay-out Transactions       44         15.       The User Cash-Up Procedure       48         15.1       Cashing up and closing the Shift       55         15.2       The Supervisor's Screen       56                                                                                                    |     | 6.5 Bank Transfers                    |
| 8.       Processing Discount                                                                                                    | 7.  | Order Numbers                         |
| 9. Removing Wrongly Selected Items.       26         10. Reprinting a Tax Invoice       27         11. Posting Sales to a Customer's Account       28         11.1 Exceeding the Credit Limit.       35         12. Processing Account Payments.       37         12.1 Manual Allocation.       38         12.2 Auto Allocation       39         13. Issuing an Account Credit Note       41         14. Supplier Pay-out Transactions.       44         15. The User Cash-Up Procedure       48         15.1 Cashing up and closing the Shift.       55         15.2 The Supervisor's Screen.       56                                                                                                    | 8.  | Processing Discount                   |
| 10. Reprinting a Tax Invoice       27         11. Posting Sales to a Customer's Account       28         11.1 Exceeding the Credit Limit       35         12. Processing Account Payments       37         12.1 Manual Allocation       38         12.2 Auto Allocation       39         13. Issuing an Account Credit Note       41         14. Supplier Pay-out Transactions       44         15. The User Cash-Up Procedure       48         15.1 Cashing up and closing the Shift       55         15.2 The Supervisor's Screen       56                                                                                                    | 9.  | Removing Wrongly Selected Items       |
| 11. Posting Sales to a Customer's Account       28         11.1 Exceeding the Credit Limit       35         12. Processing Account Payments       37         12.1 Manual Allocation       38         12.2 Auto Allocation       39         13. Issuing an Account Credit Note       41         14. Supplier Pay-out Transactions       44         15. The User Cash-Up Procedure       48         15.1 Cashing up and closing the Shift       55         15.2 The Supervisor's Screen       56                                                                                                    | 10. | Reprinting a Tax Invoice              |
| 11.1 Exceeding the Credit Limit                                                                                                    | 11. | Posting Sales to a Customer's Account |
| 12. Processing Account Payments.       37         12.1 Manual Allocation.       38         12.2 Auto Allocation       39         13. Issuing an Account Credit Note       41         14. Supplier Pay-out Transactions.       44         15. The User Cash-Up Procedure       48         15.1 Cashing up and closing the Shift.       55         15.2 The Supervisor's Screen.       56                                                                                                    |     | 11.1 Exceeding the Credit Limit       |
| 12.1 Manual Allocation                                                                                                    | 12. | Processing Account Payments           |
| 12.2 Auto Allocation       39         13. Issuing an Account Credit Note       41         14. Supplier Pay-out Transactions       44         15. The User Cash-Up Procedure       48         15.1 Cashing up and closing the Shift       55         15.2 The Supervisor's Screen       56                                                                                                    |     | 12.1 Manual Allocation                |
| 13. Issuing an Account Credit Note       41         14. Supplier Pay-out Transactions       44         15. The User Cash-Up Procedure       48         15.1 Cashing up and closing the Shift       55         15.2 The Supervisor's Screen       56                                                                                                    |     | 12.2 Auto Allocation                  |
| 14. Supplier Pay-out Transactions       44         15. The User Cash-Up Procedure       48         15.1 Cashing up and closing the Shift       55         15.2 The Supervisor's Screen       56                                                                                                    | 13. | Issuing an Account Credit Note41      |
| 15. The User Cash-Up Procedure       48         15.1 Cashing up and closing the Shift       55         15.2 The Supervisor's Screen       56                                                                                                    | 14. | Supplier Pay-out Transactions         |
| 15.1 Cashing up and closing the Shift                                                                                                    | 15. | The User Cash-Up Procedure            |
| 15.2 The Supervisor's Screen                                                                                                    |     | 15.1 Cashing up and closing the Shift |
|                                                                                                    |     | 15.2 The Supervisor's Screen          |

# 1. Introduction

As part of the Equipment Hire Software package, Users will have access to 2 Point of Sale Systems, namely:

✓ The POS System accessed from the Grid by Administrators and Custom Users

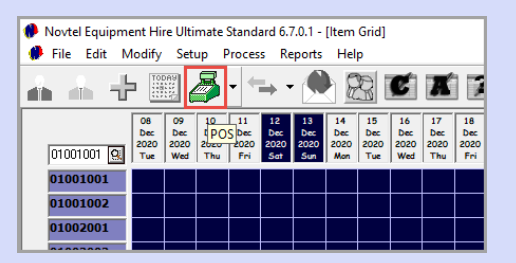

✓ And the dedicated retail POS System accessed by system Users classified as 'Shop' users

Please note that the POS System will rarely be used as a stand-alone application without utilizing the rest of the features of the Equipment Hire Software package to manage rental items from the system too.

In this document, we will not cover all the setup procedures as in our other 'Basics' manuals, and will only focus on how to:

- ✓ Process cash sales
- ✓ Post charges to a Customer's Account
- ✓ Process Account Payments
- ✓ Issue Account Credit Notes
- ✓ Process Supplier Pay-out transactions

### 1.1 Shop Users

Equipment Hire POS – The Basics (V2)

We have created a User Master File for James Oliver and classified him as a 'Shop User'.

| Set | tup Users / Passwords |                   |            |           |
|-----|-----------------------|-------------------|------------|-----------|
|     | í                     | 1-                | 1          | 1         |
|     | Users                 | Group             | First Name | Last Name |
|     | 🕵 Dave                | Supervisor Cashup | Dave       | Leonard   |
|     | 🙅 James               | Shop              | James      | Oliver    |
|     | 🕵 Louise              | Administrator     | Louise     | Jvv       |
|     | 🕵 Martin              | Shop              | Martin     | Malan     |
|     |                       |                   |            |           |
|     |                       |                   |            |           |
|     | <                     |                   |            | >         |

This User will not have access to the Grid or any other part of the system, unless a User Master File and Password has been created for another department too - which will give them access to it by entering that specific password upon login.

### 1.2 Shop Charges

We have created only a few charges to demonstrate how to sell items from the Shop's POS system. These respective charges have been classified as 'Shop Items' in the 'Properties' tab.

A barcode can be entered if a barcode scanner is in use at the POS terminals.

| 🖗 Edit Charge                                                                                    | ×                         |
|--------------------------------------------------------------------------------------------------|---------------------------|
| Code TRI001<br>Description Trimmer Line 1.6 x 100m                                               | 🔽 Display On Invoice      |
| Barcode 123456789 External Reference                                                             | Physical Item             |
| General                                                                                          | Properties                |
| I FOS Item<br>IP Spool Item<br>IP Reyout Item<br>IR Refundable Charge Item<br>IM aintenance Item |                           |
| Pastel Inventory Code TRI001                                                                     | Trimmer Line 1.6 x 100m 🔍 |
| Multi Store code for retrieving Cost Price                                                       | 03 🔦 Retail POS           |
| Inventory Category 010 - Consumable                                                              | es 🔽                      |
|                                                                                                  | Accept Cancel             |

### 1.3 Pay-out Charges

We have also created 'Pay-out' items to demonstrate how to pay a Supplier for items purchased from the cash drawer. Examples may include items such as milk, coffee, tea, printer paper, etc. which can be purchased from the local Supermarket.

| 🥐 Edit Charge                                                                                  |                        | >                             |
|------------------------------------------------------------------------------------------------|------------------------|-------------------------------|
| Code                                                                                           | OFF002                 |                               |
| Description                                                                                    | Office Use • Nescafe C | offee 🔽 Display On Invoice    |
| Barcode                                                                                        |                        | Physical Item                 |
| External Reference                                                                             |                        | E Blocked                     |
| Gen                                                                                            | eral                   | Properties                    |
| POS Item     Shop Item     Shop Item     Payout Item     Refundable Charg     Maintenance Item | je Item                |                               |
| Pastel Inventory Code                                                                          | OFF002                 | Office Use - Nescafe Coffee 🔍 |

Page 4

© 2020 Novtel – All copyrights reserved

2. POS Setup

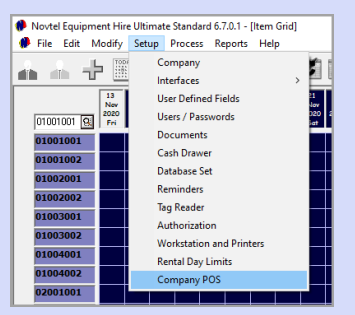

From the 'Setup – Company POS' menu option, the settings selected will influence not only the Front Desk's POS system, but also the dedicated Retail POS system accessed by 'Shop' Users.

### 2.1 Activating Overall Discount

Here, the option to enable discount can be selected if discount is allowed, and the maximum discount percentage can be set.

| 0 | Setup Company POS         |                 |                          |   |
|---|---------------------------|-----------------|--------------------------|---|
|   | and Davis                 |                 |                          |   |
|   | Enable Discount           |                 | Enable Quick Scan        |   |
|   | Max Discount Percentage   | 5 ÷             | Show Inventory Details   |   |
|   | Print Access Permit       |                 | Allow Line Amount Change |   |
|   | POS Invoice / Credit Note | to Slip Printer |                          | ▼ |
|   |                           |                 |                          |   |

If activated, the Discount field will be accessible in both the POS screens, and overall discount will be allowed up to the maximum set discount percentage ONLY.

| <b>•</b> ••   | NOUTE                    | •            |                |      |   | Selecte  | d Item(s) |                        |            |                   |        |
|---------------|--------------------------|--------------|----------------|------|---|----------|-----------|------------------------|------------|-------------------|--------|
|               | NUVIE                    |              | ames           |      |   | Gly      | Code      | Description            | Price Incl | Remark            |        |
| · • •         |                          | St St        | ore: 003       |      |   |          |           |                        |            |                   |        |
| WWV           | v.novtel.coi             | n            |                |      |   |          |           |                        |            |                   |        |
|               |                          |              |                |      |   |          |           |                        |            |                   |        |
| elect Item(s) | 8                        |              |                |      |   |          |           |                        |            |                   |        |
| Code          | Description              | (            | Rate Inclusive | Baro |   |          |           |                        |            |                   |        |
| 3LA001        | Ryobi Lawnmower Blade    | - RM1600     | 250.00         |      |   |          |           |                        |            |                   |        |
| 3LA002        | Trimtech Blade           |              | 80.00          |      | - |          |           |                        |            |                   |        |
| 3LA003        | Wolf Blade               |              | 50.00          |      |   |          |           |                        |            |                   |        |
| 3LA004        | Mirage Blade             |              | 58.00          |      |   |          |           |                        |            |                   |        |
| UILUU1        | 2 Stroke Uil 500ml       | -            | 60.00          |      |   |          |           |                        |            |                   |        |
| HEFU02        | Hetuse Bags - Roll of 10 | U            | 40.00          |      |   |          |           |                        |            |                   |        |
| SPAUU1        | sparkping A1             |              | 25.00          |      |   |          |           |                        |            |                   |        |
| DA002         | Sparkplug B1             |              | 45.00          |      |   |          |           |                        |            |                   |        |
| TDI001        | Triangel in 1.0 - 100-   |              | 50.00          | 1224 |   |          |           |                        |            |                   |        |
| TPI002        | Trimmer Line 2mm x 100r  |              | 99.00          | 1234 |   |          |           |                        |            |                   |        |
| TRIMOOS       | Trimmer Head             |              | 25.00          |      |   |          |           |                        |            |                   |        |
|               |                          |              | 73.00          |      |   |          |           |                        |            |                   |        |
| ٢             |                          |              |                | >    |   |          |           |                        |            |                   |        |
| sarch by :    | Code                     | Search for : |                | _    |   | Dumm     | Tunn :    |                        |            |                   |        |
|               | -                        | _            |                |      |   | Cash     | k type.   | -                      |            | Payment           | J 1    |
|               |                          |              |                |      |   | Cash     |           | <u> </u>               |            | Change :          |        |
|               |                          |              |                |      |   |          |           |                        |            | Ineral Discount - | 0 -0   |
|               |                          |              |                |      |   |          |           |                        |            | PAYMER            | T DUE  |
| POS Print II  | Screen Print             | +            |                |      |   |          |           |                        | Remarks    | TATHE             | IT DOL |
|               |                          |              |                |      |   |          |           |                        |            | 00                | )0     |
| Reports to :  | Screen Print             | -            |                |      |   |          | 01        | ertype Customer Diesci | iption :   |                   |        |
|               |                          |              |                |      |   |          | C         | ash Customer           |            | Order Number :    |        |
|               |                          | Price Lookup | All Stores     |      | _ | 1 M H C  | TTOO      | 000                    |            |                   |        |
|               |                          | The county   |                |      | 5 | het #: 5 | FIUU      | 002                    |            |                   |        |
|               |                          |              |                |      |   |          | _         |                        |            |                   |        |

Page 5

# 2.2 Quick Scan

| : 🇭 Setup Company POS                            |                 |                          |        |
|--------------------------------------------------|-----------------|--------------------------|--------|
| Front Desk<br>Enable Discount                    | <b>v</b>        | Enable Quick Scan        |        |
| Max Discount Percentage                          | 5 🕂             | Show Inventory Details   |        |
| Print Access Permit<br>POS Invoice / Credit Note | to Slip Printer | Allow Line Amount Change | V<br>V |

The 'Quick Scan' option has the following effect on the system when **not** ticked:

When selecting a charge, the 'quantity' box appears, and the quantity for the selected item can be set.

Discount for the specific line can also be allocated.

| 🧌 Sales                                                                                                    |                                                                                                    |                        |                                                                                                    |                                  |          |             |                                                      |                        |                                                                               | ×                                    |
|----------------------------------------------------------------------------------------------------|----------------------------------------------------------------------------------------------------|------------------------|----------------------------------------------------------------------------------------------------|----------------------------------|----------|-------------|------------------------------------------------------|------------------------|-------------------------------------------------------------------------------|--------------------------------------|
|                                                                                                    |                                                                                                    |                        |                                                                                                    |                                  | Selecte  | d Item(s) : |                                                      |                        |                                                                               |                                      |
| www                                                                                                    | w.novtel.com                                                                                                    | s<br>l                 | lames<br>Tore: 003                                                                                                    |                                  | Qty      | Code        | Description                                          | Price Incl             | Remark                                                                        |                                      |
| Select Item(s                                                                                                    | ):                                                                                                    |                        |                                                                                                    |                                  |          |             |                                                      |                        |                                                                               |                                      |
| Code<br>BLA001<br>BLA002<br>BLA002<br>BLA003<br>BLA003<br>BLA004<br>DL001<br>REF002<br>SPA001<br>SPA001<br>SPA001<br>SPA002<br>SPA003<br>SPA003<br>SPA003<br>SPA003<br>SPA003<br>SPA003<br>SPA001<br>SPA001<br>BLA004<br>SPA001<br>BLA004<br>SPA001<br>BLA002<br>SPA001<br>SPA001<br>BLA002<br>SPA001<br>SPA001<br>SPA0 | Decorption<br>RybL Learnover Blade - UV/07 Blade<br>RybL Learnover Blade - UV/07 Blade<br>VV7 Blade<br>RybLade State - RybLade - State<br>2 Strake 01 5000<br>State/state 31 - Rolar 100<br>State/state 31 - Rolar 100<br>State/state 31 - Rolar 100<br>Timmer Head<br>Code | Seach for:             | Rate Inclusive Bac<br>25000<br>5000<br>5000<br>4000<br>2500<br>4000<br>2500<br>9<br>9<br>9<br>0<br>0<br>0<br>0<br>0<br>0<br>0<br>0<br>0<br>0<br>0<br>0<br>0<br>0<br>0 | ky: [20.00<br>mt : 5 _ 2<br>ropt | Cancel   | Dve<br>Cat  | •<br>intype Customer Descrite<br>th Customer<br>2002 | (<br>Remarks<br>prion: | Payment<br>Change :<br>Diveral Discourt :<br>PAYMENT<br>0.0<br>Order Number : | 0.00<br>0.00<br>0 ±0 ±<br>1 DUE<br>0 |
| <f2> - Acce</f2>                                                                                                    | pt <f3> · New Cash</f3>                                                                                                    | Up <f4> · Reprint</f4> | Payout                                                                                                    | ACC                              | Credit N | ote ACC     | Payment                                              |                        |                                                                               | Close                                |

If the 'Enable Quick Scan' option is selected, the User will increase an item's quantity by double clicking on the charge until the required quantity is reached, since the quantity box will not be activated in the POS Systems.

Page 6

| Setup Company POS                         |                                                    |   |
|-------------------------------------------|----------------------------------------------------|---|
| Front Desk<br>Enable Discount             | Enable Quick Scan                                  |   |
| Max Discount Percentage 5                 | Show Inventory Details<br>Allow Line Amount Change |   |
| POS Invoice / Credit Note to Slip Printer |                                                    | • |

#### Equipment Hire POS – The Basics (V2)

© 2020 Novtel – All copyrights reserved

# 3. Opening a Shift

A Shift must be opened for a User to perform transactions.

The Supervisor will log into Novtel using their Supervisor password, and click on 'Supervisor Open Shift'.

| Sup | pervisor S | Shift Cashup |            |             |         |                 |           |                  |          |
|-----|------------|--------------|------------|-------------|---------|-----------------|-----------|------------------|----------|
| le  | Reports    | Credit Note  |            |             |         |                 |           |                  |          |
|     | View L     | ocation: All |            |             | -       | Supervisor Dave | •         | Shift #          |          |
|     |            |              | Transacti  | on          |         | 1               |           | Shift            |          |
|     | ID         | Customer     | Table / TA | Туре        | Total 🖌 | Shift #         | User      | Total Invo       | ice Date |
|     |            |              |            |             |         |                 |           |                  |          |
|     |            |              |            |             |         |                 |           |                  |          |
|     |            |              |            |             |         |                 |           |                  |          |
|     |            |              |            |             |         |                 |           |                  |          |
|     |            |              |            |             |         |                 |           |                  |          |
|     |            |              |            |             |         |                 |           |                  |          |
|     |            |              |            |             |         |                 |           |                  |          |
|     |            |              |            |             |         |                 |           |                  |          |
|     |            |              |            |             |         |                 |           |                  |          |
|     |            |              |            |             |         |                 |           |                  |          |
|     |            |              |            |             |         |                 | 1         |                  |          |
|     |            |              |            |             | _       |                 |           |                  |          |
|     |            | Batch S      | hift       | Single Shif | t       | Oper            | n Shift   | Shift Total:     | 0.00     |
|     |            |              |            |             |         | Check Customer  | Supervis  | or Supervisor    | Close    |
|     |            |              |            |             |         | Integrity       | _ upen sr | and Shint Cashup |          |

All available Users will be displayed on the left-hand side of the window. Simply double click on the User for whom a shift is to be opened, or click on the User and click on the arrow pointing to the right.

Page 7

| Select User                                                                |                |  |  |  |  |
|----------------------------------------------------------------------------|----------------|--|--|--|--|
| Available Users                                                            | Selected Users |  |  |  |  |
| Dave (Credit Note)<br>James (Shop)<br>Louise (Front Dest)<br>Martin (Shop) |                |  |  |  |  |
|                                                                            | Accept Cance   |  |  |  |  |

The User is now displayed on the right-side of the window, and the Supervisor can click 'Accept' if no other shift is to be opened at present.

| Selec                                                      | t User         |
|------------------------------------------------------------|----------------|
| Available Users                                            | Selected Users |
| Dave (Credit Note)<br>Louise (Front Desk)<br>Martin (Shop) | James (Shop)   |
|                                                            | Accept Cancel  |

Note that no information is yet displayed in this screen since the User has not yet logged in after the shift were opened.

| Supervisor Shift Cashup<br>File Reports Credit Note |              |                                      | ×                     |
|-----------------------------------------------------|--------------|--------------------------------------|-----------------------|
| View Location: All                                  | •            | Supervisor Dave                      | Shift # SUP00002      |
| Transac                                             | ion          |                                      | Shift                 |
|                                                     |              |                                      |                       |
|                                                     |              |                                      |                       |
|                                                     |              |                                      |                       |
|                                                     |              |                                      |                       |
|                                                     |              |                                      |                       |
|                                                     |              |                                      |                       |
|                                                     |              |                                      |                       |
|                                                     |              |                                      |                       |
|                                                     |              |                                      |                       |
|                                                     |              |                                      |                       |
| Batch Shift                                         | Single Shift | Open Shift                           | Shift Total: 0.00     |
|                                                     |              | Check Customer<br>Integrity Edit Shi | ft Shift Cashup Close |
| Print to : Screen Print                             | •            |                                      |                       |

Page 8

When the User now logs into Novtel, using his dedicated password, his Username is displayed at the top of the screen, and the Shift number allocated to him, is displayed near the bottom of the screen.

|              | NOVTEL                                                                                                    |                     |          | Selecte  | ed Item(s): |                      |            |                  |      |
|--------------|----------------------------------------------------------------------------------------------------|---------------------|----------|----------|-------------|----------------------|------------|------------------|------|
|              |                                                                                                    | James V             |          | Qty      | Code        | Description          | Price Incl | Remark           |      |
|              | www.enutel.com                                                                                                  | Store: 003          |          |          |             |                      |            |                  |      |
| WW           | w.moviter.com                                                                                                   |                     |          |          |             |                      |            |                  |      |
|              |                                                                                                    |                     |          |          |             |                      |            |                  |      |
| elect Item(: | s):                                                                                                    |                     |          |          |             |                      |            |                  |      |
| Code         | Description                                                                                                    | Rate Inclusive Barc |          |          |             |                      |            |                  |      |
| 3LA001       | Ryobi Lawnmower Blade - RM1600                                                                                  | 250.00              |          |          |             |                      |            |                  |      |
| BLAUU2       | Trimtech Blade                                                                                                  | 80.00               |          |          |             |                      |            |                  |      |
| SLAUU3       | WOR Blade                                                                                                    | 50.00               |          |          |             |                      |            |                  |      |
| 011 001      | 2 Strake Dil F00ed                                                                                              | 56.00               |          |          |             |                      |            |                  |      |
| BEE002       | Befuse Bags - Boll of 100                                                                                       | 40.00               |          |          |             |                      |            |                  |      |
| SPA001       | Snakolun A1                                                                                                    | 25.00               | •        |          |             |                      |            |                  |      |
| SPA002       | Sparkplug B1                                                                                                    | 45.00               | <u> </u> |          |             |                      |            |                  |      |
| SPA003       | Sparkplug C1                                                                                                    | 50.00               |          |          |             |                      |            |                  |      |
| TRI001       | Trimmer Line 1.6 x 100m                                                                                         | 89.00 1234          |          |          |             |                      |            |                  |      |
| TRI002       | Trimmer Line 2mm x 100m                                                                                         | 99.00               |          |          |             |                      |            |                  |      |
| TRIM003      | Trimmer Head                                                                                                    | 75.00               |          |          |             |                      |            |                  |      |
| /            |                                                                                                    |                     |          |          |             |                      |            |                  |      |
|              |                                                                                                    | ,                   |          |          |             |                      |            |                  |      |
| earch by :   | Code <u>-</u> Search                                                                                            | for :               |          | Paymen   | t Type :    |                      |            | Payment          |      |
|              |                                                                                                    |                     |          | Cash     |             | •                    |            |                  | -    |
|              |                                                                                                    |                     |          | 1        |             | _                    |            | Change :         |      |
|              |                                                                                                    |                     |          |          |             |                      | (          | Juncal Discourt  | 0 -0 |
|              |                                                                                                    |                     |          |          |             |                      |            | Werdi Discourk . |      |
| POS Print    | to: Screen Print                                                                                                | <b>T</b>            |          |          |             |                      |            | PATMEN           |      |
|              | Joudanning                                                                                                    |                     |          |          |             | н                    | emarks     | 0.0              | 0    |
| Paparta to   | Course Drive                                                                                                    |                     |          |          |             |                      |            | 0.0              | JU   |
| nepuits to   | - jocreen Mint                                                                                                  | <b>_</b>            |          |          | Overt       | ype Customer Descrip | tion :     |                  |      |
|              |                                                                                                    |                     |          |          | Cash        | Customer             |            | Order Number :   |      |
|              | Price Looku                                                                                                    | All Stores          |          | Shiett G | ETOOO       | 12                   |            |                  |      |
|              | ,                                                                                                    |                     |          |          | 110000      | 12                   |            |                  |      |
|              | [                                                                                                    | 1                   |          |          | 1           | 1                    |            |                  |      |
|              | The number of the second second second second second second second second second second second second second se |                     |          |          |             |                      |            |                  | C1   |

The User's Shift is now highlighted in pink in the Supervisor's screen – indicating that the shift is open. As transactions are being performed, the Supervisor will be able to track all actions in real time.

| 🇭 Su<br>File | pervisor S<br>Reports | ihift Cashup<br>Credit Note |            |              |         |                             |                         |                                  | ×   |
|--------------|-----------------------|-----------------------------|------------|--------------|---------|-----------------------------|-------------------------|----------------------------------|-----|
|              | View L                | ocation: All                |            |              | •       | Supervisor Dav              | e                       | Shift # SUP00002                 |     |
|              |                       |                             | Transactio | n            |         |                             | S                       | hift                             |     |
|              | ID                    | Customer                    | Table / TA | Туре         | Total 🖌 | Shift #                     | User                    | Total Invoice Dat                | e   |
|              |                       |                             |            |              |         | Shop                        |                         |                                  |     |
|              |                       |                             |            |              |         | SFT00002                    | James                   | 0.00                             |     |
|              |                       |                             |            |              |         |                             |                         |                                  |     |
|              |                       |                             |            |              |         |                             |                         |                                  |     |
|              |                       |                             |            |              |         |                             |                         |                                  |     |
|              |                       |                             |            |              |         |                             |                         |                                  |     |
|              |                       |                             |            |              |         |                             |                         |                                  |     |
|              |                       |                             |            |              |         |                             |                         |                                  | _   |
|              |                       |                             |            |              |         |                             |                         |                                  |     |
|              |                       |                             |            |              |         |                             |                         |                                  |     |
|              |                       |                             |            |              |         |                             |                         |                                  |     |
|              |                       | Batch S                     | hift       | Single Shift |         | Ope                         | n Shift                 | Shift Total: 0.0                 | 0   |
|              |                       |                             |            |              |         | Check Customer<br>Integrity | Superviso<br>Edit Shift | r Supervisor<br>Shift Cashup Clo | ose |
| [            | Print to :            | Screen Prin                 | t          |              | •       |                             |                         |                                  |     |

# 4. Search Options

Charges can be searched for by means of the following criteria, and the selected 'Search By' option will be displayed in the first column:

#### <u>Code</u>

By selecting this option, the required charge code can be entered in the 'Search For' field and the 'Enter' key pressed on the keyboard.

If matched, Novtel will highlight the charge in a faint grey line.

| Sales                                                                                                    |                                                |                |              |                           |                       |                             | ×     |
|----------------------------------------------------------------------------------------------------|------------------------------------------------|----------------|--------------|---------------------------|-----------------------|-----------------------------|-------|
|                                                                                                    |                                                | Selecte        | d Item(s):   |                           |                       |                             |       |
| www.novtel.com                                                                                                    | James<br>Iore: 003                             | Qty            | Code         | Description               | Price Incl            | Remark.                     |       |
| Select Item(s):                                                                                                    |                                                |                |              |                           |                       |                             |       |
| BLA001 Ryobi Lawmower Blade - RM1600<br>BLA002 Timtech Blade<br>BLA003 Wolf Blade                                                             | 250.00<br>80.00<br>50.00                       | E              |              |                           |                       |                             |       |
| BLQ004 Mrsge Blade<br>DILD01 2 Stroke Ol 500m/<br>REF002 Refuse Bags - Roll of 100<br>SPA001 Sparkplug A1                                     | 60.00<br>40.00<br>25.00                        |                |              |                           |                       |                             |       |
| SPA002 Sparkplag B1<br>SPA003 Sparkplag C1<br>TR001 Timmer Line 1.6 x 100m<br>TR1002 Timmer Line 2mm x 100m<br>TR10003 Timmer Line 2mm x 100m | 45.00<br>50.00<br>89.00 1234<br>99.00<br>75.00 |                |              |                           |                       |                             |       |
| Search by: Code Search for:                                                                                                    | TRIODZ                                         | Paymen<br>Cash | t Type :     | Service Charg             | je :<br>Service Charg | Payment                     | 0.00  |
| POS Print to : Screen Print                                                                                                    |                                                |                |              | Rema                      | iks   🗖               | Iveral Discount :<br>PAYMEN | T DUE |
| Reports to : Screen Print                                                                                                    |                                                |                | Over<br>Cast | type Customer Description |                       | O.C                         | 0     |
| Price Lookup                                                                                                    | All Stores                                     | Shiit #: S     | FT000        | 02                        |                       | Crock Hallbor               |       |
| <p2> - Accept <p3> - New Cash Up <p4> - Reprint</p4></p3></p2>                                                                                | Payout AC                                      | C Credit N     | ote ACC      | Payment                   |                       |                             | Close |

### Description

By selecting the 'Description' option, all charge descriptions will be displayed in the first column.

Page 10

The required charge description – or part thereof - can now be entered in the 'Search For' field and the 'Enter' key pressed.

Novtel will search for and highlight the matching criteria.

| vww.novtel.com               | J<br>St | lames<br>:ore: 003 |       |
|------------------------------|---------|--------------------|-------|
| ct Item(s) :                 |         |                    |       |
| scription                    | Code    | Rate Inclusive     | Barci |
| itroke Oil 500ml             | OIL001  | 60.00              |       |
| age Blade 🥢                  | BLA004  | 58.00              |       |
| fuse Bags - Roll of 100 🛛 🖉  | REF002  | 40.00              |       |
| obi Lawnmower Blade - RM1600 | BLA001  | 250.00             |       |
| arkplug A1                   | SPA001  | 25.00              |       |
| arkplug B1                   | SPA002  | 45.00              |       |
| arkplug C1                   | SPA003  | 50.00              |       |
| mmer Head                    | TRIM003 | 75.00              |       |
| mmer Line 1.6 x 100m         | TRI001  | 89.00              | 1234  |
| mmer Line 2mm x 100m         | TRI002  | 99.00              |       |
| mtech Blade                  | BLA002  | 80.00              |       |
| olf Blade                    | BLA003  | 50.00              |       |
|                              |         |                    |       |
|                              |         |                    | >     |

© 2020 Novtel – All copyrights reserved

### <u>Barcode</u>

Selecting the 'Barcode' search by option, the charge can simply be scanned with the barcode scanner device, and the matching item will be selected.

| 🥬 Sales          |                                                                                                |                                                                                                    |
|------------------|------------------------------------------------------------------------------------------------|----------------------------------------------------------------------------------------------------|
| www.n            | <b>DVT</b><br>ovtel.                                                                           | James<br>Store: 003                                                                                                    |
| Select Item(s) : |                                                                                                |                                                                                                    |
| Barcode          | Code<br>BLA001<br>BLA002<br>BLA003<br>BLA004<br>OIL001<br>REF002<br>SPA001<br>SPA002<br>SPA003 | Description         R           Ryobi Lawnmower Blade - RM1600         Trimtech Blade           Wolf Blade         Mirage Blade           2 Stroke 0il 500ml         Refuse Bags - Roll of 100           Sparkplug A1         Sparkplug C1 |
| 123456789        | TRI001<br>TRI002<br>TRIM003                                                                    | Trimmer Line 1.6 x 100m<br>Trimmer Line 2mm x 100m<br>Trimmer Head                                                                                                    |
| Search by: Ba    | rcode                                                                                          | Search for :                                                                                                    |

### User Defined Fields

Equipment Hire POS – The Basics (V2)

In Novtel, 5 custom Charge User Defined Fields can be set up, and the required information can be entered per charge, and per User Defined Field option.

If set up, a charge can be searched for by means of any of these fields.

However: In our system, we have not set up our Charge User Defined Fields, and therefore, it is displayed according to the default descriptions.

| <              |                                                                                              |  |
|----------------|----------------------------------------------------------------------------------------------|--|
| Search by :    | Barcode 💌                                                                                    |  |
|                | Code<br>Description<br>Barcode<br>User Defined Field 1                                       |  |
| POS Print to : | User Defined Field 2<br>User Defined Field 3<br>User Defined Field 4<br>User Defined Field 5 |  |

# 5. Printing Options

As we wish to demonstrate how documents will be displayed when finalizing transactions, our printing options are selected as 'Screen Print'.

| Sales        |                                                 |                      |     |            |             |                         |            |                     | ;      |
|--------------|-------------------------------------------------|----------------------|-----|------------|-------------|-------------------------|------------|---------------------|--------|
| ~            |                                                 |                      |     | Select     | ed Item(s): |                         |            |                     |        |
|              | NOVIE                                           | lames                |     | Qty        | Code        | Description             | Price Incl | Remark              |        |
|              | s s                                             | tore: 003            |     |            |             |                         |            |                     |        |
| WW           | w.novtel.com                                    |                      |     |            |             |                         |            |                     |        |
|              |                                                 |                      |     | -          |             |                         |            |                     |        |
| elect Item(: | s] :                                            |                      |     |            |             |                         |            |                     |        |
| Code         | Description                                     | Rate Inclusive Barci |     |            |             |                         |            |                     |        |
| LA001        | Ryobi Lawnmower Blade - RM1600                  | 250.00               |     |            |             |                         |            |                     |        |
| LA002        | Trimtech Blade                                  | 80.00                |     |            |             |                         |            |                     |        |
| 3LA003       | Wolf Blade                                      | 50.00                |     |            |             |                         |            |                     |        |
| SLA004       | Mirage Blade                                    | 58.00                |     |            |             |                         |            |                     |        |
| DILOÓ1       | 2 Stroke Dil 500ml                              | 60.00                |     |            |             |                         |            |                     |        |
| REFU02       | Refuse Bags - Roll of 100                       | 40.00                |     |            |             |                         |            |                     |        |
| SPAUU1       | Sparkplug A1                                    | 25.00                | •   |            |             |                         |            |                     |        |
| PAUU2        | Sparkplug B1                                    | 45.00                |     |            |             |                         |            |                     |        |
| PA003        | Sparkplug L1                                    | 50.00                |     |            |             |                         |            |                     |        |
| HIUUT        | Trimmer Line 1.6 x 100m                         | 89.00 1234           |     |            |             |                         |            |                     |        |
| FILU02       | Trimmer Line 2mm x Toum                         | 33.00                |     |            |             |                         |            |                     |        |
| nimuus       | I Immer Head                                    | 75.00                |     |            |             |                         |            |                     |        |
| ¢            |                                                 | >                    |     |            |             |                         |            |                     |        |
| earch by :   | Code  Search for :                              |                      |     |            |             |                         |            |                     | -      |
| -            |                                                 |                      | -   | Paymen     | ntiype:     |                         |            | Payment             | 0.0    |
|              |                                                 |                      |     | Lasn       |             | •                       |            | Change :            | 0.0    |
|              |                                                 |                      |     |            |             |                         | C          | ) verall Discount : | 0 ÷0 ÷ |
|              |                                                 | 1                    |     |            |             |                         |            | PAYMEN              | T DUE  |
| PUS Print    | to: Screen Print                                |                      |     |            |             | R                       | emarks     | 0.0                 | 0      |
| Reports to   | Screen Print                                    |                      |     |            | Ove         | rtvpe Customer Descript | ion :      | 0.0                 | 10     |
| _            |                                                 |                      |     |            | Cas         | h Customer              |            | Order Number :      |        |
|              | Price Lookup                                    | All Stores           | s   | hiit #: S  | SFT000      | 02                      |            |                     |        |
|              |                                                 | <b>D</b> + 1         | 100 |            |             | n                       |            |                     |        |
| 2> - ACC6    | ept <f3> - New Lash Up <f4> - Reprint</f4></f3> | Payout               | AU  | . uredit M | ALC ALC     | Payment                 |            |                     | Close  |

However: Please note that at your company, definite printers will be set up to which your documents will print, and these can then be selected from the drop-down menu after being installed on the POS terminal or network.

# 6. Performing Cash Sales

Cash Sales are defined by the fact that immediate payment is received for items purchased. The payment methods can be selected as either:

- ✓ Cash
- ✓ Credit Card
- ✓ Cheque if allowed by your company
- $\checkmark$  And a direct bank transfer performed on the spot

By default, the customer description will be indicated as 'Cash Customer', and this description will be displayed on documents printed from the 'POS' Terminals.

| Sales                                                                                                    |                                                                                                    |              |                                                                                                    |   | Select                                                 | ed Itemís) :                                         |                                                       |            |                                                                                | :                            |
|----------------------------------------------------------------------------------------------------|----------------------------------------------------------------------------------------------------|--------------|----------------------------------------------------------------------------------------------------|---|--------------------------------------------------------|------------------------------------------------------|-------------------------------------------------------|------------|--------------------------------------------------------------------------------|------------------------------|
| www                                                                                                    | novtel.com                                                                                                    | J<br>St      | ames<br>ore: 003                                                                                                    | J | Qty                                                    | Code                                                 | Description                                           | Price Incl | Remark                                                                         |                              |
| Select Item(s) :<br>Code BLA001<br>BLA002<br>BLA003<br>BLA003<br>BLA004<br>OIL001<br>REF002<br>SPA003<br>SPA003<br>SPA003<br>TRI001<br>TRI002<br>TRIM003<br>< | Description<br>Ryobi Lawrmower Blade - Rh<br>Timtech Blade<br>Wolf Blade<br>Margae Blade<br>2 Stroke 01 500ml<br>Anture Bgas - Roll of 100<br>Sparkplug A1<br>Sparkplug C1<br>Timmer Line 1.6 x 100m<br>Timmer Line 1.6 x 100m<br>Timmer Head | 11600        | Rate Inclusive         B at 250.00           80.00         50.00           50.00         50.00           50.00         40.00           250.00         45.00           45.00         50.00           99.00         75.00 |   |                                                        |                                                      |                                                       |            |                                                                                |                              |
| Search by :<br>POS Print to<br>Reports to :                                                                                                    | Code                                                                                                    | Search for : | All Stores                                                                                                    | s | Poymer<br>Cash<br>Credit I<br>Chequ<br>Bank 1<br>Accou | nt Type :<br>Card<br>fransfer<br>nt<br>Cas<br>SFT000 | Remu<br>type Customer Description<br>h Customer<br>02 | arks       | Payment<br>Change :<br>Diverall Discount :<br>PAYMENT<br>0.0<br>Order Number : | 0.0<br>0.0<br>0 ±0<br>0<br>0 |

However: Should a Customer Request that a specific description be displayed on the POS Documents – although it is a cash sale - the 'Description' can be overtyped in this field:

| Payment Type :<br>Cash            |             |
|-----------------------------------|-------------|
|                                   | Remarks     |
| Overtype Customer D<br>Mr Jenkins | scription : |

### 6.1 Selecting Charges

A charge can be selected by either double clicking on it, or by clicking on it and clicking on the arrow pointing to the right.

| <b></b> "   | NOVT                 | <b>.</b>     |                |               |        |             | Select    | ed Item(s) : |                        |            |                  |        |
|-------------|----------------------|--------------|----------------|---------------|--------|-------------|-----------|--------------|------------------------|------------|------------------|--------|
|             | NUVII                | Ľ.           | J              | ames          |        |             | Qty       | Code         | Description            | Price Incl | Remark           |        |
|             | × , 1                | -            | St             | ore: 003      |        |             |           |              |                        |            |                  |        |
| WWV         | w.novter.c           | om           |                |               |        |             |           |              |                        |            |                  |        |
|             |                      |              |                |               |        |             | -         |              |                        |            |                  |        |
| lect Item(s | 1:                   |              |                |               |        |             |           |              |                        |            |                  |        |
| Code .      | Description          |              | 1              | Bate Inclusis | e Baro |             |           |              |                        |            |                  |        |
| LA001       | Rvobi Lawnmower B    | lade - RM160 | 0 🛌            | 250.0         | 0      |             | -         |              |                        |            |                  |        |
| LA002       | Trimtech Blade       |              |                | 80.0          | 0      |             |           |              |                        |            |                  |        |
| LA003       | Wolf Blade           |              |                | 50.0          | 0      | <b>&gt;</b> |           |              |                        |            |                  |        |
| LA004       | Mirage Blade         |              |                | 58.0          | 0      |             |           |              |                        |            |                  |        |
| L001        | 2 Stroke Oil 500ml   |              |                | 60.0          | 0      |             |           |              |                        |            |                  |        |
| EF002       | Refuse Bags - Roll o | 100          |                | 40.0          | 0      |             |           |              |                        |            |                  |        |
| PAUUI       | Sparkplug A1         |              |                | 25.0          | 0      | •           |           |              |                        |            |                  |        |
| PA002       | Sparkplug 61         |              |                | 40.0          | 0      |             |           |              |                        |            |                  |        |
| RIGO        | Trimmer Line 1.6 v 1 | 00m          |                | 89.0          | 0 1234 |             |           |              |                        |            |                  |        |
| BIOD2       | Trimmer Line 2mm x   | 100m         |                | 99.0          | 0 1204 |             | - I       |              |                        |            |                  |        |
| RIM003      | Trimmer Head         |              |                | 75.0          | 0      |             |           |              |                        |            |                  |        |
| _           |                      |              |                |               |        |             |           |              |                        |            |                  |        |
|             |                      |              |                |               | >      |             |           |              |                        |            |                  |        |
| arch by :   | Code                 | •            | Search for :   |               |        |             | Paumer    | t Tune :     |                        |            |                  |        |
| _           |                      |              |                | -             |        |             | Carb      | 1 1 200      | -                      |            | Payment          | 0.0    |
|             |                      |              |                |               |        |             | com       |              |                        |            | Change :         | 0.0    |
|             |                      |              |                |               |        |             |           |              |                        | ſ          | Iverall Discount | 0 -0 - |
|             | _                    |              |                |               |        |             |           |              |                        |            | PAYMEN           | T DUF  |
| rUS Print t | Screen Print         |              | -              |               |        |             |           |              | R                      | emarks 🛛   |                  |        |
|             |                      |              |                |               |        |             |           |              |                        |            | 0.0              | 10     |
| eports to : | Screen Print         |              | *              |               |        |             |           | Over         | type Customer Descript | tion :     |                  | · •    |
|             |                      |              |                |               |        |             |           | Cas          | h Customer             |            | Order Number :   |        |
|             |                      |              | Price Lookup   | All Stores    |        | _           |           | TOOO         | 00                     | _          |                  | ,      |
|             |                      | 1            | 1 100 200kup 1 |               |        | S           | hitt #: 5 | F1000        | 02                     |            |                  |        |

Depending on the setup performed by the system Administrator, the User will either encounter this quantity box where the quantity can be set in accordance with the number of items purchased, or the User will keep on double clicking a charge until the required quantity is reached.

In this case, the customer is purchasing 2 lawnmower blades, and we will enter the quantity as 2.

No discount is applicable, and therefore we will leave the percentage at zero and click 'Accept'.

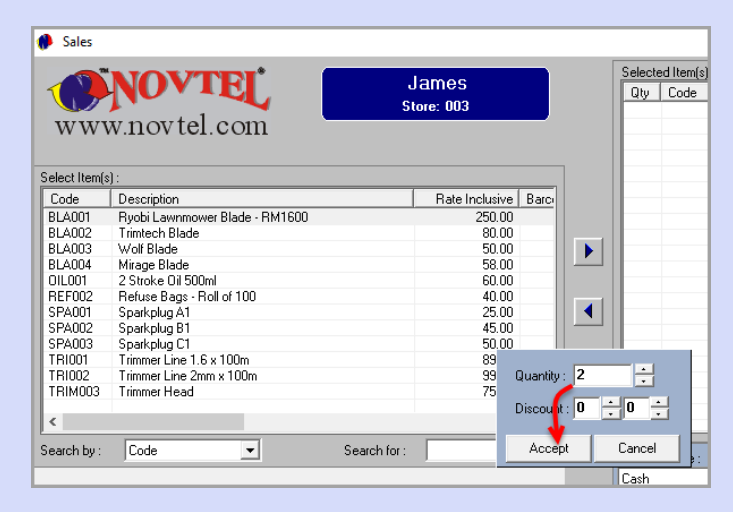

As the blades are charged at R250.00 each, and we have selected the quantity as 2, the 'Payment Due' total is indicated as R500.00.

| United<br>WWW.novtel.com     United<br>Store:     Outputs<br>Store:     Outputs<br>Store:     Outputs<br>Store:       Code     Description     Price Incl [Pemail:<br>Y2]     ELAD01       Select Iten(s):     Rate Incluive Bar<br>Store:     Store:       Code     Description     Price Incl [Pemail:<br>Y2]       ELAD03     Values     Store:       Select Iten(s):     Rate Incluive Bar<br>Store:     Store:       Code     Description     Find Store:       Select Iten(s):     Rate Incluive Bar<br>Store:     Store:       Select Iten(s):     Store:     Store:       Select Iten(s):     Store:     Store:       Post Print Ite:     Store:     Store:                                                                                                    |                         | NOVTEI                                                                                                    | lamos                | Sele      | cted Item(s):   |                          |            |                   |        |
|----------------------------------------------------------------------------------------------------|-------------------------|----------------------------------------------------------------------------------------------------|----------------------|-----------|-----------------|--------------------------|------------|-------------------|--------|
| Store:         003           WWW.novtel.com         Store:           Belot:         Description           Red It lend(1):         Code           Code         Description           Red It lend(1):         Store:           Code         Description           Red It lend(1):         Store:           Code         Description           Red It lend(1):         Store:           Code         Description           Red It lend(1):         Store:           Code         Description           Ref It lend(1):         Store:           Code         Description           Ref It lend(1):         Store:           Code         Store:           Store:         Store:           Store:         Store:           Store:         Store:           Payment Type:         Payment Type:           Code         Store:           Posttype:         Description:           Code         Search for:           Payment Type:         Code           Code         Search for:           Payment Type:         Code           Code         Search for:           Payment Type:                                                                                                    |                         |                                                                                                    | James                | Qty       | Code            | Description              | Price Incl | Remark            |        |
| VW N. HOV CO. CONT       elect lend):       Code       Description       Bla001       Bla001       Bla010                                                                                                    | WW                      | w novtel com                                                                                                    | Store: 003           | ×2        | BLA001          | Ryobi Lawnmower          | 500.00     |                   |        |
| elect Iten(c):<br>Code Description<br>Ref2001 Revealed Revealed Revea                                                                                                    | ** **                   | w.nov ter.com                                                                                                    |                      |           |                 |                          |            |                   |        |
| Code     Description     Refer Inclusive     Baro       BLA001     Web Issee Statistics BM 1600     B2000       BLA002     Your Mission BM 1600     B000       BLA003     Valid Terminer Blade     B000       BLA004     Blade     B000       BLA005     Valid Terminer Blade     B000       BLA003     Valid Terminer Blade     B000       BLA004     Blade     Blade       BLA005     Valid Terminer Blade     Blade       BLA004     Valid Terminer Blade     Blade       SPA002     Spectrad Blade     Blade       SPA003     Spectrad Blade     Blade       SPA002     Spectrad Blade     Blade       SPA003     Spectrad Blade     Blade       SPA002     Spectrad Blade     Blade       SPA002     Spectrad Blade     Blade       SPA002     Spectrad Blade     Blade       SPA002     Spectrad Blade     Blade       SPA002     Spectrad Blade     Blade       SPA003     Spectrad Blade     Blade       SPA004     Spectrad Blade     Blade       SPA005     Spectrad Blade     Blade       Spectrad Blade     Spectrad Blade     Blade       Spectrad Blade     Spectrad Blade     Blade                                                                                                    | elect Item              | s] :                                                                                                    |                      |           |                 |                          |            |                   |        |
| BLADD TriveL Levenneve Block = FM1500 22000 2000 2000 ELADOS TriveLos Block = 5000 FM1500 2000 CTILE STATUS = 5000 FM1500 FM1500                                                                                                    | Code                    | Description                                                                                                    | Rate Inclusive Barci |           |                 |                          |            |                   |        |
| BLA02 Vor Hiske Blade 80.00<br>BLA03 Vor Hiske Blade 50.00<br>BLA04 Hrage Blade 50.00<br>BLA04 Hrage Blade 50.00<br>BLA04 Hrage Blade 50.00<br>FE DID Patter Bast And 100 40.00<br>FE DID Patter Bast And 100 40.00<br>FE DID Timme Line 3 An 100<br>FE DID Timme Line 3 An 100<br>Fe DID Timme Line 3 An 100<br>Fe DID Timme Line 3 An 10                                                                                                    | BLA001                  | Ryobi Lawnmower Blade - RM1600                                                                                                    | 250.00               |           |                 |                          |            |                   |        |
| BLA03 Wolf Blade 50.00<br>BLA04 Marge Blade 60<br>BLA04 Marge Blade 60<br>BLA04 Marge Blade 60<br>BLA04 Marge Blade 60<br>BLA04 Marge Blade 60<br>BLA04 Marge Blade 60<br>BLA04 Marge Blade 60<br>BLA04 Marge Blade 60<br>BLA04 Marge Blade 60<br>BLA04 Marge Blade 60<br>Blade 60<br>Blad | BLA002                  | Trimtech Blade                                                                                                    | 80.00                |           |                 |                          |            |                   |        |
| BLAUM Mage Blade<br>BLAUM Mage Blade<br>DLOD 2 Streed B 300 H 100 400 400 400 400 400 400 400 400 400                                                                                                    | BLA003                  | Wolf Blade                                                                                                    | 50.00                |           |                 |                          |            |                   |        |
| UILUU Consecution Summer Lee Norman Service Line Consecution Service Line Consecution Service Li                                                                                                    | BLAU04                  | Mirage Blade                                                                                                    | 58.00 -              |           |                 |                          |            |                   |        |
| ECrue results dag. Find too too too too too too too too too to                                                                                                    | JILUU1                  | 2 Stroke UI SUUMI                                                                                                    | 60.00                |           |                 |                          |            |                   |        |
| should set to Screen Pint Pos Pint to: Screen Pint Pos Cockup Al Stores Shift to: Screen Pint Proce Lockup Al Stores Shift to: Screen Pint Proce Lockup Al Stores Shift to: Screen Pint Proce Lockup Al Stores Shift to: Screen Pint Proce Lockup Al Stores Shift to: Screen Pint Proce Lockup Al Stores Shift to: Screen Pint Proce Lockup Al Stores Shift to: Screen Pint Proce Lockup Al Stores Shift to: Screen Pint Proce Lockup Al Stores Shift to: Screen Pint Proce Lockup Al Stores Shift to: Screen Pint Proce Lockup Proce Lockup Proceeding Proceeding Pro                                                                                                    | DEFUU2                  | neruse pags - nor or roll<br>Sparkolus A1                                                                                                    | 40.00                |           |                 |                          |            |                   |        |
| SPA003 Sparkay C1<br>Thinton Timme Line San 100m B9000 1224<br>Thinton Timme Line San 100m 99.00<br><code cash<br="" for:="" payment="" search="">Payment Type: Payment Change: Overal Discourt: O<br/>Post Print for: Screen Print Payment Screen Son 0<br/>Payment Type: Payment Change: Overal Discourt: O<br/>Payment Type: Screen Print Screen Print Screen Print Screen Screen S</code>                                                                                                    | SPA002                  | Sparkolug R1                                                                                                    | 45.00                | • I       |                 |                          |            |                   |        |
| TRIOD Timme Live 15 k 100m 98 00 124<br>TRIM02 Timme Head 99 100<br>K Search by: Code Search for: Payment Type: Payment Search for: Cash Payment Type: Cash Veral Discourt: Payment Discourt: Payment Discourt: Paymen                                                                                                    | SPA003                  | Sparkplug C1                                                                                                    | 50.00                |           |                 |                          |            |                   |        |
| TRIN02 Timme Lee Zmn x 100m 99.00<br>Timmer Hesd 75.00<br>Code Search for:<br>Posteria Type:<br>Payment Type:<br>Cash Charge:<br>Overal Discourt:<br>Payment Charge:<br>Overal Discourt:<br>PayMENT D<br>PayMENT D<br>PayMENT D<br>PayMENT D<br>PayMENT D<br>PayMENT D<br>Solution:<br>Physical Code Search for:<br>Payment All Stores<br>Shift it SFC00002                                                                                                    | TRI001                  | Trimmer Line 1.6 x 100m                                                                                                    | 89.00 1234           |           |                 |                          |            |                   |        |
| TRIM003 Trimmer Head 75.00  Cash Search for: Paymerk Type: Paymerk Type:                                                                                                    | TRI002                  | Trimmer Line 2mm x 100m                                                                                                    | 99.00                |           |                 |                          |            |                   |        |
| < <ul> <li>Search for:</li> <li>Permert Type:</li> <li>Payment Type:</li> <li>Change:</li> <li>Overal Discourt:</li> <li>PAYMENT P</li> <li>Payment to:</li> <li>Screen Pint</li> <li>Proce Lockup</li> <li>All Stores</li> <li>Shift it: SFC00002</li> <li>Shift it: SFC00002</li> <li>Shift it: SFC00002</li> <li>Shift it: SFC00002</li> <li>Shift it: SFC00002</li> <li>Shift it: SFC00002</li> <li>Shift it: SFC00002</li> <li>Shift it: SFC00002</li> <li>Shift it: SFC00002</li> <li>Shift it: SFC00002</li> <li>Shift it: SFC00002</li> <li>Shift it: SFC0002</li> <li>Shift it: SFC00002</li> <li>Shi</li></ul>                                                                                                    | TRIM003                 | Trimmer Head                                                                                                    | 75.00                |           |                 |                          |            |                   |        |
| Pos Print to: Screen Print Print Prince Lookup Al Stores Shift it: SFT00002                                                                                                    |                         |                                                                                                    |                      |           |                 |                          |            |                   |        |
| Pos Print to: Screen Print Peptite to: Screen Print Proc Lockup Al Stores Shift the Screen Print Price Lockup Part Al Stores Shift the Screen Print Price Lockup Part Al Stores Shift the Screen Print Price Lockup Part Part Part Part Part Part Part Part Part Part Part                                                                                                    | `                       |                                                                                                    |                      |           |                 |                          |            |                   |        |
| PDS Print to: Screen Print PDS Print to: Screen Print PDS Print to: Screen Print PDS Print to: Screen Print Price Lookup   Al Stores Shift it: SFT000002                                                                                                    | earch by :              | Code 💌 Search fo                                                                                                    | x:                   | Paym      | ent Type :      |                          |            | Promotel          |        |
| POS Pirit to: Screen Pirit POS Pirit to: Screen Pirit Pepotit to: Screen Pirit Pepotit to: Screen Pirit Proce Lockup Al Stores Shift at: SFT00002                                                                                                    |                         |                                                                                                    |                      | Cash      |                 | -                        |            | rayment           |        |
| POS Print to: Screen Print Post Number Price Lookup   Al Stores Price Lookup   Al Stores Price L                                                                                                    |                         |                                                                                                    |                      |           |                 |                          |            | Change :          |        |
| POS Print to: Screen Print PRemarks Print Comparison Print Print P                                                                                                    |                         |                                                                                                    |                      |           |                 |                          |            | Juncal Discount : | 0 -0   |
| POS Print to: Screen Print  PATIMENT Part MENT Part MENT Part MENT Part MENT Part MENT Part MENT Part MENT Part Stores Print Screen Print Price Lookup   Al Stores Shift at SFT00002                                                                                                    |                         |                                                                                                    |                      |           |                 |                          | -          |                   | T DUIE |
| Reports to: Screen Print                                                                                                    |                         | to: Screen Print                                                                                                    | -                    |           |                 |                          |            | PAIMEN            | I DUE  |
| Reports to:         Screen Plint         Overtype Dustomer Description:         Overtype Dustomer Description:         Order Number:           Price Lookup         All Stores         Shift at: SFT00002                                                                                                    | POS Print               | I STATISTICS IN THE STATE STAT | -                    |           |                 | nelik                    | IIKS       | 500               | 00     |
| Underson Ducketoner Description:     Under Number:     Drice Lookup   Al Stores     Shift #: SFT00002                                                                                                    | POS Print               |                                                                                                    |                      |           |                 |                          |            | 000               | .00    |
| Price Lookup   Al Stores Shift #: SFT00002                                                                                                    | POS Print<br>Benorts to | Corean Dint                                                                                                    |                      |           |                 | ype customer Description |            |                   | _      |
| Price Lookup Al Stores Shift #: SFT00002                                                                                                    | POS Print<br>Reports to | Screen Print                                                                                                    | ]                    |           | Over            | 0                        |            |                   |        |
| Shite J 100002                                                                                                    | POS Print<br>Reports to | Screen Print                                                                                                    | -                    |           | Cast            | Dustomer                 |            | Order Number :    |        |
|                                                                                                    | POS Print<br>Reports to | Screen Print                                                                                                    | All Stores           | Chill the |                 | Customer                 |            | Order Number :    |        |
|                                                                                                    | POS Print<br>Reports to | Screen Print                                                                                                    | All Stores           | Shift #:  | Cash<br>SFT0000 | Customer                 |            | Order Number :    |        |

To add more charges, repeat the process until all items are listed here.

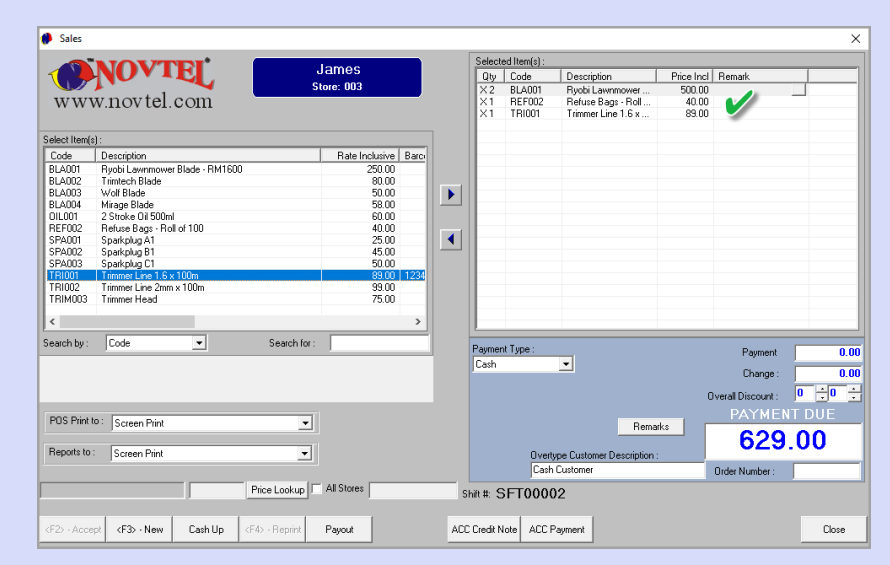

Page 15

© 2020 Novtel – All copyrights reserved

Please note that remarks can also be added to the Tax Invoice if required. Simply click on 'Remarks' which will activate the field where the remarks are to be captured and click 'Close'.

| 👂 Sales       |                             |                     |                |      |     |            |               |                          |            |                     | 2     |
|---------------|-----------------------------|---------------------|----------------|------|-----|------------|---------------|--------------------------|------------|---------------------|-------|
|               | NONTON                      |                     |                |      |     | Select     | ed Item(s) :  |                          |            |                     |       |
|               | NUVIEL                      |                     | James          |      |     | Qty        | Code          | Description              | Price Incl | Remark              |       |
|               |                             | S                   | tore: 003      |      |     | X2         | BLA001        | Rvobi Lawnmower          | 500.00     |                     |       |
| WWV           | wnovtel.com                 |                     |                |      |     | X1         | REF002        | Refuse Bags - Roll       | 40.00      |                     | _     |
|               |                             |                     |                |      |     | X1         | TRI001        | Trimmer Line 1.6 x       | 89.00      |                     |       |
| Select Item(s | ):                          |                     |                |      |     |            |               |                          |            |                     |       |
| Code          | Description                 |                     | Rate Inclusive | Barc |     |            |               |                          |            |                     |       |
| BLA001        | Ryobi Lawnmower Blade - RM1 | 500                 | 250.00         |      |     |            |               |                          |            |                     |       |
| BLA002        | Trimtech Blade              |                     | 80.00          |      |     |            |               |                          |            |                     |       |
| BLA003        | Wolf Blade                  |                     | 50.00          |      |     |            |               |                          |            |                     |       |
| BLA004        | Mirage Blade                |                     | 58.00          |      |     |            |               |                          |            |                     |       |
| OIL001        | 2 Stroke Oil 500ml          |                     | 60.00          |      |     |            |               |                          |            |                     |       |
| REF002        | Refuse Bags - Roll of 100   |                     | 40.00          |      |     |            |               |                          |            |                     |       |
| SPA001        | Sparkplug A1                |                     | 25.00          |      | ◀   |            |               |                          |            |                     |       |
| SPA002        | Sparkplug B1                |                     | 45.00          |      |     |            |               |                          |            |                     |       |
| SPA003        | Sparkplug C1                |                     | 50.00          |      |     |            |               |                          |            |                     |       |
| TRI001        | Trimmer Line 1.6 x 100m     |                     | 89.00          | 1234 |     |            |               |                          |            |                     |       |
| TRI002        | Trimmer Line 2mm x 100m     |                     | 99.00          |      |     |            |               |                          |            |                     |       |
| TRIM003       | Trimmer Head                |                     | 75.00          | _    |     |            |               |                          |            |                     |       |
| <             |                             |                     |                | >    |     |            |               |                          |            |                     |       |
| Search by :   | Code 💌                      | Search for :        |                |      |     | Rema       | rks           |                          |            | Paument             | 0.0   |
|               |                             |                     |                |      |     | Test F     | Remarks for D | emonstration Purposes    | ^ I        | ruymont             | 0.0   |
|               |                             |                     |                |      |     |            |               | <b>A</b>                 |            | Change :            | 0.0   |
|               |                             |                     |                |      |     |            |               | T                        | × .        |                     | 0 0   |
|               |                             |                     |                |      |     |            |               | Clos                     |            | ) verall Discount : | 0 .0  |
|               |                             |                     |                |      |     |            |               |                          |            | PAYMEN              | T DHE |
| POS Print t   | O Screen Print              | •                   |                |      |     |            |               | Rema                     | rks 🛛 🗖    |                     | BOL   |
|               | _                           |                     |                |      |     |            |               |                          |            | 629                 | .00   |
| Reports to :  | Screen Print                | <u> </u>            |                |      |     |            | Overt         | ype Customer Description | :          |                     |       |
|               |                             |                     |                |      |     |            | Uash          | Lustomer                 |            | Order Number :      |       |
|               |                             | Price Lookup        | All Stores     |      | S   | hift #: 🗧  | SFT0000       | )2                       |            |                     |       |
| (E2) Assa     | E3> - New Cash In           | <f4> - Beprint</f4> | Pavout         |      | ACC | C Credit N | Inte ACC F    | Payment                  |            |                     | Close |

### 6.2 Cash Payment

#### Very Important:

Equipment Hire POS – The Basics (V2)

Always select the correct method according to how the Customer is settling the 'Payment Due' amount, since the different payment types will be listed on the Cashup reports and the cash; credit card; cheque and bank transfer amounts must correspond with the selections made.

- 1. When the Customer pays cash, this 'Payment Type' option is selected.
- 2. The amount received from the Customer, is entered in the 'Payment' field.
- 3. If the amount entered is more than the 'Payment Due' amount, Novtel will automatically calculate the amount in change to be handed to the Customer.
- 4. Clicking 'Accept', the Invoice is produced.

|               | NOVTOI*                        | lamon                                 | Select         | ed Item(s) :               |                                                             |                          |                    |       |
|---------------|--------------------------------|---------------------------------------|----------------|----------------------------|-------------------------------------------------------------|--------------------------|--------------------|-------|
|               |                                | James                                 | Qty            | Code                       | Description                                                 | Price Incl               | Remark             |       |
| www           | v.novtel.com                   | Store: 003                            | X2<br>X1<br>X1 | BLA001<br>REF002<br>TRI001 | Ryobi Lawnmower<br>Refuse Bags - Roll<br>Trimmer Line 1.6 x | 500.00<br>40.00<br>89.00 |                    |       |
| elect Item(s) | ):                             |                                       |                |                            |                                                             |                          |                    |       |
| Code          | Description                    | Rate Inclusive Barco                  |                |                            |                                                             |                          |                    |       |
| A001          | Ryobi Lawnmower Blade - RM1600 | 250.00                                |                |                            |                                                             |                          |                    |       |
| LA002         | Trimtech Blade                 | 80.00                                 |                |                            |                                                             |                          |                    |       |
| LA003         | Wolf Blade                     | 50.00                                 |                |                            |                                                             |                          |                    |       |
| LA004         | Mirage Blade                   | 58.00                                 |                |                            |                                                             |                          |                    |       |
| IL001         | 2 Stroke Oil 500ml             | 60.00                                 |                |                            |                                                             |                          |                    |       |
| EF002         | Refuse Bags - Roll of 100      | 40.00                                 |                |                            |                                                             |                          |                    |       |
| PA001         | Sparkplug A1                   | 25.00                                 | •              |                            |                                                             |                          |                    |       |
| PA002         | Sparkplug B1                   | 45.00                                 |                |                            |                                                             |                          |                    |       |
| PA003         | Sparkplug C1                   | 50.00                                 |                |                            |                                                             |                          |                    |       |
| RIUUT         | Trimmer Line 1.6 x 100m        | 89.00 1234                            |                |                            |                                                             |                          |                    |       |
| HIUU2         | Trimmer Line 2mm x 100m        | 99.00                                 |                |                            |                                                             |                          |                    |       |
| RIMUUS        | I rimmer Head                  | /5.00                                 |                |                            |                                                             |                          |                    |       |
|               |                                |                                       |                |                            |                                                             |                          |                    |       |
|               |                                | · · · · · · · · · · · · · · · · · · · |                |                            |                                                             |                          |                    | _     |
| arch by :     | JLode _ Search                 | for :                                 | Paymer         | nt Type :                  |                                                             |                          | Payment            | 2     |
|               |                                |                                       | Cash           | 1                          | -                                                           |                          |                    |       |
|               |                                |                                       |                |                            |                                                             |                          | Change :           |       |
|               |                                |                                       |                |                            |                                                             |                          | Juorall Discount : | 0 -0  |
|               |                                |                                       |                |                            |                                                             |                          | overali Discourit. | · ·   |
| POS Print to  | 0 Career Drint                 |                                       |                |                            |                                                             |                          | PAYMEN             | T DUE |
| 00111111111   | Screen Print                   | <b>_</b>                              |                |                            | Rema                                                        | 'ks 🛛                    |                    | ~~    |
|               |                                |                                       |                |                            |                                                             |                          | 629                | UU    |
| eports to :   | Screen Print                   | -                                     |                | Overt                      | ype Customer Description :                                  |                          |                    |       |
|               |                                |                                       |                | Cash                       | Customer                                                    |                          | Order Number :     |       |
|               |                                |                                       |                | 1                          |                                                             | _                        | erser rampor.      | 1     |
|               | Price Looku                    | All Stores                            | Shift #: 💲     | SFT0000                    | )2                                                          |                          |                    |       |
| -             |                                |                                       |                |                            |                                                             |                          |                    |       |

### The 'Payment Type' is indicated as 'Cash'.

The staff member is captured, as well as the shift number linked to him; the date and time the transaction was processed, and the receipt number.

#### And at the bottom of the document, the Remarks entered previously will be displayed.

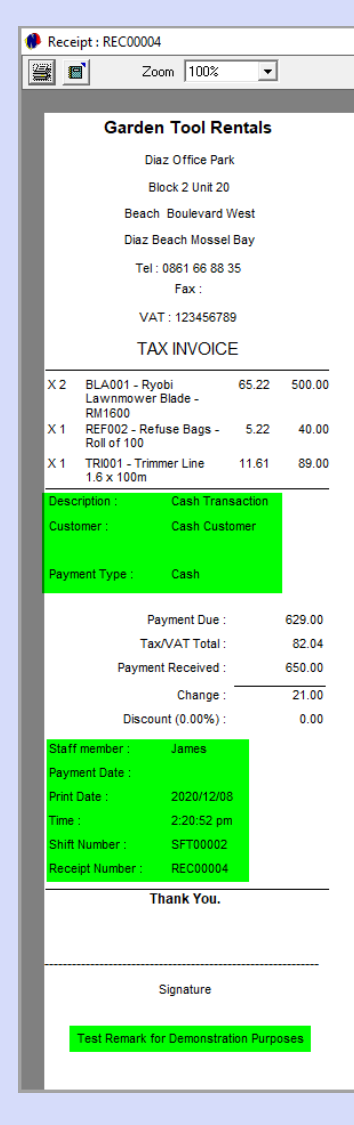

### The Cash Drawer will open, and the Customer's change must be handed to them.

| Sales           |                                                       |                    |          |                              |                                                             |                          |                    | >      |
|-----------------|-------------------------------------------------------|--------------------|----------|------------------------------|-------------------------------------------------------------|--------------------------|--------------------|--------|
|                 |                                                       |                    | Sele     | cted Item(s) :               | :                                                           |                          |                    |        |
|                 | Jame                                                  | S                  | Qt       | v Code                       | Description                                                 | Price Incl               | Remark             |        |
| ww              | w.novtel.com                                          | 03                 | XI       | 2 BLA001<br>REF002<br>TRI001 | Ryobi Lawnmower<br>Refuse Bags - Roll<br>Trimmer Line 1.6 x | 500.00<br>40.00<br>89.00 |                    |        |
| Select Itemi    | s):                                                   |                    |          |                              |                                                             |                          |                    |        |
| Code            | Description                                           | te Inclusive Barci |          |                              |                                                             |                          |                    |        |
| BLA001          | Rvobi Lawnmower Blade - RM1600                        | 250.00             |          |                              |                                                             |                          |                    |        |
| BLA002          | Trimtech Blade                                        | 80.00              |          |                              |                                                             |                          |                    |        |
| BLA003          | Wolf Blade                                            | 50.00              |          |                              |                                                             |                          |                    |        |
| BLA004          | Mirage Blade                                          | 58.00              | - 11     |                              |                                                             |                          |                    |        |
| OIL001          | 2 Stroke Dil 500ml                                    | 60.00              |          |                              |                                                             |                          |                    |        |
| REFUU2          | Refuse Bags - Holl of TUU                             | 40.00              |          |                              |                                                             |                          |                    |        |
| CDA002          | Spatishia P1                                          | Novtel Equipment H | ire      | ×                            |                                                             |                          |                    |        |
| SPA002          | Spakplug D1                                           |                    |          |                              |                                                             |                          |                    |        |
| TBI001          | Trimmer Line 1.6 x 100m                               |                    |          |                              |                                                             |                          |                    |        |
| TRI002          | Trimmer Line 2mm x 100m                               | Customer           | change   | : 21.00                      |                                                             |                          |                    |        |
| TRIM003         | Trimmer Head                                          |                    |          |                              |                                                             |                          |                    |        |
|                 |                                                       |                    |          |                              |                                                             |                          |                    |        |
| <               |                                                       |                    |          |                              |                                                             |                          |                    |        |
| Search by :     | Code Search for :                                     |                    |          | OK                           | Service Charge                                              | e:                       | 0.00 Payment       | 650.0  |
|                 |                                                       |                    | Cas      | h                            | •                                                           |                          |                    | 04.6   |
|                 |                                                       |                    |          |                              | Appy 3                                                      | service charg            | ge   Unange:       | 21.0   |
|                 |                                                       |                    |          |                              |                                                             | 0                        | Overall Discount : | 0 ÷0 - |
| DOC DOL         |                                                       |                    |          |                              |                                                             |                          | PAYMENT            | I DUE  |
| PUS Print       | to: Screen Print 🗾 🦯                                  |                    |          |                              | Remar                                                       | ks 🔽                     |                    |        |
| Benorts to      | Course Dist                                           |                    |          |                              |                                                             |                          | 629.               | 00     |
| riepoits to     | screen Print                                          |                    |          | Uv                           | ertype Customer Description :                               |                          | I                  |        |
|                 |                                                       |                    |          | Jua                          | ish customer                                                |                          | Urder Number :     |        |
|                 | Price Lookup All Sh                                   | xes                | Shift #: | SFT00                        | 002                                                         |                          |                    |        |
| <f2> · Acc</f2> | ept <f3> - New Cash Up <f4> - Reprint Payor</f4></f3> | t A                | .CC Cred | t Note ACI                   | C Payment                                                   |                          |                    | Close  |
|                 |                                                       |                    |          |                              |                                                             |                          |                    |        |

To start a new transaction, click 'New'.

### 6.3 Credit Card Payments

- 1. When the 'Credit Card' payment option is selected, the 'Credit Card Number' field is activated where the card number can be inserted, as well as the 'Credit Card Type' field from which the applicable card type is to be selected from the list of options.
- 2. The payment amount will be entered by Novtel automatically in accordance with the 'Payment Due' amount.

| Sales        |                              |                     |                |       |      |            |                 |         |                 |            |                    | ;            |
|--------------|------------------------------|---------------------|----------------|-------|------|------------|-----------------|---------|-----------------|------------|--------------------|--------------|
|              | NOVTEL                       |                     | lamor          |       |      | Select     | ed Item(s) :    |         |                 |            |                    |              |
| 1 🖊          |                              |                     | James          |       |      | Qty        | Code            | Descri  | ption           | Price Incl | Remark             |              |
|              |                              | s                   | tore: 003      |       |      | ×1         | TRIM003         | Trimm   | er Head         | 75.00      |                    |              |
| WWW          | w.novtel.com                 |                     |                |       |      | ×1         | 01L001          | 2 Strol | ke Oil 500ml    | 60.00      |                    |              |
|              |                              |                     |                |       |      | ×1         | SPA003          | Spark   | plug C1         | 50.00      |                    |              |
| elect Item(s | d):                          |                     |                |       |      |            |                 |         |                 |            |                    |              |
| Code         | Description                  |                     | Rate Inclusive | Barci |      |            |                 |         |                 |            |                    |              |
| BLA001       | Ryobi Lawnmower Blade - RM16 | 10                  | 250.00         | 1     |      |            |                 |         |                 |            |                    |              |
| BLA002       | Trimtech Blade               |                     | 80.00          | 1     |      |            |                 |         |                 |            |                    |              |
| BLA003       | Wolf Blade                   |                     | 50.00          |       |      |            |                 |         |                 |            |                    |              |
| BLA004       | Mirage Blade                 |                     | 58.00          |       | لغ ا |            |                 |         |                 |            |                    |              |
| OIL001       | 2 Stroke Oil 500ml           |                     | 60.00          |       |      |            |                 |         |                 |            |                    |              |
| REF002       | Refuse Bags - Roll of 100    |                     | 40.00          |       |      |            |                 |         |                 |            |                    |              |
| SPA001       | Sparkplug A1                 |                     | 25.00          |       | •    |            |                 |         |                 |            |                    |              |
| SPA002       | Sparkplug B1                 |                     | 45.00          |       |      |            |                 |         |                 |            |                    |              |
| SPA003       | Sparkplug C1                 |                     | 50.00          |       |      |            |                 |         |                 |            |                    |              |
| TRI001       | Trimmer Line 1.6 x 100m      |                     | 89.00          | 1234  |      |            |                 |         |                 |            |                    |              |
| TRI002       | Trimmer Line 2mm x 100m      |                     | 99.00          |       |      |            |                 |         |                 |            |                    |              |
| TRIM003      | Trimmer Head                 |                     | 75.00          |       |      |            |                 |         |                 |            |                    |              |
| <            |                              |                     |                | >     |      |            |                 |         |                 |            |                    |              |
| earch by :   | Code 💌                       | Search for :        |                |       |      | Paymer     | nt Type :       |         |                 |            | Promotel           | <b>195 0</b> |
|              |                              |                     |                |       |      | Credit     | Card 🚹          | -       |                 |            | r dymenic          | 6 103.0      |
|              |                              |                     |                |       |      | Cupe       | and Month and   |         |                 |            | Change :           | 0.0          |
|              |                              |                     |                |       |      | clearc     | and inclineer : | _       |                 |            |                    | 0 - 0 -      |
|              |                              |                     |                |       |      | 12121      | 545487          | _       |                 | , i        | Jverall Discount : | 0 0          |
| POS Print h  | Di Carran Dist               | -                   |                |       |      | Credit C   | Card Type :     |         |                 |            |                    |              |
|              | - Jaceen Hint                | <u> </u>            |                |       |      | VISA       |                 | -       | Rem             | arks       | 100                | 00           |
|              |                              |                     |                |       |      | VISA       |                 |         |                 |            | 185                | .00          |
| Hepoits to : | Screen Print                 | -                   |                |       |      | Master     | Card            |         | mer Description | :          |                    | -            |
|              |                              |                     |                |       |      | Diners     | Club            |         |                 |            | Order Number :     |              |
|              |                              | Price Lookup        | All Stores     |       | -    | Other      | FIUUUU          | لسيم    |                 |            |                    |              |
|              |                              |                     |                |       |      |            |                 |         | (               |            |                    |              |
| F2> - Acce   | pt <f3> · New Cash Up</f3>   | <f4> - Reprint</f4> | Payout         |       | AC   | C Credit N | lote ACC F      | ayment  |                 |            |                    | Close        |
|              |                              |                     |                |       | _    |            |                 |         |                 |            |                    |              |

The Tax Invoice displays the method of payment, and the card settings as entered previously.

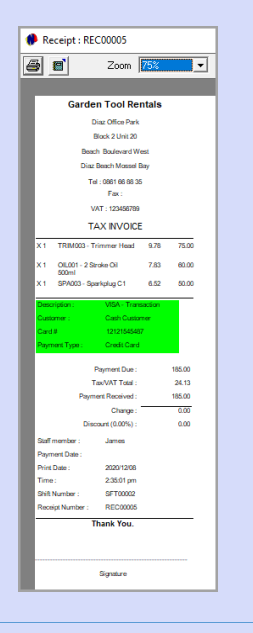

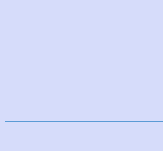

Page 20

### 6.4 Cheque Payments

Most companies do not accept Cheques as a method of payment anymore. Please ensure that you familiarize yourself with your company's policy in this regard.

Should the 'Cheque' option be selected, the 'Cheque Number' field is activated where the corresponding number is to be captured.

The 'Payment Due' amount is also inserted in the 'Payment' field automatically.

In this case, the Customer's name - as displayed on the cheque - is entered for demonstration purposes.

|              | NOVTEL                         | lamor             |     | Select      | ted Item(s): |                            |               |                   |      |
|--------------|--------------------------------|-------------------|-----|-------------|--------------|----------------------------|---------------|-------------------|------|
|              |                                | James .           |     | Qty         | Code         | Description                | Price Incl    | Remark            |      |
|              |                                | Store: 003        |     | X1          | REF002       | Refuse Bags - Roll         | 40.00         |                   |      |
| WWV          | w.novtel.com                   |                   |     | ×1          | TRI002       | Trimmer Line 2mm           | 99.00         |                   |      |
|              |                                |                   |     |             |              |                            |               |                   |      |
| elect Item(s | s):                            |                   |     |             |              |                            |               |                   |      |
| Code         | Description                    | Rate Inclusive Ba | rci |             |              |                            |               |                   |      |
| BLA001       | Ryobi Lawnmower Blade - RM1600 | 250.00            |     |             |              |                            |               |                   |      |
| 8LA002       | Trimtech Blade                 | 80.00             |     |             |              |                            |               |                   |      |
| BLA003       | Wolf Blade                     | 50.00             |     |             |              |                            |               |                   |      |
| BLA004       | Mirage Blade                   | 58.00             |     |             |              |                            |               |                   |      |
| OIL001       | 2 Stroke Oil 500ml             | 60.00             |     |             |              |                            |               |                   |      |
| HEFUU2       | Heruse Bags - Holl of TUU      | 40.00             |     |             |              |                            |               |                   |      |
| SPAUUI       | Sparkplug A1                   | 25.00             |     |             |              |                            |               |                   |      |
| CDA002       | Sparkplug B I                  | 45.00             | - 1 |             |              |                            |               |                   |      |
| TPI001       | Trimmer Line 1 C x 100m        | 99.00 12          | 24  |             |              |                            |               |                   |      |
| TRI002       | Trimmer Line 2mm v 100m        | 99.00             | 34  |             |              |                            |               |                   |      |
| TRIMOD3      | Trimmer Head                   | 75.00             |     |             |              |                            |               |                   |      |
| 111111000    | Thinker Hodd                   | 10.00             |     |             |              |                            |               |                   |      |
| <            |                                |                   | >   |             |              |                            |               |                   |      |
| earch by :   | Code    Search fr              | x: [              | -   |             |              |                            |               | _                 |      |
|              |                                |                   | -   | Payme       | nt Type:     | Service Charg              | e :           | 0.00 Payment      | 139. |
|              |                                |                   |     | Tunequ      | 10<br>       | Apply S                    | Service Charg | e 🥅 Change:       | 0.1  |
|              |                                |                   |     | Chequ       | e Number :   | _                          |               | Discustoria       |      |
|              |                                |                   |     | 11122       | 2333         |                            |               | Verali Discount : |      |
| POS Print I  | to : Screen Print              | -                 |     |             |              | Dama                       |               | PAYMEN            |      |
|              |                                |                   |     |             |              | nema                       | K.5           | 130               | 00   |
| Reports to   | Screen Print                   | -                 |     |             | Overt        | voe Customer Description : |               | 155.              | .00  |
|              |                                |                   |     |             | Mr F         | ourie 💋                    |               | Order Number :    |      |
|              | Price Lookup                   | All Stores        | _   | Shift #: \$ | SFT0000      | 02                         |               |                   |      |
|              |                                |                   |     |             |              |                            |               |                   |      |
| -            |                                |                   |     |             |              |                            |               |                   |      |

The Customer's description – as overtyped – is displayed on the Tax Invoice, as well as the payment type and cheque number.

| ž 🖬 🛛 Z                        | oom 100%        | •         |        |
|--------------------------------|-----------------|-----------|--------|
|                                |                 |           |        |
| Garde                          | n Tool Re       | entals    |        |
|                                | liaz Office Par | k         |        |
|                                | Block 2 Unit 20 |           |        |
| Beac                           | h Boulevard     | West      |        |
| Diaz                           | Beach Mosse     | Bay       |        |
| Те                             | : 0861 66 88    | 35        |        |
|                                | Fax :           |           |        |
| v                              | AT : 12345678   | 9         |        |
| עד                             | AX INVOIC       | E         |        |
| X 1 REF002 - Re<br>Roll of 100 | efuse Bags -    | 5.22      | 40.00  |
| X 1 TRI002 - Tri<br>2mm x 100m | nmer Line       | 12.91     | 99.00  |
| Description :                  | ABSA - Tr       | ansaction |        |
| Customer :                     | Mr Fourie       |           |        |
| Cheque #                       | 11122233        | 3         |        |
| Payment Type :                 | Cheque          |           |        |
|                                | Payment Due :   |           | 139.00 |
| т                              | NOVAT Total :   |           | 18.13  |
| Payme                          | ant Received :  |           | 139.00 |
|                                | Change :        |           | 0.00   |
| Disc                           | ount (0.00%) :  |           | 0.00   |
| Staff member :                 | James           |           |        |
| Payment Date :                 |                 |           |        |
| Print Date :                   | 2020/12/0       | 9         |        |
| Time :                         | 7:42:03 at      |           |        |
| Shift Number :                 | SFT00002        |           |        |
| Receipt Number -               | PECODIOS        |           |        |

Equipment Hire POS – The Basics (V2)

Page 21 -

### 6.5 Bank Transfers

When payment is received by means of a bank transfer and the proof of payment is received from the Customer, the 'Payment Type' is selected as 'Bank Transfer'.

This activates the 'Bank Account Number' field, as well as the 'Bank Type' option to be selected from the list.

The 'Payment' amount is inserted by Novtel automatically.

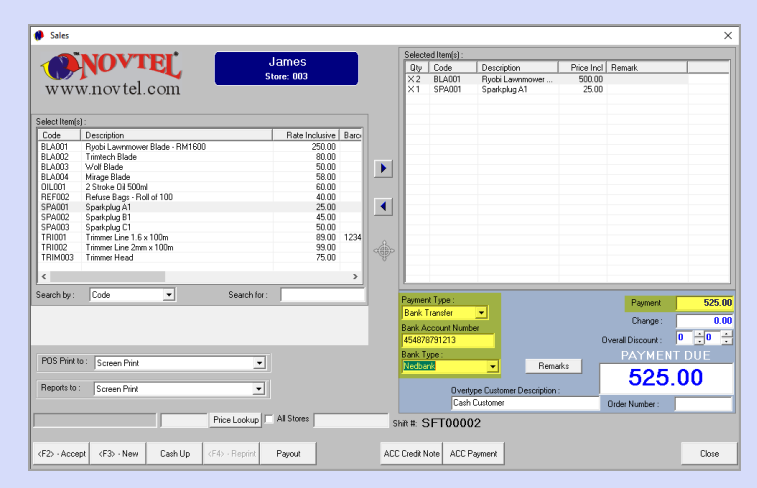

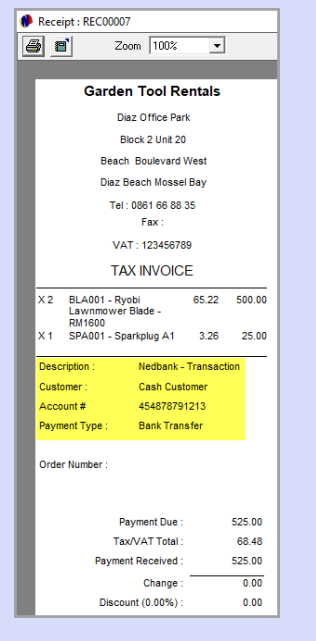

# 7. Order Numbers

Should an order number be supplied by the Customer, it can be entered here, and will be displayed on the Tax Invoice.

| 0           | NOVTEI                         | James                | Selected Item(s):<br>Otru Code Description Price Incl. Remark |
|-------------|--------------------------------|----------------------|---------------------------------------------------------------|
|             |                                | Store: 003           | Preside PC00008     100.00                                    |
| WW          | w.novtel.com                   |                      | 99.00                                                         |
|             |                                |                      | 🚟 🖬 Zoom 100% 💌                                               |
| elect Item( | (6):                           |                      |                                                               |
| Code        | Description                    | Rate Inclusive Barci | Garden Tool Pentals                                           |
| BLA001      | Rvobi Lawnmower Blade - RM1600 | 250.00               | Curden roor Kenturs                                           |
| BLA002      | Trimtech Blade                 | 80.00                | Diaz Office Park                                              |
| 3LA003      | Wolf Blade                     | 50.00                |                                                               |
| BLA004      | Mirage Blade                   | 58.00                | Block 2 Unit 20                                               |
| DILO01      | 2 Stroke Dil 500ml             | 60.00                | Beach Boulevard West                                          |
| HEFU02      | Hetuse Bags - Holl of 100      | 40.00                |                                                               |
| PAUUI       | Sparkplug A1                   | 25.00                | Diaz Beach Mossel Bay                                         |
| DA002       | Spatislug D1                   | 45.00                | Tel : 0861 66 88 35                                           |
| I BIOO1     | Trimmer Line 1.6 x 100m        | 89.00 1234           |                                                               |
| TBI002      | Trimmer Line 2mm x 100m        | 99.00                | Fax:                                                          |
| TRIM003     | Trimmer Head                   | 75.00                | VAT : 123456789                                               |
|             |                                |                      |                                                               |
| (           |                                | >                    | TAX INVOICE                                                   |
| arch by :   | Code 💌 Search fo               | :                    | X 2 BLA003 - Wolf Blade 13.04 100.00 Payment 20               |
|             |                                |                      |                                                               |
|             |                                |                      | X 1 TRI002 - Trimmer Line 12.91 99.00 Change :                |
|             |                                |                      | 2mm x 100m Queral Discount : 0 -0                             |
|             |                                |                      | Description : Cash Transaction                                |
| POS Print   | to: Screen Print               | 1                    | Customer ; Cash Customer PAYMENT DUE                          |
|             |                                | 1                    | 100.00                                                        |
|             |                                | T                    | 199.00                                                        |
| reports to  | Screen Print                   |                      | Payment Type : Cash                                           |
|             |                                |                      | Order Number : ABC123                                         |
|             | Price Lookup                   | All Stores           |                                                               |
|             | Plice Lookup                   |                      | Order Number : AbC123                                         |
|             |                                |                      |                                                               |
|             |                                |                      |                                                               |

Page 22

© 2020 Novtel – All copyrights reserved

# 8. Processing Discount

If allowed and set up, discount can be allocated to an overall sale.

In this case, we have set the maximum discount at 5%, and cannot be exceeded by the User. Any percentage up to 5% will be allowed.

We will now demonstrate how the 'Payment Due' amount will be influenced by changing the discount percentage to 1%, 2.5% and 5% respectively.

The normal price for 100 refuse bags, is R40.00, and we have selected the quantity as 3. Therefore, the payment due amount is currently R120.00.

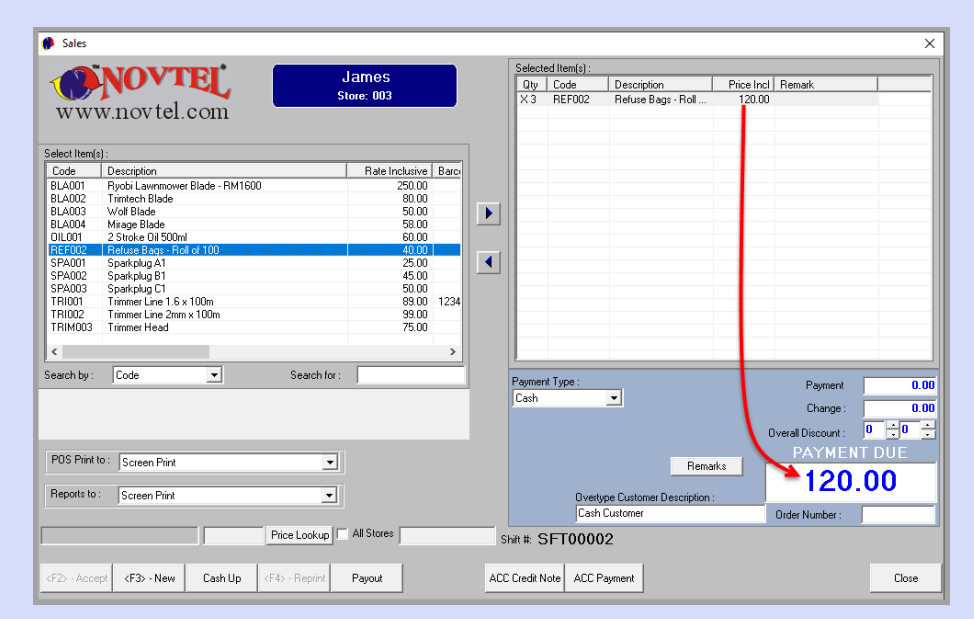

Page 24

Selecting 1% discount, the payment due amount changes to R118.80.

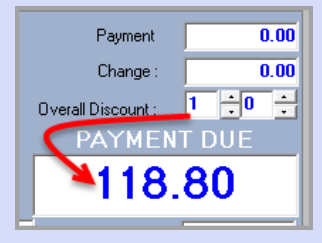

2.5% Discount changes the payment due amount to R117.00.

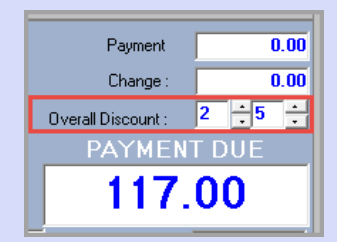

And 5% Discount reduces the payment due amount to R114.00.

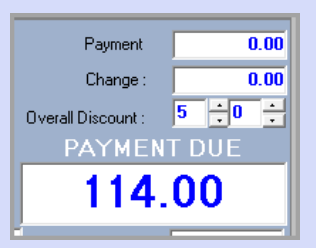

When the Tax Invoice is produced, the allocated discount is indicated on the document as follows:

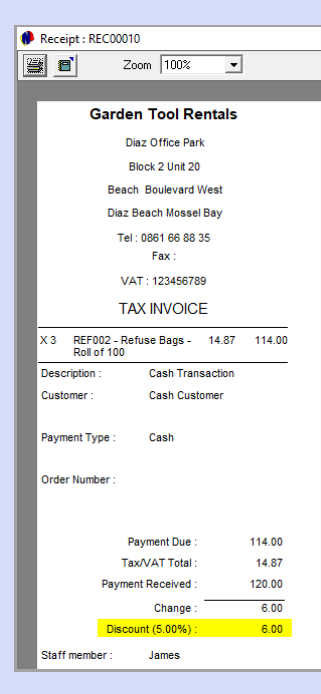

# 9. Removing Wrongly Selected Items

Whenever an item was wrongly selected; the quantity is incorrect, or the Customer changed their mind and decided not to purchase an item after all, the line item can be removed *before* receiving payment.

| Sales        |                                  |                   |                     | _     |          |               |                         |                 |                    | ×      |
|--------------|----------------------------------|-------------------|---------------------|-------|----------|---------------|-------------------------|-----------------|--------------------|--------|
|              | NOUTER                           |                   | lamaa               |       | Select   | ed Item(s) :  |                         |                 |                    |        |
| 1 🦊          | NUVIEI                           |                   | James               |       | Qty      | Code          | Description             | Price Incl      | Remark             |        |
|              |                                  | 4 S               | tore: 003           |       | XЗ       | BLA002        | Trimtech Blade          | 240.00          |                    |        |
| WW           | w.novtel.con                     | 1                 |                     |       | Χ2       | REF002        | Refuse Bags - Roll      | 80.00           |                    |        |
|              |                                  |                   |                     |       | ×1       | TRIM003       | Trimmer Head            | 75.00           |                    |        |
| elect Item(: | s):                              |                   |                     |       |          |               |                         |                 |                    |        |
| Code         | Description                      |                   | Rate Inclusive Barc |       | <u> </u> | _ /           |                         |                 |                    |        |
| LA001        | Ryobi Lawnmower Blade -          | RM1600            | 250.00              |       |          |               |                         |                 |                    |        |
| LA002        | Trimtech Blade                   |                   | 80.00               |       |          |               |                         |                 |                    |        |
| LA003        | Wolf Blade                       |                   | 50.00               |       |          |               |                         |                 |                    |        |
| LA004        | Mirage Blade                     |                   | 58.00               |       |          | /             |                         |                 |                    |        |
| IL001        | 2 Stroke Oil 500ml               |                   | 60.00               |       |          |               |                         |                 |                    |        |
| REF002       | Refuse Bags · Roll of 100        |                   | 40.00               |       |          |               |                         |                 |                    |        |
| PA001        | Sparkplug A1                     |                   | 25.00               | •     |          |               |                         |                 |                    |        |
| PA002        | Sparkplug B1                     |                   | 45.00               | _     |          |               |                         |                 |                    |        |
| PA003        | Sparkplug C1                     |                   | 50.00               |       |          |               |                         |                 |                    |        |
| RI001        | Trimmer Line 1.6 x 100m          |                   | 89.00 1234          |       |          |               |                         |                 |                    |        |
| RI002        | Trimmer Line 2mm x 100m          |                   | 99.00               |       |          |               |                         |                 |                    |        |
| RIM003       | Trimmer Head                     |                   | 75.00               |       |          |               |                         |                 |                    |        |
| :            |                                  |                   | >                   |       |          |               |                         |                 |                    |        |
|              | C.4                              | Course for a      |                     |       |          |               |                         |                 |                    |        |
| alon by .    |                                  | Search for .      | 1                   |       | Paymer   | nt Type :     | Service Char            | rge :           | 0.00 Payment       | 0.00   |
|              |                                  |                   |                     |       | Cash     |               |                         | Service Char    | change :           | 0.00   |
|              |                                  |                   |                     |       |          |               | ( apro                  | , corrido orial | go j chango.       |        |
|              |                                  |                   |                     |       |          |               |                         |                 | Dverall Discount : | 0.0.   |
| PDS Print    | to : Careen Drint                | -                 |                     |       |          |               |                         |                 | PAYME              | NT DUE |
|              | Jacieen Find                     |                   |                     |       |          |               | Rem                     | larks           | 005                | 00     |
|              |                                  |                   |                     |       |          |               |                         |                 | - 395              | .00    |
| Reports to   | <ul> <li>Screen Print</li> </ul> | <b>•</b>          |                     |       |          | Overty        | pe Customer Description | n: l            |                    |        |
|              |                                  |                   |                     |       |          | Cash (        | Customer                |                 | Order Number :     |        |
|              |                                  | Price Lookup      | All Stores          | Shi   | in #: 5  | SFT0000       | 2                       |                 |                    |        |
|              |                                  | u                 | <b>P</b> • •        | 400.4 |          |               |                         |                 |                    | c      |
|              | ept (F3> New Last                | Up (F42 - Reprint | Payout              | AUCI  | rtedit M | IOTE   AUC PA | syment                  |                 |                    | Llose  |

By clicking on it in the right-hand side of the 'Sales' window and clicking on the arrow pointing to the left, the item is removed from the 'Selected Item' section, and the 'Payment Due' amount is amended accordingly.

|                                |                       | •                                     |              |                | _     |         | Select   | ed Item(s) :   |                                          |                 |                        |        |
|--------------------------------|-----------------------|---------------------------------------|--------------|----------------|-------|---------|----------|----------------|------------------------------------------|-----------------|------------------------|--------|
|                                | NUVII                 | 5                                     |              | ames           |       |         | Otv      | Code           | Description                              | Price Incl      | Bemark                 |        |
|                                |                       |                                       | St           | ore: 003       |       |         | ×3       | BLA002         | Trimtech Blade                           | 240.00          |                        |        |
| WWW                            | novtel.c              | om                                    |              |                |       |         | X1       | TRIM003        | Trimmer Head                             | 75.00           |                        |        |
|                                |                       |                                       |              |                |       |         | -        |                |                                          |                 |                        |        |
| elect Item(s) :                |                       |                                       |              |                |       |         |          |                |                                          |                 |                        |        |
| Code                           | Description           |                                       | [            | Rate Inclusive | Barco |         | -        |                | <b>\</b>                                 |                 |                        |        |
| 3LA001                         | Ryobi Lawnmower B     | lade - RM160                          | 0            | 250.00         |       |         |          |                | 1                                        |                 |                        |        |
| 3LA002                         | Trimtech Blade        |                                       |              | 80.00          |       |         |          |                |                                          |                 |                        |        |
| 3LA003                         | Wolf Blade            |                                       |              | 50.00          |       |         |          |                |                                          |                 |                        |        |
| BLA004 I                       | Mirage Blade          |                                       |              | 58.00          |       |         |          |                |                                          |                 |                        |        |
| DILUUI .                       | 2 Stroke Uil SUUmi    | (100                                  |              | 60.00          |       |         |          |                |                                          |                 |                        |        |
| SPAG01                         | Sparkelug A1          | /100                                  |              | 40.00          |       | 171     |          |                |                                          |                 |                        |        |
| SPA002                         | Sparkplug R1          |                                       |              | 45.00          |       | <u></u> |          |                |                                          |                 |                        |        |
| SPA003                         | Sparkplug C1          |                                       |              | 50.00          |       |         |          |                | · · ·                                    |                 |                        |        |
| TRI001                         | Trimmer Line 1.6 x 10 | JOm .                                 |              | 89.00          | 1234  |         |          |                |                                          |                 |                        |        |
| TRI002                         | Trimmer Line 2mm x    | 100m                                  |              | 99.00          |       |         |          |                |                                          |                 |                        |        |
| TRIM003                        | Trimmer Head          |                                       |              | 75.00          |       |         |          |                |                                          |                 |                        |        |
|                                |                       | _                                     |              |                |       |         |          |                |                                          |                 |                        |        |
| <                              |                       | _                                     |              |                | ,     |         | L        |                |                                          |                 |                        |        |
| earch by :                     | Code                  | •                                     | Search for : |                |       |         | Damas    | t Turne i      |                                          |                 | -                      | -      |
|                                |                       | _                                     |              | ·              |       |         | r aymer  | ктуре.         | Service Cha                              | rge i           | 0.00 Payment           | 0.00   |
|                                |                       |                                       |              |                |       |         | Lasn     |                | Appl                                     | v Service Charo | e 🗖 Change:            | 0.00   |
|                                |                       |                                       |              |                |       |         |          |                |                                          |                 |                        |        |
|                                |                       |                                       |              |                |       |         |          |                |                                          | 0               | Overall Discount :     | 0 .0 . |
|                                |                       |                                       |              |                |       |         |          |                |                                          |                 | PAYMEN                 | IT DUE |
|                                | _                     |                                       |              |                |       |         |          |                | Berr                                     | iarks           |                        |        |
| POS Print to:                  | Screen Print          |                                       | -            |                |       |         |          |                |                                          |                 |                        | ~~     |
| POS Print to                   | Screen Print          |                                       | -            |                |       |         |          |                |                                          |                 | >315                   |        |
| POS Print to :                 | Screen Print          |                                       | -            |                |       |         |          | Overtu         | ne Customer Description                  |                 | >315                   | .00    |
| POS Print to :                 | Screen Print          |                                       | •<br>•       |                |       |         |          | 0 verty        | pe Customer Description                  | n:              | >315                   | .00    |
| POS Print to :<br>Reports to : | Screen Print          |                                       | -<br>-       |                |       |         |          | Overty<br>Cash | pe Customer Description<br>Customer      | n:              | >315<br>Order Number : | .00    |
| POS Print to :<br>Reports to : | Screen Print          |                                       | Price Lookup | All Stores     |       | s       | hiit#:5  | Overty<br>Cash | pe Customer Description<br>Customer<br>2 | n:              | →315<br>Order Number : | .00    |
| POS Print to :<br>Reports to : | Screen Print          | · · · · · · · · · · · · · · · · · · · | Price Lookup | All Stores     |       | s       | hift#: S | Overty<br>Cash | pe Customer Description<br>Customer<br>2 | n:              | ≫315<br>Order Number : | .00    |
| POS Print to :                 | Screen Print          |                                       | Price Lookup | All Stores     |       | s       | hift#: S | Overty<br>Cash | pe Customer Description<br>Customer<br>2 | n:              | 315<br>Order Number :  | .00    |

© 2020 Novtel – All copyrights reserved

# 10. Reprinting a Tax Invoice

A Tax Invoice can ONLY be reprinted from the 'Sales' window immediately after processing the payment and before clicking 'New' to start a new transaction.

The 'Reprint' button will deactivate upon clicking 'New'.

|                         | NOVTO                                     |                      | Select      | ed Item(s) :   |                                         |                  |                             |
|-------------------------|-------------------------------------------|----------------------|-------------|----------------|-----------------------------------------|------------------|-----------------------------|
|                         |                                           | James                | Qty         | Code           | Description                             | Price Incl       | Remark                      |
|                         |                                           | Store: 003           | ×3          | BLA002         | Trimtech Blade                          | 240.00           |                             |
| WW                      | w.novtel.com                              |                      | ×1          | TRIM003        | Trimmer Head                            | 75.00            |                             |
|                         |                                           |                      |             |                |                                         |                  |                             |
| elect Item(             | s) :                                      |                      |             |                |                                         |                  |                             |
| Code                    | Description                               | Rate Inclusive Barci |             |                |                                         |                  |                             |
| BLA001                  | Rvobi Lawnmower Blade - RM1600            | 250.00               |             |                |                                         |                  |                             |
| BLA002                  | Trimtech Blade                            | 80.00                |             |                |                                         |                  |                             |
| BLA003                  | Wolf Blade                                | 50.00                |             |                |                                         |                  |                             |
| BLA004                  | Mirage Blade                              | 58.00                |             |                |                                         |                  |                             |
| OIL001                  | 2 Stroke Oil 500ml                        | 60.00                |             |                |                                         |                  |                             |
| REF002                  | Refuse Bags - Roll of 100                 | 40.00                |             |                |                                         |                  |                             |
| SPA001                  | Sparkplug A1                              | 25.00                |             |                |                                         |                  |                             |
| SPA002                  | Sparkplug B1                              | 45.00                |             |                |                                         |                  |                             |
| SPA003                  | Sparkplug C1                              | 50.00                |             |                |                                         |                  |                             |
| TRIUU1                  | Trimmer Line 1.6 x 100m                   | 89.00 1234           |             |                |                                         |                  |                             |
| TRIUU2                  | Trimmer Line 2mm x 100m                   | 99.00                |             |                |                                         |                  |                             |
| INIMUUS                 | i ininier Heau                            | 75.00                |             |                |                                         |                  |                             |
| <                       |                                           | >                    |             |                |                                         |                  |                             |
| -                       |                                           |                      |             |                |                                         |                  |                             |
| earch by :              | Code <u> </u> Search                      | for :                | Paymer      | nt Type :      | Service Cha                             | rae :            | 0.00 Paument Af             |
|                         |                                           |                      | Cash        |                | -                                       | - ugo .          |                             |
|                         |                                           |                      | 1.000       |                | App                                     | ly Service Charg | je 🔽 Change: 🛛 🗧            |
|                         |                                           |                      |             |                |                                         | -                | 0 0                         |
|                         |                                           |                      |             |                |                                         | C                | ) verall Discount : 🛛 🔽 🔽 🗸 |
|                         |                                           |                      |             |                |                                         |                  | PAYMENT DUE                 |
|                         |                                           |                      |             |                | Ber                                     | narks 🗖          |                             |
| POS Print               | to: Screen Print                          |                      |             |                |                                         |                  |                             |
| POS Print               | to: Screen Print                          |                      |             |                |                                         |                  | 315.00                      |
| POS Print<br>Reports to | to: Screen Print                          | <u> </u>             |             | Overh          | ne Customer Descriptio                  | p:               | 315.00                      |
| POS Print<br>Reports to | to: Screen Print                          | -<br>-               |             | Overty         | pe Customer Descriptio                  | n:               | 315.00                      |
| POS Print<br>Reports to | to: Screen Print                          |                      |             | Overty<br>Cash | pe Customer Descriptio<br>Customer      | n:               | 315.00<br>Order Number :    |
| POS Print<br>Reports to | to: Screen Print Screen Print Price Looku | All Stores           | Chill # 0   | Overty<br>Cash | pe Customer Descriptio<br>Customer      | n:               | 315.00<br>Order Number :    |
| POS Print<br>Reports to | to: Screen Print Screen Print Price Looku | All Stores           | Shiit #: \$ | Overty<br>Cash | pe Customer Descriptio<br>Customer<br>2 | n:               | 315.00<br>Order Number :    |
| POS Print<br>Reports to | to: Screen Print Screen Print Price Looku | All Stores           | Shift #: \$ | Overty<br>Cash | pe Customer Descriptio<br>Customer<br>2 | n:               | 315.00                      |

# 11. Posting Sales to a Customer's Account

Sales can be posted to a Customer's Account, and payment will only be made at the agreed upon date, or when the credit limit has been reached.

In this case, the 'Account' payment option is selected which:

- 1. Removes the 'Payment' and 'Change' fields
- 2. And activates the Customer Code and Description fields

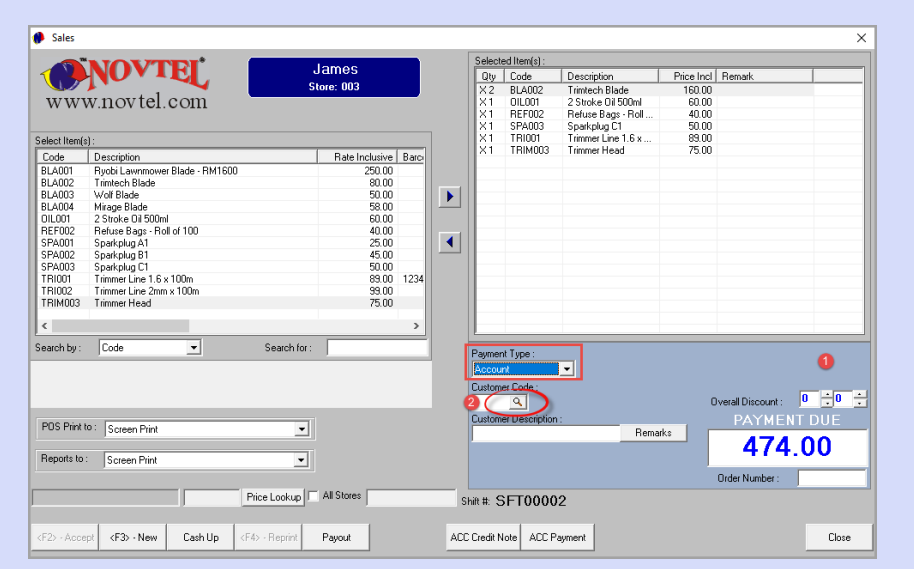

Clicking on the search option in the 'Customer Code' field, the 'Customers' window is opened.

Selecting any of the 'Search' options at the bottom of the screen, all existing Customers are displayed, and the required existing Customer can be selected.

| ash Customer<br>temal Maintenance<br>onebridge Kevin<br>'eber Enterprises | 123<br>4545454<br>6801020304056<br>70001002003 | 044 695 1096<br>0123456789<br>044 688 78945i<br>044 123456785 | 082 22222222<br>0123456789<br>001 688 78945<br>082123456789          | PC<br>PC<br>25<br>70                                                      | 0 Box 111<br>0 Box 111<br>5 Gordon Street<br>0 Richard Street | PO Box 111<br>PO Box 111<br>25 Gordon Street<br>70 Richard Street | cash@customer.com F<br>F<br>kevin@stonebridge.c F<br>weber@enterprises.c F | Add New <f6><br/>E dit</f6>                              |
|---------------------------------------------------------------------------|------------------------------------------------|---------------------------------------------------------------|----------------------------------------------------------------------|---------------------------------------------------------------------------|---------------------------------------------------------------|-------------------------------------------------------------------|----------------------------------------------------------------------------|----------------------------------------------------------|
| ternal Maintenance<br>onebridge Kevin<br>'eber Enterprises                | 4545454<br>6901020304056<br>70001002003        | 0123456789<br>044 688 789450<br>044 123456785                 | 0123456789<br>001 688 78945<br>082123456789                          | 25<br>25<br>70                                                            | 0 Box 111<br>5 Gordon Street<br>0 Richard Street              | PD Box 111<br>25 Gordon Street<br>70 Richard Street               | F<br>kevin@stonebridge.c F<br>weber@enterprises.c F                        | Add New <f6></f6>                                        |
| onebridge Kevin<br>ieber Enterprises                                      | 6801020304056<br>70001002003                   | 044 688 78945i<br>044 123456785                               | 001 688 78945                                                        | 25                                                                        | 5 Gordon Street<br>D Richard Street                           | 25 Gordon Street<br>70 Richard Street                             | kevin@stonebridge.c F<br>weber@enterprises.c F                             | E dit                                                    |
| ieber Enterprises                                                         | 70001002003                                    | 044 123456785                                                 | 082123456789                                                         | 70                                                                        | 0 Richard Street                                              | 70 Richard Street                                                 | weber@enterprises.c F                                                      | Edit                                                     |
| 1                                                                         |                                                |                                                               |                                                                      |                                                                           |                                                               |                                                                   |                                                                            |                                                          |
| er O Descrit                                                              | otion C II                                     | ) Number                                                      | C Telephor                                                           | ne# C                                                                     | C Mobile Phone #                                              |                                                                   |                                                                            | Select <f7></f7>                                         |
| al Ref C Physica                                                          | al Address - C P                               | 'ostal Address                                                | C Email Ad                                                           | dress                                                                     |                                                               | ,                                                                 |                                                                            | Close                                                    |
| er                                                                        | C Descri                                       | C Description C II                                            | C Description C ID Number<br>Ref C Physical Address C Postal Address | C Description C ID Number C Telephon<br>Ref C Physical Address C Email Ad | C Description C ID Number C Telephone # C                     | C Description C ID Number C Telephone # C Mobile Phone #          | C Description C ID Number C Telephone # C Mobile Phone #                   | C Description C ID Number C Telephone # C Mobile Phone # |

© 2020 Novtel – All copyrights reserved

However: If the Customer does not yet exist in Novtel, a new Customer Master File can be created; saved and selected.

To create a new Customer Master File, click 'Add New'.

| nber   | Description     | 11           | D Number     | Telephone     | Mobile Phone  | External Ref | Physical Address  | Postal Addess     | Email               | 111 | Defresh |
|--------|-----------------|--------------|--------------|---------------|---------------|--------------|-------------------|-------------------|---------------------|-----|---------|
| 0001   | Cash Custome    | er 1         | 23           | 044 695 1096  | 082 22222222  |              | PO Box 111        | PO Box 111        | cash@customer.com   | F   | nellesi |
| 001    | Internal Mainte | enance 4     | 545454       | 0123456789    | 0123456789    |              | PO Box 111        | PO Box 111        |                     | F   | Add New |
| 0001   | Stonebridge K   | evin E       | 801020304056 | 044 688 78945 | 001 688 78945 |              | 25 Gordon Street  | 25 Gordon Street  | kevin@stonebridge.c | = F |         |
| 0001   | Weber Enterp    | rises 7      | 20001002003  | 044 123456789 | 082123456789  |              | 70 Richard Street | 70 Richard Street | weber@enterprises.c | F   | Edi     |
|        |                 |              |              |               |               |              |                   |                   |                     |     |         |
|        |                 |              |              |               |               |              |                   |                   |                     |     |         |
| arch — | imber           | C Descriptio | on C IE      | D Number      | C Telepi      | hone #       | € Mobile Phone #  |                   |                     |     | Select  |

#### 1. Account Code

An Account Code cannot be entered manually, and Novtel will automatically create the Code when all settings have been captured and the account is saved.

#### 2. Description

The Description field will be populated by Novtel according to the settings entered in the following fields:

• If this Customer's Master File is to be created for a private customer and not a company, the entries made in the 'Last Name' and 'First Name' fields will be entered by Novtel as the 'Description'.

| Add New Customer                     |               |                                               |                                              |                             |
|--------------------------------------|---------------|-----------------------------------------------|----------------------------------------------|-----------------------------|
| Account Code<br>External Account Ref | 1             |                                               | 🔲 Corporate Custo                            | mer Billing Interval        |
| Description *                        | Smith Ben 👞 2 |                                               | 🔲 Order Number F                             | equired Deposit Required    |
| Customer Category                    | 1 - Cash      | •                                             | 🔲 Use Item Tariff F                          | Prices                      |
| Genera                               | Site Details  | ) (                                           | Contract Details                             | User Defined Fiel           |
| Postal Addre                         | * 225         | Company Nam<br>Last Name<br>First Name<br>Tit | ie<br>× Smith<br>× Ben<br>le Mr ▼ Initiats * | Copy To<br>Description<br>B |

• If a Company Name is entered, this field will be used to populate the 'Description' field

| Add New Customer                     |                     |                                                                                            |
|--------------------------------------|---------------------|--------------------------------------------------------------------------------------------|
| Account Code<br>External Account Ref |                     | Corporate Customer Billin                                                                  |
| Description *                        | Smith and Sons      | Dep Order Number Required                                                                  |
| Customer Category                    | 1 · Cash            | Use Item Tariff Prices                                                                     |
| Genera                               | al Site Details     | Contract Details User [                                                                    |
| Postal Add                           | ess * Compa<br>Last | nny Name Smith and Sons <br>t Name * Smith C<br>t Name * Ben De<br>Title Mr ▼ Initials * B |

#### 3. Customer Category

Customer Categories are created in the financial system and updated to Novtel. Each Customer can then be linked to a specific Category, relevant to the individual or company.

#### 4. Corporate Customer

If the 'Corporate Customer' checkbox is ticked, the 'Deposit' options are hidden, and the Customer will be classified as an 'Account Customer'.

#### 5. Order Number Required

If an order number is required for a Customer, this option is selected. If not, leave the option unticked.

### 6. Billing Interval

The specific option according to which this Customer is to be billed, can be selected as either:

- On Month End
- On the 25<sup>th</sup>
- On the 28<sup>th</sup>
- Or no month end may be applicable

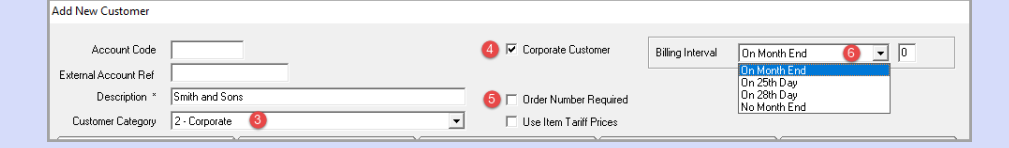

#### 7. Postal Address vs Physical Address

The Postal address may differ from the physical address, in which case, the fields will be populated with the respective information.

However: If the Postal Address is the same than the Physical Address, only the 'Postal Address' field will be populated, and by clicking on the 'Copy Postal Address to Physical' button, the details will be copied and inserted in the 'Physical Address' field by Novtel.

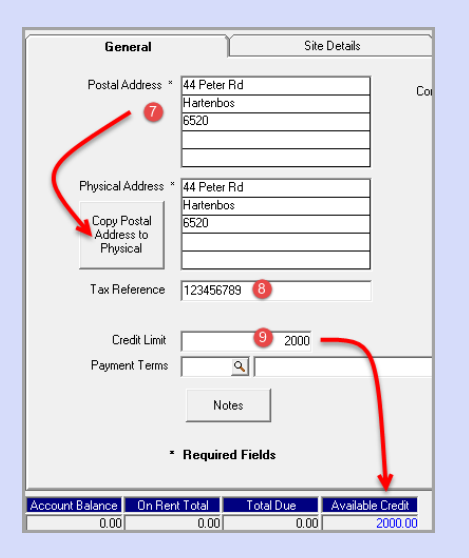

#### 8. Tax Reference

The Company's tax refence number is to be inserted here to display on the Tax Invoice issued to the Customer.

#### 9. Credit Limit

By entering a credit limit amount in this field, the Customer will be allowed to only accumulate charges up to this amount. If reached, no further transactions should be performed unless the outstanding amount is settled or significantly reduced.

If no credit limit is applicable, a zero amount is entered.

| Cre<br>Payment  | dit Limit  <br>: Terms | <u> </u>  |                  |
|-----------------|------------------------|-----------|------------------|
|                 | N                      | otes      |                  |
|                 | * Requir               | ed Fields |                  |
| Account Balance | On Rent Total          | Total Due | Available Credit |
| 0.00            | 0.00                   | 0.00      | 0.00             |

### 10. Payment Terms

Specific Payment Terms will apply to Account Customers, and the terms applicable to this Customer, can be selected.

| Tax Reference 123456789                                     | (    | Select Payn                        | nent Terms                                                                                              | Rissk<br>X |
|-------------------------------------------------------------|------|------------------------------------|----------------------------------------------------------------------------------------------------|------------|
| Credit Limit<br>Payment Terms 10 Q<br>Notes<br>• Required I | 2000 | Code<br>01<br>02<br>03<br>05<br>06 | Description       Cash on Delivery       7 Days       14 Days       21 Days       30 Days       60 Days | Cancel     |

### 11. Personal Details

The title for this Customer can be selected as either 'Mr', 'Ms', or 'Mrs'.

The initials are automatically derived from the 'First Name' field as entered by the system User.

The date of birth is to be entered and the 'Male' or 'Female' option is to be selected.

By ticking the 'RSA ID' field and entering an ID number, Novtel will check whether the ID number is valid. If not, Novtel will indicate in red that the ID number is false.

|   |               |                        | ,           |
|---|---------------|------------------------|-------------|
| 0 | Company Name  | Smith and Sons         |             |
|   | Last Name *   | Smith                  | Сору То     |
|   | First Name *  | Ben                    | Description |
|   | Title         | Mr 💌 Initials * B      |             |
|   | Date of Birth | 1970/10/02 💌 M / F M 💌 |             |
|   | ID Number *   | 701002030405 RSA ID 🔽  |             |
|   | False 🕕       |                        |             |
|   |               |                        |             |

If the ID number is valid, Novtel will indicate this fact in green.

| Title         | Mr 💌 Initials * B      |   |
|---------------|------------------------|---|
| Date of Birth | 1976/12/30 💌 M / F M 💌 |   |
| ID Number *   | 76123 RSA ID 🔽         |   |
| Valid 🛹       |                        |   |
| -             |                        | _ |

### 12. Other Details

All other details - of which some are mandatory fields to be populated - are to be entered.

This Customer Master File is now saved by clicking 'Accept'.

| Add New Customer                                                                                                    |                                                                                                    |                                                                                                |                                                                                               |                        |                                                                                                    |                                                                              |        |
|----------------------------------------------------------------------------------------------------|----------------------------------------------------------------------------------------------------|------------------------------------------------------------------------------------------------|-----------------------------------------------------------------------------------------------|------------------------|----------------------------------------------------------------------------------------------------|------------------------------------------------------------------------------|--------|
| Account Code                                                                                                    |                                                                                                    |                                                                                                | 🔽 Corporate Customer                                                                          | Billing Interv         | al On Month E                                                                                                    | nd 💌                                                                         | 0      |
| External Account Ref                                                                                                    |                                                                                                    |                                                                                                |                                                                                               |                        |                                                                                                    |                                                                              |        |
| Description * Smith and Sons                                                                                                    |                                                                                                    |                                                                                                | 🔲 Order Number Require                                                                        | d                      |                                                                                                    |                                                                              |        |
| Customer Category 2 · Corporate                                                                                                    |                                                                                                    | •                                                                                              | 🔲 Use Item Tariff Prices                                                                      |                        |                                                                                                    |                                                                              |        |
| General                                                                                                    | x Customer  Account Code  Account Code  Account Acde  Account Ref  Description * Smith and Sons  One Categor  2 - Corporate  Stab Details  Company Name  Company Name  Smith and Sons  Company Name  Smith and Sons  Company Name  Smith and Sons  Company Reg No  SS2058147  Telephone No  Enter Ref  Date of Birin  10 Number *  First Name *  Ben  Date of Birin  10 Number *  First Name *  Ben  Date of Birin  10 Number *  Account  Addeess  Addeess  Addees  Addees  Add |                                                                                                |                                                                                               |                        |                                                                                                    |                                                                              |        |
| Postal Address * 44 Peter Rd<br>Haterbos<br>6520<br>Physical Address * 44 Peter Rd<br>Copy Postal<br>Address to<br>Physical<br>Tax Reference 122456789 | Compa<br>Last<br>Fiel<br>Dat<br>ID N<br>Fa                                                                                                    | iny Name Si<br>t Name * Si<br>t Name * Bi<br>Title M<br>te of Birth 11:<br>Number * 70<br>alse | mikh and Sons<br>mikh<br>en<br>Ir ■ Initials * B<br>770/10/02 ■ M / F M<br>01002030405 BSA IC | Copy To<br>Description | Company Reg No<br>Telephone No *<br>Fax No<br>Mobile Phone *<br>AH Telephone<br>Email Address<br>Search Number<br>Contact Person * | 369258147<br>044123456789<br>082123456789<br>smith@sons.co.za<br>Kevin Bmith |        |
| Payment Terms 05 _ 3 3                                                                                                    | 2000<br>0 Days                                                                                                    |                                                                                                |                                                                                               |                        |                                                                                                    |                                                                              |        |
| nequireu riei                                                                                                    | us                                                                                                    |                                                                                                |                                                                                               | Start C.               | amera                                                                                                    |                                                                              |        |
| Account Balance On Rent Total Tot                                                                                                    | al Due Available Credit<br>0.00 2000.00                                                                                                    | Prov                                                                                           | isional Customer Statement                                                                    | Pastel Cust            | omer Statement                                                                                                    | Accept                                                                       | Cancel |

The 'Customers' window is now displayed, and the newly created account is highlighted at the top of the list. Simply click 'Select' to link this Customer to the Account sale.

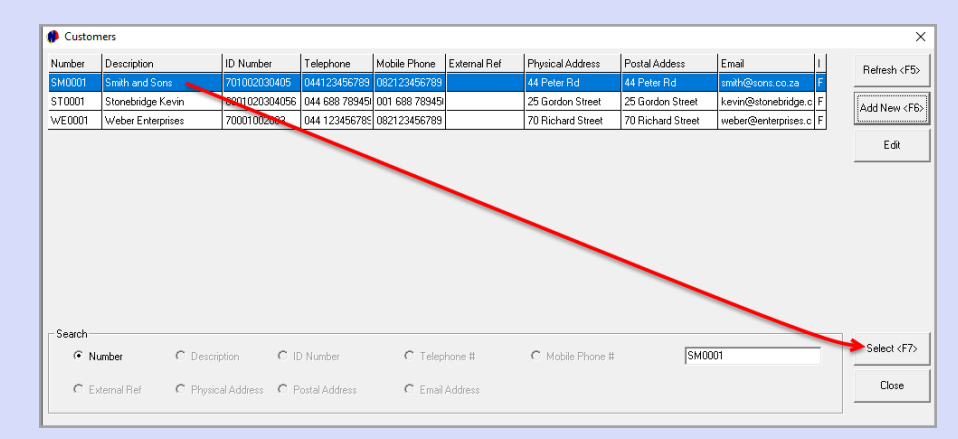

If an order number was supplied, it can be entered to be displayed on the Tax Invoice.

The sale can now be posted to the Customer's Account by clicking 'Accept'.

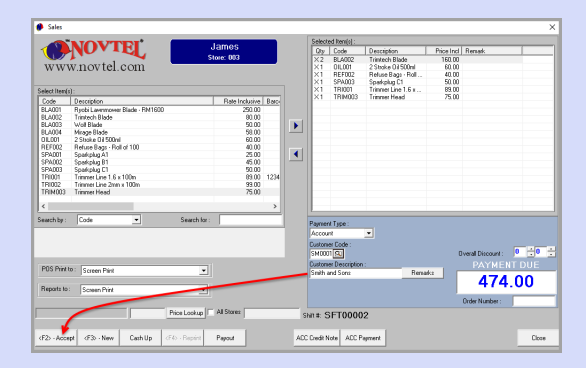

The Customer's Account Name and Account Code is indicated on the Tax Invoice, as well as the fact that the sale was posted to the Customer Account.

The Customer's VAT number is also indicated on the document.

The Customer is required to sign this document in recognition that the goods were received. This copy is to be retained by the system user and included in the Cashup documents at the end of their shift.

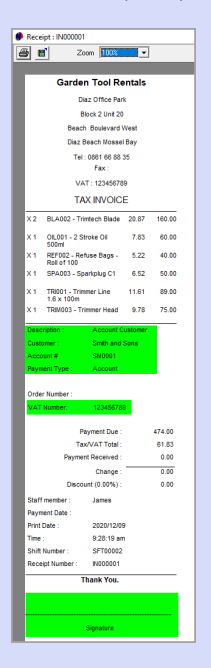

A second copy will also be printed, which will be handed to the Customer.

### 11.1 Exceeding the Credit Limit

As you would remember: We have set up a credit limit of R2000.00 on the account of the Customer, Smith and Sons.

For demonstration purposes, we will now post sales to the value of an additional R1588.00 to this Customer's account.

The previous sale was R474.00. Therefore, the credit limit of R2000.00 will be exceeded since the available credit is only R1526.00.

Novtel will not prohibit the transaction from being posted but will only warn the User that the credit amount is insufficient.

Clicking 'No', the Payment Type can be changed for the Customer to settle the charges immediately, or an item can be removed to reduce the 'payment due' amount.

|              | NOVTEI                         | lamos                 | Select                 | ed Item(s) :   |                    |            |                    |      |
|--------------|--------------------------------|-----------------------|------------------------|----------------|--------------------|------------|--------------------|------|
|              |                                | James                 | Qty                    | Code           | Description        | Price Incl | Remark             |      |
|              |                                | Store: 003            | × 4                    | BLA001         | Ryobi Lawnmower    | 1000.00    |                    |      |
| WWW          | w.novtel.com                   |                       | × 4                    | 01L001         | 2 Stroke Oil 500ml | 240.00     |                    |      |
|              |                                |                       | ×2                     | TRI002         | Trimmer Line 2mm   | 198.00     |                    |      |
| elect Item(s | ).                             |                       | ×2                     | T HIMUU3       | I rimmer Head      | 150.00     |                    |      |
| Code         | Description                    | Rate Inclusive Barci  |                        |                |                    |            |                    |      |
| BLA001       | Rvobi Lawnmower Blade - RM1600 | 250.00                |                        |                |                    |            |                    |      |
| BLA002       | Trimtech Blade                 | 80.00                 |                        |                |                    |            |                    |      |
| BLA003       | Wolf Blade                     | 50.00                 |                        |                |                    |            |                    |      |
| BLA004       | Mirage Blade                   | 58.00                 |                        |                |                    |            |                    |      |
| OIL001       | 2 Stroke Oil 500ml             | 60.00                 |                        |                |                    |            |                    |      |
| REF002       | Refuse Bags - Roll of 100      | 40.00                 |                        |                |                    |            |                    |      |
| SPA001       | Sparkplug A1                   | Novtel Equipment Hire |                        |                | X                  |            |                    |      |
| SPA002       | Sparkplug B1                   |                       |                        |                |                    |            |                    |      |
| SPAUU3       | Sparkplug U1                   |                       |                        |                |                    |            |                    |      |
| TRIUUT       | Trimmer Line 1.6 x 100m        | Total Due Exceeds C   | Credit Limit f         | or Customer.   |                    |            |                    |      |
| T DIMO02     | Trimmer Line 2mm x 100m        | Available Credit: 15. | 20.00<br>stipue with t | he Transactiv  | nn2                |            |                    |      |
| T HIMOUS     | Thinke Heau                    | Do you wish to con    | infine with i          | ine mansactio  |                    |            |                    |      |
| <            |                                |                       |                        |                |                    |            |                    |      |
|              |                                |                       | Vec                    | N              |                    |            |                    |      |
| earch by :   | Code 💽 Searc                   | h for                 | 162                    |                | ·                  |            |                    |      |
|              |                                |                       | Accou                  | nt             | •                  |            |                    |      |
|              |                                |                       | Custom                 | er Code :      |                    |            |                    |      |
|              |                                |                       | SMOO                   | 10             |                    | ſ          | Iverall Discount : | 0 -0 |
|              |                                |                       | 0.1000                 |                |                    |            |                    |      |
| POS Print to | 0: Screen Print                | -                     | Custom                 | er Description |                    |            | PAYMEN             | TDUE |
|              | JOIGHT IIR                     |                       | Smith a                | and Sons       | Hemari             | KS         | 1500               | 00   |
| Benorte to : | Causer Brint                   |                       |                        |                |                    |            | 1088               | .00  |
| reports to . | Joceen Fink                    |                       |                        |                |                    |            | Order Number :     |      |
|              |                                |                       |                        |                |                    |            | order inditiber :  | 1    |
|              | Price Look                     | up All Stores         | Shift #: 🗧             | SFT0000        | 2                  |            |                    |      |
|              |                                |                       |                        |                |                    |            |                    |      |
|              |                                |                       |                        |                |                    |            |                    |      |

Clicking 'Yes', the Supervisor will have to enter their password to give permission for the credit limit to be exceeded.

| 👂 Sales       |                                |                        |        |                |                    |            |                          |
|---------------|--------------------------------|------------------------|--------|----------------|--------------------|------------|--------------------------|
|               |                                |                        | Select | ed Item(s) :   |                    |            |                          |
|               | NUVIE                          | James                  | Qty    | Code           | Description        | Price Incl | Remark                   |
|               |                                | Store: 003             | ×4     | BLA001         | Rvobi Lawnmower    | 1000.00    |                          |
| WWV           | wnovtel.com                    |                        | ×4     | OIL001         | 2 Stroke Oil 500ml | 240.00     |                          |
|               |                                |                        | ×2     | TRI002         | Trimmer Line 2mm   | 198.00     |                          |
|               |                                |                        | ×2     | TRIM003        | Trimmer Head       | 150.00     |                          |
| Select Item(s | ):                             |                        |        |                |                    |            |                          |
| Code          | Description                    | Rate Inclusive Barci   |        |                |                    |            |                          |
| BLA001        | Ryobi Lawnmower Blade - RM1600 | 250.00                 |        |                |                    |            |                          |
| BLA002        | Trimtech Blade                 | 80.00                  |        |                |                    |            |                          |
| BLA003        | Wolf Blade                     | 50.00                  |        |                |                    |            |                          |
| BLA004        | Mirage Blade                   | 58.00                  |        |                |                    |            |                          |
| OIL001        | 2 Stroke Oil 500ml             | 60.00                  |        |                |                    |            |                          |
| REF002        | Refuse Bags - Roll of 100      | Novtel Equipment Hire  |        |                |                    |            |                          |
| SPA001        | Sparkplug A1                   | riorter equipment rine |        |                |                    |            |                          |
| SPA002        | Sparkplug B1                   |                        |        | Login          |                    |            |                          |
| SPA003        | Sparkplug C1                   | Enter Password         |        | Login          |                    |            |                          |
| TRI001        | Trimmer Line 1.6 x 100m        | ###                    |        | Cancel         |                    |            |                          |
| TRI002        | Trimmer Line 2mm x 100m        |                        |        | Curreer        |                    |            |                          |
| TRIM003       | Trimmer Head                   | Change Bernward        | _      | Unlock         |                    |            |                          |
|               |                                | Change Password        |        | onioon         |                    |            |                          |
| <             |                                |                        |        |                |                    |            |                          |
| Search by :   | Code 💌                         | Search for :           | D      |                |                    |            |                          |
| -             |                                |                        | Paymer | ntiype:        |                    |            |                          |
|               |                                |                        | Accou  | nt             | <b>•</b>           |            |                          |
|               |                                |                        | Custom | er Code :      |                    |            |                          |
|               |                                |                        | SMOO   | 11 🔍           |                    | C          | )verall Discount : 0 📩 0 |
|               | -                              |                        | Custom | er Description |                    |            | PAYMENT DUE              |
| PUS Print t   | Screen Print                   | <b>•</b>               | Smith  | and Sons       | Rema               | rks 🔽      |                          |
|               |                                |                        |        |                |                    |            | 1588 00                  |
| Reports to :  | Screen Print                   | -                      |        |                |                    |            | 1000.00                  |
|               | ,                              |                        |        |                |                    |            |                          |

If the Supervisor consents, the transaction will be posted to the Customer's account, and the Customer can make an account payment afterwards to reduce or settle the account balance.

| Recei          | pt : IN000002                      |                |          |         |
|----------------|------------------------------------|----------------|----------|---------|
| <b>3</b> E     | l Zo                               | om 100%        | *        |         |
| _              |                                    |                |          |         |
|                | Garde                              | n Tool R       | entals   |         |
|                | Di                                 | az Office Pa   | ark      |         |
|                | B                                  | lock 2 Unit 2  | 10       |         |
|                | Beacl                              | Boulevard      | West     |         |
|                | Diaz I                             | Beach Moss     | el Bay   |         |
|                | Tel                                | 0861 66 8      | 3 35     |         |
|                |                                    | Fax :          |          |         |
|                | VA                                 | T : 1234567    | 89       |         |
|                | TA                                 | X INVOK        | CE       |         |
| X 4            | BLA001 - Ry<br>Lawnmower<br>RM1600 | obi<br>Blade - | 130.43   | 1000.00 |
| X 4            | OIL001 - 2 S<br>500ml              | troke Oil      | 31.30    | 240.00  |
| X 2            | TRI002 - Trin<br>2mm x 100m        | mer Line       | 25.83    | 198.00  |
| X 2            | TRIM003 - Tr                       | immer Head     | 19.57    | 150.00  |
| Descr          | iption :                           | Account        | Customer |         |
| Custo          | mer :                              | Smith an       | d Sons   |         |
| Acco           | unt#                               | SM0001         |          |         |
| Paym           | ent Type :                         | Account        |          |         |
| Order<br>VAT I | Number :<br>Number:                | 1234567        | 89       |         |
|                |                                    |                |          |         |
|                | B                                  | ayment Due     |          | 1588.00 |
|                | Davina                             | of Received    |          | 207.13  |
|                | raying                             | Change         | · —      | 0.00    |
|                | Disco                              | unt (0.00%)    |          | 0.00    |
| Staff          | member :                           | James          |          |         |
| Paym           | ent Date :                         |                |          |         |
| Print C        | late :                             | 2020/12/       | 09       |         |
| Time :         |                                    | 10:04:18       | am       |         |
| Shift          | lumber :                           | SFT0000        | 2        |         |
| Recei          | pt Number :                        | N000002        |          |         |
|                | 1                                  | 'hank You.     |          |         |
|                |                                    |                |          |         |
|                |                                    |                |          |         |
|                |                                    | Signature      |          |         |
|                |                                    |                |          |         |

# **12. Processing Account Payments**

Account Payments can be processed directly from the Shop POS screen, by clicking on the 'Acc Payment' button and selecting the required Customer Master File.

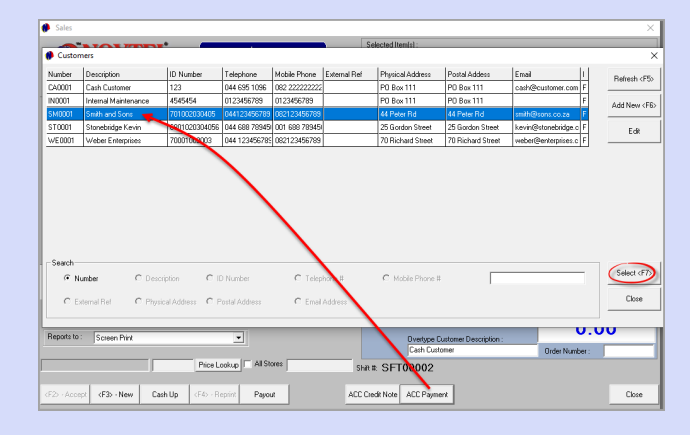

- 1. The selected Customer is displayed at the top of the 'Payments' window
- 2. Select the payment type used by the Customer to make a payment
- 3. The current date will always be indicated as the 'Payment Date' but can be altered if payment was received on a different date.
- 4. The 'Payment Due' amount is indicated here
- 5. All outstanding invoices will be listed here

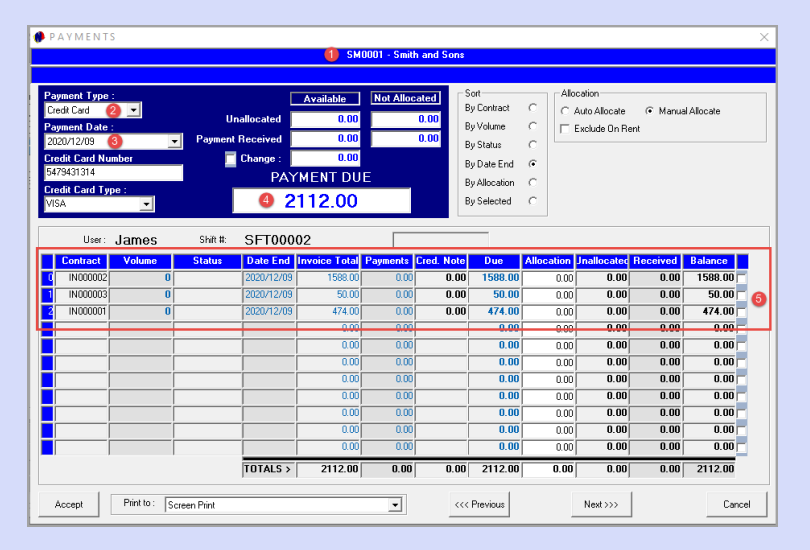

— Page 36

Equipment Hire POS – The Basics (V2)

© 2020 Novtel – All copyrights reserved

The payment amount - as received by the Customer - will be entered in the 'Payment Received' field.

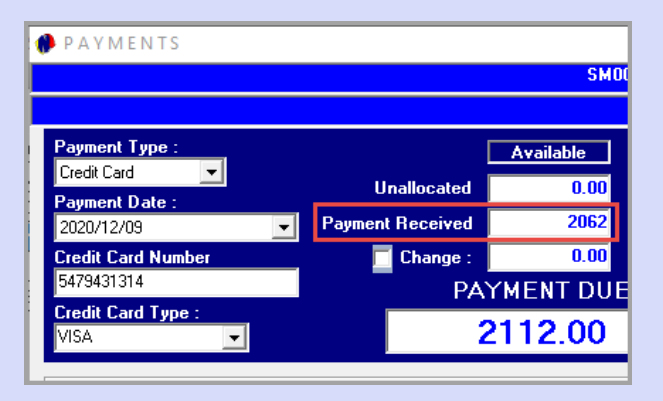

### 12.1 Manual Allocation

Should the 'Manual Allocate' option be selected, the following will be true:

The payment amount will be displayed as 'Not Allocated' since the specific invoices against which the payment is to be allocated have not yet been selected.

| ATMENTS                                                                                                   |                |               |                                                |                                                         |             |          |                                                                                              |            |                                           |          |            |
|----------------------------------------------------------------------------------------------------|----------------|---------------|------------------------------------------------|---------------------------------------------------------|-------------|----------|----------------------------------------------------------------------------------------------|------------|-------------------------------------------|----------|------------|
|                                                                                                    |                |               |                                                | SMO                                                     | 001 - Smith | and Sons |                                                                                              |            |                                           |          |            |
|                                                                                                    |                |               |                                                |                                                         |             |          |                                                                                              |            |                                           |          |            |
| vment Type :<br>adit Card<br>yment Date :<br>20/12/09<br>adit Card Nun<br>79431314<br>adit Card Typ<br>iA | nber<br>•e :   | Ui<br>Payment | nallocated<br>Received<br>Change :<br>PAY<br>2 | Available<br>0.00<br>2062<br>0.00<br>MENT DUE<br>112.00 | Not Alloca  | sted 5   | Sort<br>By Contract<br>By Volume<br>By Status<br>By Date End<br>By Allocation<br>By Selected |            | ication<br>Auto Allocate<br>Exclude On Re | r Manua  | I Allocate |
| User :                                                                                                    | James          | Shift #:      | SFT000                                         | 02                                                      | Paumonte    | red Note | Due                                                                                          | Allooption | Ingliceated                               | Received | Palance    |
| INIODODD1                                                                                                 | Volume<br>0    | Status        | 2020/12/09                                     | 474.00                                                  |             |          | 474.00                                                                                       | Allocation |                                           |          | A74.00     |
| INODODO2                                                                                                  | 0              |               | 2020/12/09                                     | 1588.00                                                 | 0.00        | 0.00     | 1588.00                                                                                      | 0.00       | 0.00                                      | 0.00     | 1588.00    |
| IN000003                                                                                                  | 0              |               | 2020/12/09                                     | 50.00                                                   | 0.00        | 0.00     | 50.00                                                                                        | 0.00       | 0.00                                      | 0.00     | 50.00      |
|                                                                                                    |                |               |                                                | 0.00                                                    | 0.00        |          | 0.00                                                                                         | 0.00       | 0.00                                      | 0.00     | 0.00       |
|                                                                                                    |                |               | _                                              | 0.00                                                    | 0.00        |          | 0.00                                                                                         | 0.00       | 0.00                                      | 0.00     | 0.00       |
| i                                                                                                    |                |               | -                                              | 0.00                                                    | 0.00        |          | 0.00                                                                                         | 0.00       | 0.00                                      | 0.00     | 0.00       |
|                                                                                                    |                |               | - <u> </u>                                     | 0.00                                                    | 0.00        |          | 0.00                                                                                         | 0.00       | 0.00                                      | 0.00     | 0.00       |
|                                                                                                    |                |               |                                                | 0.00                                                    | 0.00        |          | 0.00                                                                                         | 0.00       | 0.00                                      | 0.00     | 0.00       |
| í                                                                                                    |                |               |                                                | 0.00                                                    | 0.00        |          | 0.00                                                                                         | 0.00       | 0.00                                      | 0.00     | 0.00       |
| ĺ                                                                                                    |                |               |                                                | 0.00                                                    | 0.00        |          | 0.00                                                                                         | 0.00       | 0.00                                      | 0.00     | 0.00       |
|                                                                                                    |                |               |                                                | 0.00                                                    | 0.00        |          | 0.00                                                                                         | 0.00       | 0.00                                      | 0.00     | 0.00       |
|                                                                                                    |                |               | TOTALS >                                       | 2112.00                                                 | 0.00        | 0.00     | 2112.00                                                                                      | 0.00       | 0.00                                      | 0.00     | 2112.00    |
| Accept                                                                                                    | Print to: Scre | en Print      |                                                |                                                         | •           | <<<      | Previous                                                                                     |            | Next >>>                                  |          | Car        |

By selecting the specific invoices against which the payment is to be allocated, the payment will be allocated accordingly.

| yr<br>ed<br>yr<br>120<br>ed | nent Type<br>it Card<br>nent Date<br>)/12/09<br>it Card Nu | :<br>•<br>•<br>mber | Ur<br>Payment | nallocated<br>Received<br>Change : | SM<br>Available<br>0.00<br>2062<br>0.00 | Not Alloc | ated<br>0.00<br>0.00<br>E | iort<br>Iy Contract<br>Iy Volume<br>Iy Status<br>Iy Date End |            | cation<br>Auto Allocate<br>Exclude On Re | ເ⊂ Manua<br>nt | il Allocate |
|-----------------------------|------------------------------------------------------------|---------------------|---------------|------------------------------------|-----------------------------------------|-----------|---------------------------|--------------------------------------------------------------|------------|------------------------------------------|----------------|-------------|
| ed<br>5,4                   | it Card Ty<br>User:                                        | James               | Shift #:      | SFT000                             | 112.00                                  |           | E                         | ly Allocation<br>ly Selected                                 | с<br>с     |                                          |                |             |
| (                           | Contract                                                   | Volume              | Status        | Date End                           | Invoice Total                           | Payments  | Cred. Note                | Due                                                          | Allocation | <b>Jnallocatec</b>                       | Received       | Balance     |
|                             | IN000001                                                   | 0                   |               | 2020/12/09                         | 474.00                                  | 0.00      | 0.00                      | 474.00                                                       | 474.00     | 0.00                                     | 474.00         | 0.00        |
|                             | IN000002                                                   | 0                   |               | 2020/12/09                         | 1588.00                                 | 0.00      | 0.00                      | 1588.00                                                      | 1588.00    | 0.00                                     | 1588.00        | 0.00        |
|                             | IN000003                                                   | 0                   |               | 2020/12/09                         | 50.00                                   | 0.00      | 0.00                      | 50.00                                                        | 0.00       | 0.00                                     | 0.00           | 50.00       |
|                             |                                                            |                     |               |                                    | 0.00                                    | 0.00      |                           | 0.00                                                         | 0.00       | 0.00                                     | 0.00           | 0.00        |
|                             |                                                            |                     |               |                                    | 0.00                                    | 0.00      |                           | 0.00                                                         | 0.00       | 0.00                                     | 0.00           | 0.00        |
|                             |                                                            |                     |               |                                    | 0.00                                    | 0.00      |                           | 0.00                                                         | 0.00       | 0.00                                     | 0.00           | 0.00        |
|                             |                                                            |                     |               |                                    | 0.00                                    | 0.00      |                           | 0.00                                                         | 0.00       | 0.00                                     | 0.00           | 0.00        |
|                             |                                                            |                     |               |                                    | 0.00                                    | 0.00      |                           | 0.00                                                         | 0.00       | 0.00                                     | 0.00           | 0.00        |
|                             |                                                            |                     |               |                                    | 0.00                                    | 0.00      |                           | 0.00                                                         | 0.00       | 0.00                                     | 0.00           | 0.00        |
|                             |                                                            |                     |               |                                    | 0.00                                    | 0.00      |                           | 0.00                                                         | 0.00       | 0.00                                     | 0.00           | 0.00        |
|                             |                                                            |                     |               |                                    | 0.00                                    | 0.00      |                           | 0.00                                                         | 0.00       | 0.00                                     | 0.00           | 0.00        |
|                             |                                                            |                     |               |                                    | 0110.00                                 | 0.00      | 0.00                      | 2112.00                                                      | 2002.00    | 0.00                                     | 0000.00        |             |

### 12.2 Auto Allocation

By selecting the 'Auto Allocate' option, Novtel will allocate the payment automatically.

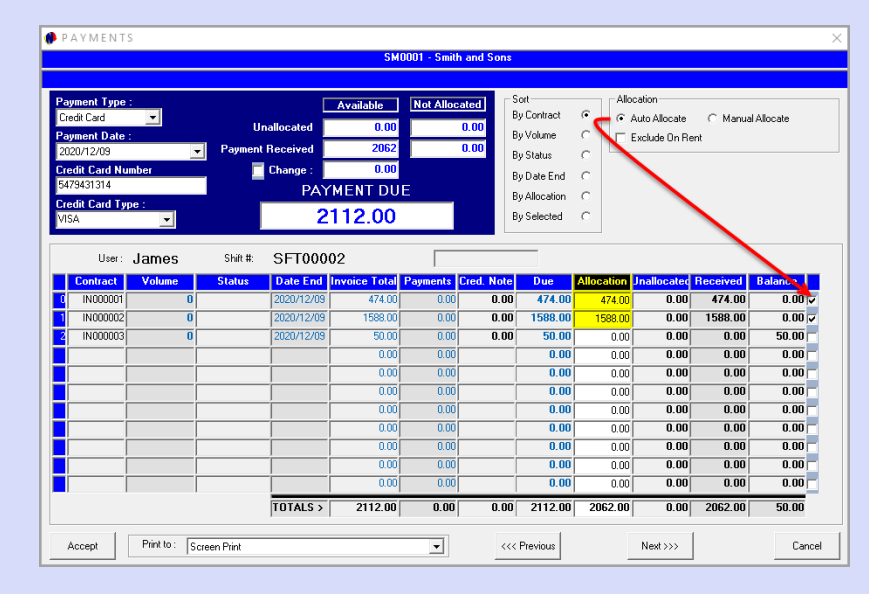

Page 39

Page 38

Clicking 'Accept', and 'Yes' to proceed with the processing, the receipt is issued for the payment amount received.

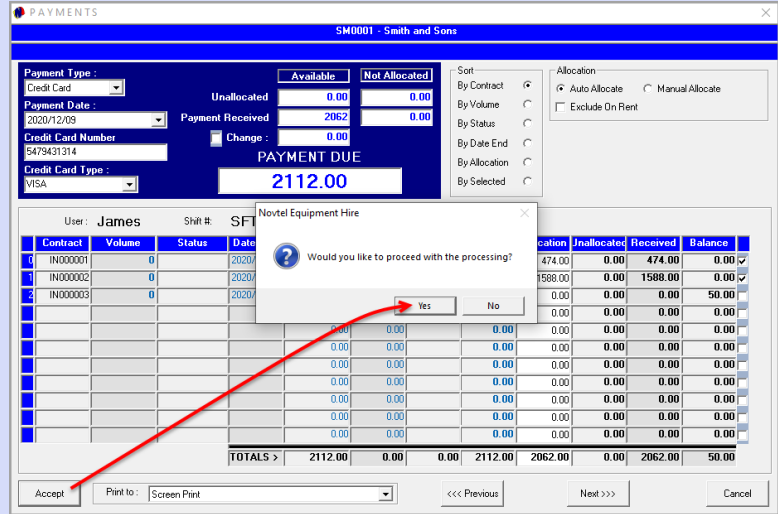

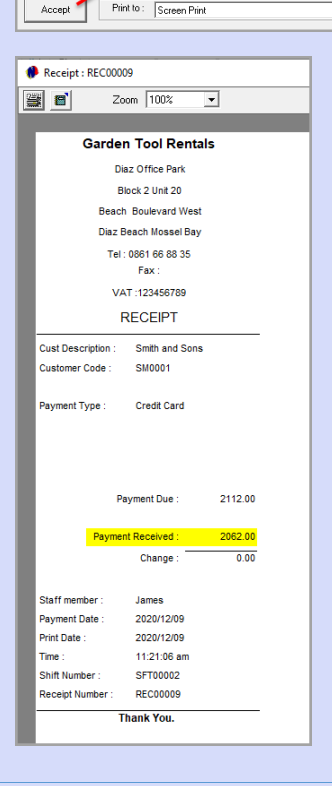

© 2020 Novtel – All copyrights reserved

13. Issuing an Account Credit Note

A credit note can be issued for a specific Customer, and invoice, by clicking on the 'ACC Credit Note' button.

|                   | NOVTOI                         | lomes                |   | Select    | ed Item(s) :  |                            |            |                                                                                                    |      |
|-------------------|--------------------------------|----------------------|---|-----------|---------------|----------------------------|------------|----------------------------------------------------------------------------------------------------|------|
| WWI               | w.novtel.com                   | Store: 003           |   | Qty       | Code          | Description                | Price Incl | Remark                                                                                                    |      |
| elect Item(s      | ):                             |                      |   |           |               |                            |            |                                                                                                    |      |
| Code              | Description                    | Rate Inclusive Barco |   | -         |               |                            |            |                                                                                                    |      |
| BLA001            | Ryobi Lawnmower Blade - RM1600 | 250.00               |   |           |               |                            |            |                                                                                                    |      |
| BLAUU2<br>DI A002 | Lintech Blade                  | 50.00                |   |           |               |                            |            |                                                                                                    |      |
| BLA003            | Mirane Blade                   | 58.00                |   |           |               |                            |            |                                                                                                    |      |
| DIL 001           | 2 Stroke Dil 500ml             | 00.00                |   |           |               |                            |            |                                                                                                    |      |
| REF002            | Refuse Bags - Roll of 100      | 40.00                |   |           |               |                            |            |                                                                                                    |      |
| SPA001            | Sparkplug Å1                   | 25.00                | ◀ |           |               |                            |            |                                                                                                    |      |
| SPA002            | Sparkplug B1                   | 45.00                |   |           |               |                            |            |                                                                                                    |      |
| SPA003            | Sparkplug C1                   | 50.00                |   |           |               |                            |            |                                                                                                    |      |
| TRI001            | Trimmer Line 1.6 x 100m        | 89.00 1234           |   |           |               |                            |            |                                                                                                    |      |
| TRI002            | Trimmer Line 2mm x 100m        | 99.00                |   |           |               |                            |            |                                                                                                    |      |
| TRIM003           | Trimmer Head                   | 75.00                |   |           |               |                            |            |                                                                                                    |      |
|                   |                                |                      |   |           |               |                            |            |                                                                                                    |      |
| ·                 |                                |                      |   | L         |               |                            |            |                                                                                                    |      |
| earch by :        | Code 🔄 Search                  | for :                |   | Paymer    | nt Type :     |                            |            | Payment                                                                                                    | 0    |
|                   |                                |                      |   | Cash      |               | •                          |            |                                                                                                    |      |
|                   |                                |                      |   |           |               |                            |            | Change :                                                                                                    | 0.   |
|                   |                                |                      |   |           |               |                            |            | Discussion in the second second second second second second second second second second second second second se | n in |
|                   |                                |                      |   |           |               |                            | L          | Jverali Discount :                                                                                              | • •  |
| POS Print t       | o' Course Dist                 | _                    |   |           |               |                            |            | PAYMEN1                                                                                                    | DUE  |
| 10011111          | Screen Print                   |                      |   |           |               | Rem                        | narks      | 0.0                                                                                                    | ^    |
|                   |                                | -                    |   |           |               |                            |            | 0.0                                                                                                    | U    |
| Paneda la i       | Screen Print                   | ▼                    |   |           | Ove           | rtype Customer Description | n:         |                                                                                                    |      |
| Reports to :      | Joordon 1 Mile                 |                      |   |           |               |                            |            |                                                                                                    |      |
| Reports to :      | Jonantina                      |                      |   |           | Cas           | h Customer                 |            | Order Number :                                                                                                  |      |
| Reports to :      | Price Looku                    | All Stores           | s | hiit #: S | FT000         | h Customer<br>02           |            | Order Number :                                                                                                  |      |
| Reports to :      | Price Looku                    | All Stores           | s | hiît#:€   | Cas<br>SFT000 | 02                         | _          | Order Number :                                                                                                  |      |

Clicking on the 'Select Customer' button, the 'Customers' window is displayed, and the required Customer can be searched for and selected.

| edit No | Type : Cash<br>te Date : 2020/12/ | <b>•</b><br>19 <b>•</b> |               | Select Cu     | stomer       |                   | Select Invoice    | Receipt Total Credit Note |           |
|---------|-----------------------------------|-------------------------|---------------|---------------|--------------|-------------------|-------------------|---------------------------|-----------|
|         |                                   |                         |               |               |              |                   |                   | Balance Due               |           |
| Custon  | ners                              |                         |               |               |              |                   |                   |                           |           |
| umber   | Description                       | ID Number               | Telephone     | Mobile Phone  | External Ref | Physical Address  | Postal Addess     | Email I                   | Refresh / |
| .0001   | Cash Customer                     | 123                     | 044 695 1096  | 082 222222222 |              | PO Box 111        | P0 Box 111        | cash@customer.com F       | Themesant |
| 0001    | Internal Maintenance              | 4545454                 | 0123456789    | 0123456789    |              | PO Box 111        | PO Box 111        | F                         | Add New   |
| 0001    | Smith and Sons                    | 701002030405            | 044123456789  | 082123456789  |              | 44 Peter Rd       | 44 Peter Rd       | smith@sons.co.za F        |           |
| 0001    | Stonebridge Kevin                 | 6801020304056           | 044 688 78945 | 001 688 78945 |              | 25 Gordon Street  | 25 Gordon Street  | kevin@stonebridge.c F     | Edit      |
| 0001    | Weber Enterprises                 | 70001002003             | 044 123456785 | 082123456789  |              | 70 Richard Street | 70 Richard Street | weber@enterprises.c F     |           |
|         |                                   |                         |               |               |              |                   |                   |                           |           |
|         |                                   |                         |               |               |              |                   |                   |                           |           |
| earch — | umber C. Desc                     | rintion C II            | ) Number      | C Teler       | hone #       | C Mobile Phone #  |                   |                           | Select <  |

— Page 41

Equipment Hire POS – The Basics (V2)

Next, all invoices linked to this customer, are displayed, and the applicable invoice can be selected. In this case, Invoice 3 to the value of R50.00.

| Tm # | Invoice  | Invoice Date | Inv Total | CN Total | Paid    | Balance | Accept  |
|------|----------|--------------|-----------|----------|---------|---------|---------|
| 12   | IN000001 | 2020/12/09   | 474.00    | 0.00     | 474.00  | 0.00    | 7       |
| 13   | IN000002 | 2020/12/09   | 1588.00   | 0.00     | 1588.00 | 0.00    | Canaal  |
| 14   | IN000003 | 2020/12/09   | 50.00     | 0.00     | 0.00    | 50.00   | Caricer |
|      |          |              |           |          |         |         |         |
|      |          |              |           |          |         |         |         |
|      |          |              |           |          |         |         |         |
|      |          |              |           |          |         |         |         |
|      |          |              |           |          |         |         |         |
|      |          |              |           |          |         |         |         |
|      |          |              |           |          |         |         |         |
|      |          |              |           |          |         |         |         |
|      |          |              |           |          |         |         |         |
|      |          |              |           |          |         |         |         |
|      |          |              |           |          |         |         |         |
|      |          |              |           |          |         |         |         |
|      |          |              |           |          |         |         |         |
|      |          |              |           |          |         |         |         |
|      |          |              |           |          |         |         |         |
|      |          |              |           |          |         |         |         |
|      |          |              |           |          |         |         |         |
|      |          |              |           |          |         |         |         |
|      |          |              |           |          |         |         |         |
|      |          |              |           |          |         |         |         |
|      |          |              |           |          |         |         |         |

The item, or items linked to the invoice is indicated here.

| 🅐 POS A C C O  | UNTCREDITNOTE             |                |           |                 |                 |           |         |           |        |              | ×              |
|----------------|---------------------------|----------------|-----------|-----------------|-----------------|-----------|---------|-----------|--------|--------------|----------------|
|                |                           | A C C C        | UNT       | SM0001 -        | Smith and S     | ons       |         |           |        |              |                |
|                |                           |                | INVO      | ICE-IN          | 000003          |           |         |           |        |              |                |
| Paumont Tuno   |                           | Calas          |           | .               |                 |           |         |           | Invoid | e Total      | 50.00          |
| Credit Note Da | L'ash 💌                   |                | a custome | •               |                 |           | Selecti | nvoice    | Recei  | ipt Total    | 0.00           |
| CIEUR NOLE Da  | 2020/12/09                | Invoice        |           | her – IN        | 000003          | Date - 2  | 0207    | 12/09     | Credit | Note         | 0.00           |
|                |                           |                |           | 001 11          | 000000          |           | 020)    | 12,00     | Balan  | ce Due       | 50.00          |
|                |                           |                |           | Re              | efund Invoice i | n Total 🗌 |         |           | ACCOL  | unt Lustomer | 0.00           |
|                |                           |                |           |                 |                 |           |         |           |        |              |                |
|                | De la de                  |                |           | e orv           | Invoice         | Prev Cr N | lote    | Balanc    | e      | Credit Note  | Remaining      |
| n PLA002       | Description<br>Wolf Blade | Lost Lode Stor | 1 1AX     | % UIT           | Line Incl       |           |         | Line Incl | 1.00   |              | Value<br>50.00 |
| C BLAGOS       |                           | 00.            | 5 13      |                 | 0.00            | 0.00      | 0.00    | 0.00      | 0.00   | 0.00         | 0.00           |
|                |                           |                |           | .00 0.00        | 0.00            | 0.00      | 0.00    | 0.00      | 0.00   | 0.00 0.00    | 0.00           |
|                | ,                         |                | 0         | .00 0.00        | 0.00            | 0.00      | 0.00    | 0.00      | 0.00   | 0.00 0.00    | 0.00           |
|                |                           |                | 0         | .00 0.00        | 0.00            | 0.00      | 0.00    | 0.00      | 0.00   | 0.00 0.00    | 0.00           |
|                | ,                         | _ii_           | 0         | .00 0.00        | 0.00            | 0.00      | 0.00    | 0.00      | 0.00   | 0.00 0.00    | 0.00           |
|                |                           | -ii            | 0         | .00 0.00        | 0.00            | 0.00      | 0.00    | 0.00      | 0.00   | 0.00 0.00    | 0.00           |
|                |                           |                | 0         | .00 0.00        | 0.00            | 0.00      | 0.00    | 0.00      | 0.00   | 0.00 0.00    | 0.00           |
|                |                           |                | 0         | .00 0.00        | 0.00            | 0.00      | 0.00    | 0.00      | 0.00   | 0.00 0.00    | 0.00           |
|                |                           |                | 0         | .00 0.00        | 0.00            | 0.00      | 0.00    | 0.00      | 0.00   | 0.00 0.00    | 0.00           |
|                |                           |                | 0         | .00 0.00        | 0.00            | 0.00      | 0.00    | 0.00      | 0.00   | 0.00 0.00    | 0.00           |
|                | - 1                       |                | Exclu     | iding >>>       | 43.48           | 0.00      |         | 43.48     |        | 0.00         | 43.48          |
| <<< Previou:   | Page                      | Next Page >>>  | Inch      | >>><br>ding >>> | 50.00           | 0.00      |         | 50.00     |        | 0.00         | 50.00          |
|                |                           |                | Incia     | ung ///         | 50.00           | 0.00      |         | 50.00     |        | 0.00         | 30.00          |
|                |                           |                |           |                 |                 |           |         |           |        |              |                |
| Accept         | Reports to : Screen Print | -              | F         | POS Print to    | Screen Prin     | nt        |         |           | -      | New          | Cancel         |

A specific item can be selected and refunded, or the entire invoice can be refunded if required.

- 1. To refund the entire invoice, the 'Refund Invoice in Total' checkbox is selected. The 'Invoice Total' and 'Credit Note' total will correspond.
- 2. Clicking 'Accept' and 'Yes', the Credit is processed without further communication to the User, and the 'Cancel' button is selected to return to the 'Sales' screen.

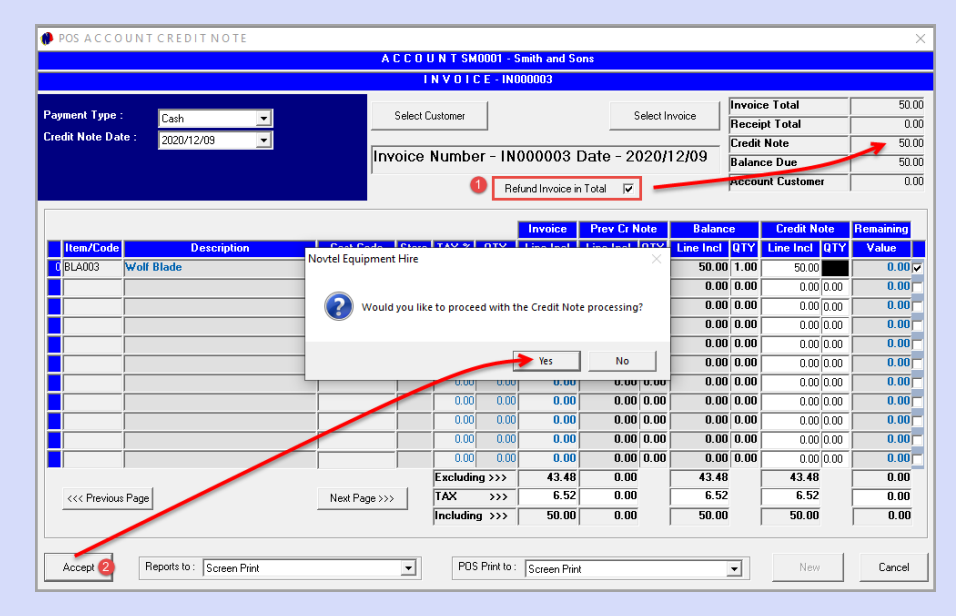

# 14. Supplier Pay-out Transactions

Items can be paid for in cash from the cash drawer and administrated from the 'Sales' window by clicking on the 'Payout' button.

| Sales         |                                        |                     |          |            |              |                         |            |                         | ×     |
|---------------|----------------------------------------|---------------------|----------|------------|--------------|-------------------------|------------|-------------------------|-------|
|               |                                        |                     |          | Selecte    | ed Item(s) : |                         |            |                         |       |
|               | NOVIEL                                 | James               |          | Qty        | Code         | Description             | Price Incl | Remark                  | 1     |
|               |                                        | Store: 003          |          | · · · ·    |              |                         |            |                         |       |
| WWV           | w.novtel.com                           |                     |          |            |              |                         |            |                         |       |
|               |                                        |                     |          | - I        |              |                         |            |                         |       |
| Select Item(s | a) -                                   |                     |          |            |              |                         |            |                         |       |
| Code          | Description                            | Rate Inclusive Barc |          |            |              |                         |            |                         |       |
| BLA001        | Ryobi Lawnmower Blade - RM1600         | 250.00              |          |            |              |                         |            |                         |       |
| BLA002        | Trimtech Blade                         | 80.00               | _        |            |              |                         |            |                         |       |
| BLA003        | Wolf Blade                             | 50.00               |          |            |              |                         |            |                         |       |
| BLA004        | Mirage Blade                           | 58.00               | <u> </u> |            |              |                         |            |                         |       |
| OIL001        | 2 Stroke Dil 500ml                     | 60.00               |          |            |              |                         |            |                         |       |
| REF002        | Refuse Bags - Roll of 100              | 40.00               |          |            |              |                         |            |                         |       |
| SPA001        | Sparkplug A1                           | 25.00               | •        |            |              |                         |            |                         |       |
| SPA002        | Sparkplug B1                           | 45.00               |          |            |              |                         |            |                         |       |
| SPA003        | Sparkplug C1                           | 50.00               |          |            |              |                         |            |                         |       |
| TRI001        | Trimmer Line 1.6 x 100m                | 89.00 1234          |          |            |              |                         |            |                         |       |
| TRI002        | Trimmer Line 2mm x 100m                | 99.00               |          |            |              |                         |            |                         |       |
| TRIM003       | Trimmer Head                           | 75.00               |          |            |              |                         |            |                         |       |
| <             |                                        | >                   |          |            |              |                         |            |                         |       |
| earch by:     | Code Search for                        |                     |          | -          | -            |                         |            |                         |       |
| , -           |                                        | <u> </u>            |          | Paymer     | it lype :    |                         |            | Payment                 | 0.0   |
|               |                                        |                     |          | Cash       |              | <u> </u>                |            | Change :                | 0.00  |
|               |                                        |                     |          |            |              |                         |            | -<br>Duerall Discount : |       |
|               |                                        |                     |          |            |              |                         |            |                         |       |
| POS Print I   | to: Screen Print 🗸                     |                     |          |            |              | Be                      | marks 🛛    | PATMEN                  | ILDUE |
|               |                                        |                     |          |            |              |                         |            | 0 (                     | )0    |
| Reports to    | Screen Print                           |                     |          |            | Over         | type Customer Descripti | on:        |                         |       |
|               |                                        |                     |          |            | Cas          | h Customer              |            | Order Number :          |       |
|               | Price Lookup                           | All Stores          | s        | hift #: S  | FT000        | 02                      |            |                         |       |
| (E2) Acces    | of (52) New Cashilla (54) Repúblic     | Paula               | 400      | Condition  | ata   400    | Paumont                 |            |                         | Class |
| 27 · ACCE     | apt Crazinicew Cash Up (142 - Heplint) | rayour              | ALL      | , credit N | all ALL      | raymoni                 |            |                         | Liose |

For demonstration purposes, we will select the 'Payout Items' option here to list all charges classified as 'Payout Items' on the respective Charge Master Files – which in this case, are Items purchased from a local Supermarket.

| Payouts              |              |                                      |                   |
|----------------------|--------------|--------------------------------------|-------------------|
| NOVTEI               | Select Items | ::                                   |                   |
|                      | Code         | Description                          | Rate Incl Barcode |
|                      | OFF001       | Office Use - Milk 1L                 | 15.00             |
| www.novtel.com       | OFF002       | Office Use - Nescafe Coffee          | 75.00             |
|                      | 0FF003       | Office Use - Rooibos Tea 250 Bags    | 30.00             |
| Cash                 | OFF004       | Office Use - Sugar - 2KG             | 35.00             |
|                      | 0FF005       | Office Use - Toilet Paper - 18 rolls | 95.00             |
| Cash Sales Account   |              |                                      |                   |
| Supplier (Cash)      |              | 4                                    |                   |
| Supplier Code :      |              |                                      |                   |
|                      |              |                                      |                   |
| Supplier             |              |                                      |                   |
|                      | <            |                                      |                   |
|                      |              |                                      |                   |
| <u>Account</u>       |              | Payout Items                         | ▲ <b>▼</b>        |
| C Supplier (Account) |              | Payout Items Selected Iten           | ns :              |
|                      | Qty          | Shop Items                           | Price Incl        |

Page 44

Selecting the 'Supplier Cash' option, the specific existing Supplier can be searched for and selected from the 'Supplier Code' search option.

In this case, we have purchased items from Checkers, and this Supplier is selected.

| Payouts                                                                           |                                     |                                                                          |                |     |                             |                 |                      | ×          |
|-----------------------------------------------------------------------------------|-------------------------------------|--------------------------------------------------------------------------|----------------|-----|-----------------------------|-----------------|----------------------|------------|
| www.novtel.com                                                                    | Select II<br>Code<br>OFF00<br>OFF00 | ems :<br>Description<br>1 Office Use - Milk 1L<br>2 Office Use - Nescale | Coffee         |     | Rate Incl<br>15.00<br>75.00 | Barcode         | User Defined Field 1 | User Defin |
| • <u>Cash</u>                                                                     | 🧌 Supplie                           | r List                                                                   |                |     | ,                           | ×               |                      |            |
| Cash Sales Account                                                                | Number                              | Description                                                              | Telephone      | Fax |                             | Refresh         |                      |            |
| Supplier (Cash)<br>Supplier Code :                                                | GAM001                              | Checkers<br>Game Stores                                                  | 044 690 654321 |     | _                           | Add New         |                      |            |
|                                                                                   | GAR001                              | Garden Rental Supplies                                                   |                | _   | -                           | Edit            |                      |            |
| Supplier                                                                          | PNP001                              | Pick and Pay                                                             | 044 690123456  | _   |                             |                 |                      | >          |
| Account     Supplier [Account]     Payment Type :     Suppler Cash     Zo20/12/09 |                                     |                                                                          |                |     |                             |                 | Search for :         |            |
| Cashbash :                                                                        | Search                              | mber C Description                                                       |                |     |                             | Select<br>Close |                      |            |
| GL Account :                                                                      | POS Prin<br>Benorts                 | ht to: Screen Print                                                      |                | •   |                             |                 | 0.00                 |            |
| Accept New                                                                        |                                     | - Joureen Print                                                          |                |     |                             | ,               |                      | Close      |

The method by which the Supplier was paid, is selected here, and the date upon which the items were purchased, is also selected.

| Payouts                            |                            |                                                    |                                               |                |                         |          |                           |           | ×          |
|------------------------------------|----------------------------|----------------------------------------------------|-----------------------------------------------|----------------|-------------------------|----------|---------------------------|-----------|------------|
|                                    | ielect Items :             |                                                    |                                               |                |                         |          |                           |           |            |
|                                    | Code                       | Description                                        |                                               |                | Rate Incl               | Barcode  | User Defined              | d Field 1 | User Defin |
| www.novtel.com                     | OFF001<br>OFF002<br>OFF003 | Office Use - M<br>Office Use - N<br>Office Use - B | lk 1L<br>sscafe Coffee<br>poibos Tea 250 Bags |                | 15.00<br>75.00<br>30.00 |          |                           |           |            |
| © <u>Cash</u>                      | OFF004<br>OFF005           | Office Use - Su<br>Office Use - To                 | igar - 2KG<br>illet Paper - 18 rolls          |                | 35.00<br>95.00          |          |                           |           |            |
| Supplier (Cash)                    |                            |                                                    |                                               |                |                         |          |                           |           |            |
| Supplier Code :<br>CHE001 <u>A</u> |                            |                                                    |                                               |                |                         |          |                           |           |            |
| Supplier<br>Checkers               | <                          |                                                    |                                               |                |                         |          |                           |           | >          |
| Account                            | [                          | Payout Items                                       | •                                             | Selected Items |                         | <b>•</b> | Search by:<br>Search for: | Code      |            |
| Supplier (Account)                 | Ωhi                        | Code                                               | Description                                   |                | Price Incl              |          |                           |           |            |
| Payment Type :                     | 49                         | 0000                                               | b b b b b b b b b b b b b b b b b b b         |                | 11001101                |          |                           |           |            |
| Suppler Lash                       |                            |                                                    |                                               |                |                         |          |                           |           |            |
| Credit Card                        |                            |                                                    |                                               |                |                         |          |                           |           |            |
| Cheque                             |                            |                                                    |                                               |                |                         |          |                           |           |            |
| Account                            |                            |                                                    |                                               |                |                         |          |                           |           |            |
| Supplier Acc                       |                            |                                                    |                                               |                |                         |          |                           |           |            |
|                                    |                            |                                                    |                                               |                |                         |          |                           |           |            |
| Cashbook :                         |                            |                                                    |                                               |                |                         |          |                           |           |            |
| GL Account :                       | 'OS Print to :             | Screen Print                                       |                                               | -              |                         |          | (                         | 0.00      |            |
| F                                  | leports to :               | Screen Print                                       |                                               | -              |                         | l.       |                           |           | _          |
| Accept New                         |                            |                                                    |                                               |                |                         |          |                           |           | Close      |

Equipment Hire POS – The Basics (V2)

Payouts Select Items NOVTEL Code OFF001 OFF002 OFF003 OFF004 OFF005 
 Description

 1
 Office Use - Mik 1L

 20
 Office Use - Nescale Coffee

 30
 Office Use - Rooibos Tea 250 Rags

 40
 Office Use - Sugar - 2KG

 55
 Office Use - Toilet Paper - 18 rols
 User Defined Field 1 User Defini www.novtel.com Cash 0 💿 Supplier (Cash CHEOO1 🔍 Checkers Novtel Equipment Hire Search by : Code -**•** • Payout Items 2 ÷ Juantity Search for Price Incl Otv Code ment Type pplier Cas Accept Cancel 020/12/10 Cashbook POS Print to : Screen Print • 0.00 Reports to : Screen Print • New Close

The selected item and quantity are now displayed here, and the total is indicated in red.

By double clicking on an item, the quantity purchased can be set.

| Payouts                     |              |                  |                                     |               |                 |         |              |           | ×          |
|-----------------------------|--------------|------------------|-------------------------------------|---------------|-----------------|---------|--------------|-----------|------------|
| <b>OVTEI</b>                | Select Items |                  |                                     |               |                 |         |              |           |            |
|                             | Code         | Description      |                                     | [             | Rate Incl       | Barcode | User Define  | d Field 1 | User Defin |
|                             | OFF001       | Office Use - Mil | k 1L                                |               | 15.00           |         |              |           |            |
| www.novtel.com              | OFF002       | Office Use - Ne  | scafe Coffee                        |               | 75.00           |         |              |           |            |
|                             | OFF003       | Office Use - Ro  | oibos Tea 250 Bags                  |               | 30.00           |         |              |           |            |
| Cash                        | UFFUU4       | Uffice Use - Su  | gar - 2Kli<br>Jah Danasa - 10 salla |               | 35.00           |         |              |           |            |
| Cash Sales Account          | OFFOUS       | Ollice 0.86 - 10 | ilet Faper - To tuis                |               | 35.00           |         |              |           |            |
| Supplier (Cash)             | L            |                  |                                     |               |                 |         |              |           |            |
| Supplier Code :             |              |                  |                                     |               |                 |         |              |           |            |
| CHE001 Q                    | L            |                  |                                     |               |                 |         |              |           |            |
| Supplier                    |              |                  |                                     |               |                 |         |              |           |            |
| Checkers                    | <            |                  |                                     |               |                 |         |              |           | >          |
|                             |              | <b>D</b>         |                                     |               |                 |         | Search by :  | Code      | •          |
| C Account                   |              | Payout Items     | <u> </u>                            | Colociad Base |                 |         | Search for : |           |            |
| Supplier (Account)          | Ohu          | Code             | Description                         |               | -<br>Price Incl |         |              |           |            |
| Payment Type :              | X2           | OFF001           | Office Use - Milk 1L                |               | 30.00           |         |              |           |            |
| Supplier Cash   Payment Acc |              |                  |                                     |               |                 |         |              |           |            |
| Payment Date :              |              |                  |                                     |               |                 |         |              |           |            |
| 2020/12/10 👤                |              |                  |                                     |               |                 |         |              |           |            |
|                             |              |                  |                                     |               |                 |         |              |           |            |
|                             |              |                  |                                     |               |                 |         |              |           |            |
|                             |              |                  |                                     |               |                 |         |              |           |            |
|                             |              |                  |                                     |               |                 |         |              |           |            |
| Collector I                 | 1            |                  |                                     |               |                 |         |              |           |            |
|                             | POS Print to | Screen Print     |                                     | -             |                 |         | -            |           |            |
| de Account .                |              | 1                |                                     |               |                 |         | 3            | 0.00      |            |
|                             | Reports to : | Screen Print     |                                     | -             |                 |         | 1            |           |            |
| Accept New                  |              |                  |                                     |               |                 |         |              |           | Close      |

More items can now be selected in the same manner, and the total is automatically calculated by Novtel. When done, click 'Accept' to process the pay-out transaction.

| Payouts                     |              |              |                             |            |            |                      |          |
|-----------------------------|--------------|--------------|-----------------------------|------------|------------|----------------------|----------|
|                             | Select Item  | s :          |                             |            |            |                      |          |
|                             | Code         | Description  |                             | Rate Incl  | Barcode    | User Defined Field 1 | User Def |
|                             | OFF001       | Office Use - | Milk 1L                     | 15.00      |            |                      |          |
| www.novtel.com              | OFF002       | Office Use - | Nescafe Coffee              | 75.00      |            |                      |          |
| -                           | OFF003       | Office Use - | Rooibos Tea 250 Bags        | 30.00      |            |                      |          |
| 🔍 <u>Cash</u>               | OFF004       | Office Use - | Toilet Paper - 18 rolls     | 95.00      |            |                      |          |
| Cash Sales Account          | 0.11000      | 01100 000    |                             | 00.00      |            |                      |          |
| 💿 Supplier (Cash)           |              |              |                             |            |            |                      |          |
| Supplier Code :             |              |              |                             |            |            |                      |          |
| CHEOO1 Q                    |              |              |                             |            |            |                      |          |
| Cumpling                    |              |              |                             |            |            |                      |          |
| Checkers                    | <            |              |                             |            |            |                      |          |
|                             |              |              |                             |            |            | 0.11.01              |          |
| Account                     |              | Pavout Item  | s <b>-</b>                  |            | A <b>Y</b> | Search by: Code      |          |
|                             |              | , .          | Selected Item               | ns :       |            | Search for :         |          |
| Supplier [Account]          | Ωtv          | Code         | Description                 | Price Incl |            |                      |          |
| Payment Type :              | X2           | OFF001       | Office Use - Milk 1L        | 30.00      |            |                      |          |
| Supplier Cash   Payment Acc | X1           | OFF004       | Office Use - Sugar - 2KG    | 35.00      |            |                      |          |
| Payment Date :              | X1           | OFF002       | Office Use - Nescafe Coffee | 75.00      |            |                      |          |
| 2020/12/10 🔹                |              |              |                             |            |            |                      |          |
|                             |              |              |                             |            |            |                      |          |
|                             |              |              |                             |            |            |                      |          |
|                             |              |              |                             |            |            |                      |          |
|                             |              |              |                             |            |            |                      |          |
|                             |              |              |                             |            |            |                      |          |
|                             |              |              |                             |            |            |                      |          |
| Cashbook : 0                | POS Print Is |              |                             |            |            |                      |          |
| GL Account :                | FOSFIRK      | Screen Prir  | nt 💌                        |            |            | 140 0                | 0        |
|                             | Reports to : | Screen Prir  | nt 💌                        |            |            | 140.0                | · ·      |
| Assest                      |              |              |                             |            |            |                      | Class    |
| NOCOLI                      |              |              |                             |            |            |                      | Liose    |

The Supplier Payment document is now produced and must be included in the 'Cashup' documents at the end of the User's shift.

| Reference : 5       | 5000001            |            |       |        |
|---------------------|--------------------|------------|-------|--------|
| ž 🗃                 | Zoom               | 100%       | •     |        |
|                     |                    |            |       |        |
| Ga                  | rden T             | ool Re     | ntals |        |
|                     | Diaz C             | ffice Par  | k     |        |
|                     | Block              | 2 Unit 20  |       |        |
| E                   | Beach Bo           | ulevard \  | Vest  |        |
| C                   | Diaz Beac          | h Mossel   | Bay   |        |
|                     | Tel : 086          | 66 88 :    | 35    |        |
|                     | F                  | ax :       |       |        |
|                     | VAT :1             | 2345678    | 9     |        |
| SU                  | PPLIE              | R PAYI     | NENT  |        |
| 2 OFF001<br>Mik 1L  | - Office           | Use -      | 3.91  | 30.00  |
| 1 OFF004<br>Sugar - | - Office<br>2KG    | Use -      | 4.57  | 35.00  |
| 1 OFF002<br>Nescafe | - Office<br>Coffee | Use -      | 9.78  | 75.00  |
| Description :       | S                  | upplier C  | ash   |        |
| Supplier            | С                  | heckers    |       |        |
| Account #           | С                  | HE001      |       |        |
| Payment Type        | : S                | upplier Ca | ash   |        |
|                     | Payout             | Amount :   |       | 140.00 |
|                     | Tax/VA             | T Total :  |       | 18.26  |
| Staff member        | Ji                 | ames       |       |        |
| Payment Date        |                    |            |       |        |
| Print Date :        | 2                  | 020/12/09  | 9     |        |
| Time :              | 1                  | 2:38:43 p  | m     |        |
| Shift Number :      | S                  | FT00002    |       |        |
| Supplier :          | S                  | U000001    |       |        |
|                     | Than               | k You.     |       |        |

Equipment Hire POS – The Basics (V2)

Page 46

# 15. The User Cash-Up Procedure

At the end of the User's Shift, they will be required to perform the 'Shift Cashup' procedure.

### This will require:

- ✓ Counting the physical amounts in the cash drawer
- ✓ Entering the amount of cash; and the amounts for payments received by credit cards, cheques, and bank transfers.

Novtel will match these amounts and totals with the system totals generated during the user's shift. At the end of your shift, you will need to generate a POS Cash-Up Report, which will display all the system totals of the float as well as cash sales; account payments received from customers; sales posted to a customer's account; credit notes issued, and pay-out procedures performed.

Any variances or differences between the system totals and the amounts cashed up in the drawer, could indicate a possible shortage or a surplus; of which variances should be followed up and rectified immediately.

The process is started by clicking on the 'Cashup' button.

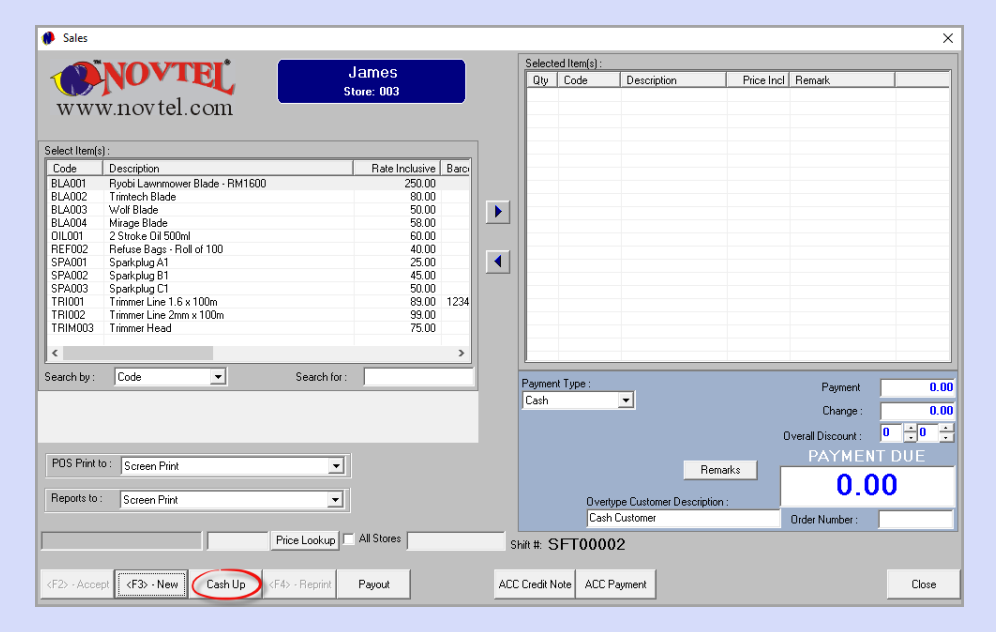

- 1. In this case, the Shift Total for James (SFT00002) is displayed as R6090.00 which includes Cash Sales, Account postings and payments, credit notes issued, and the supplier pay-out procedure performed.
- 2. This Shift Started on 8 December 2020 at 14:11pm
- 3. As the Shift is still ongoing, an end date and time has not yet been captured
- 4. At present, the Shift Status is indicated as 'Open'
- 5. To proceed with the Cash-Up procedure, the 'Money Count' button is to be selected.

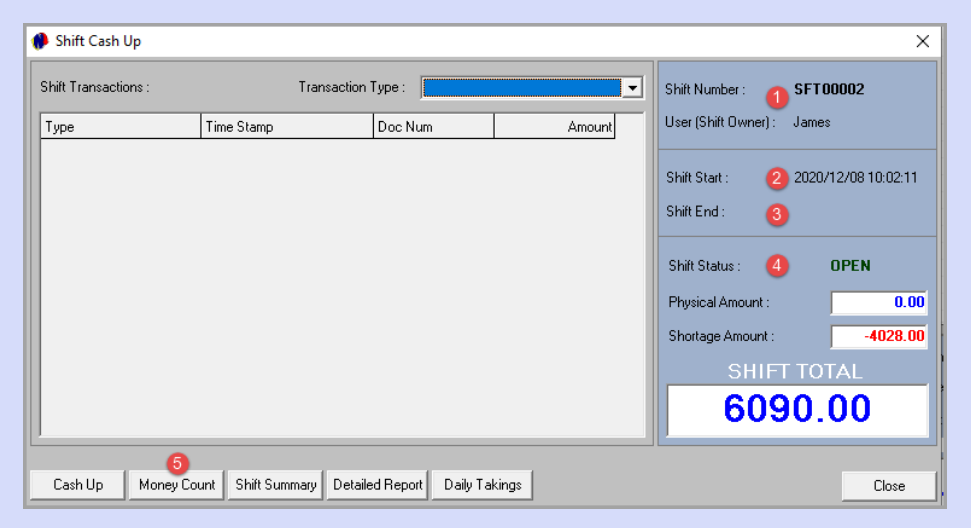

- 6. The 'Shortage' Amount is currently displayed as R 4028, and this amount corresponds with the 'Shift Total Cash' amount.
- 7. The Account Total is displayed as R2062.00. This is the total for account payments received and processed during this shift.
- 8. The Shift Total is the combined total of all amounts indicated.

| Money Count   |              |                        |         |
|---------------|--------------|------------------------|---------|
|               |              |                        |         |
|               |              | Cash :                 | 0.00    |
| 200.00        | 0.50 0       | Cheque :               | 0.00    |
| 100.00        | 0.25         | Credit Card :          | 0.00    |
| 50.00         | 0.20         | Bank Transfer :        | 0.00    |
|               |              | Vouchers :             | 0.00    |
|               |              | Other :                | 0.00    |
|               |              | Total ·                | 0.00    |
|               |              | -                      | 0.00    |
|               | 0.01         | - Float:               | 0.00    |
| 1.00          |              | Physical :             | 0.00    |
|               |              | Shortage : 🧕 🤇         | 4028.00 |
|               |              | Shift Total Cash :     | 4028.00 |
| Comments :    |              | Account Total : 🛛 🧃    | 2062.00 |
|               |              | Maintenance Clear :    | 0.00    |
|               |              | Internal Maintenance : | 0.00    |
|               |              | Other Lotal:           | 0.00    |
|               |              | Shint Fotal:           | 6030.00 |
| Report Screen | 1            | Accept                 | Cancel  |
| Lapture       |              |                        |         |
| Print to :    | Coreon Drint |                        |         |

1. As the User now counts all the money in the cash register (which includes the cash float), he will be required to insert the exact physical number of notes or coins, in the corresponding field here (and not the value of the notes or coins).

In this case, the following number of notes and coins are present in the cash register, which includes a R400.00 float:

- ✓ R200.00 notes x 2
- ✓ R100.00 notes x 3
- ✓ R50.00 notes x 9
- ✓ R20.00 notes x 9
- ✓ R10.00 notes x 13
- ✓ R5.00 coins x 8
- ✓ R2.00 x 6
- ✓ R1.00 x 5

Equipment Hire POS – The Basics (V2)

Novtel will automatically calculate the amount in cash, and at this stage, the 'Total' and 'Physical' amounts corresponds with the 'Cash' amount.

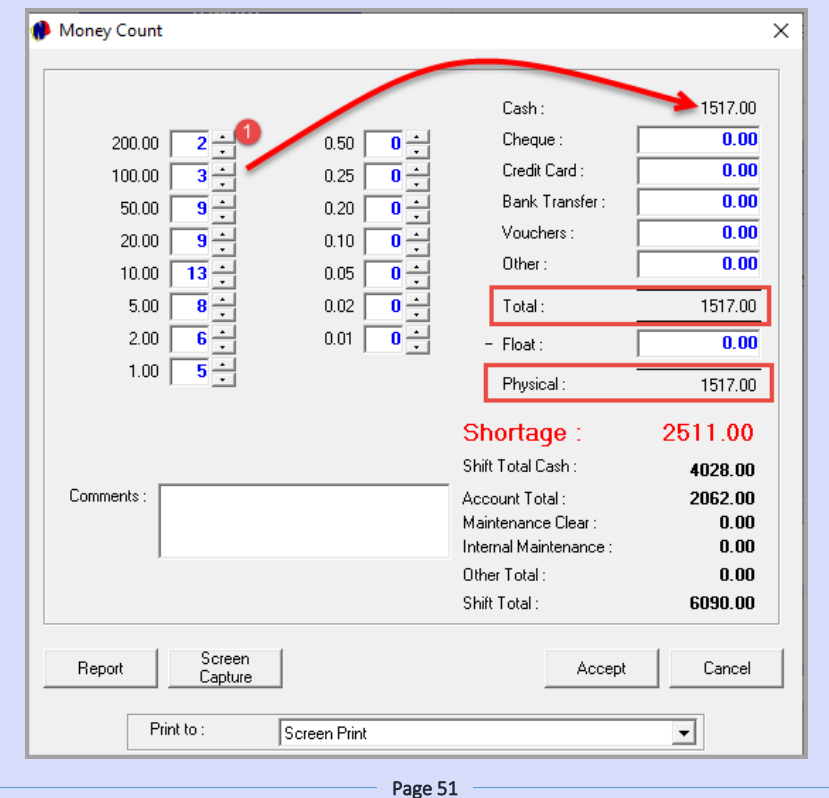

- 2. Entering the float amount, the Physical amount is reduced since the float amount is deducted.
- 3. The shortage amount in this case, has now been changed.

| Money Count                                           |                                                                                                    | ×                                                                                     |
|-------------------------------------------------------|----------------------------------------------------------------------------------------------------|---------------------------------------------------------------------------------------|
| $\begin{array}{c ccccccccccccccccccccccccccccccccccc$ | Cash:<br>Cheque :<br>Cheque :<br>Cheque :<br>Credit Card :<br>Bank Transfer :<br>Cheque :<br>Bank Transfer :<br>Cheque :<br>Cheque : | 1517.00<br>0.00<br>0.00<br>0.00<br>0.00<br>1517.00<br>1517.00<br>1517.00<br>3 2911.00 |

- 4. As we have received a cheque payment of R139.00 during this shift, the amount is entered here.
- 5. The combined total for all credit card payments as manually calculated by adding up the credit card slip totals is entered here.
- 6. The total amount for payments received by means of a Bank Transfer during this shift, is entered here.
- 7. The shift is in balance since the 'Surplus' amount is indicated as zero. The 'Physical' and 'Shift Total Cash' amounts correspond.
- 8. Any applicable notes can be entered in this field and will be displayed on the Cashup report.
- 9. To print the 'Money Count Report', click on this button.

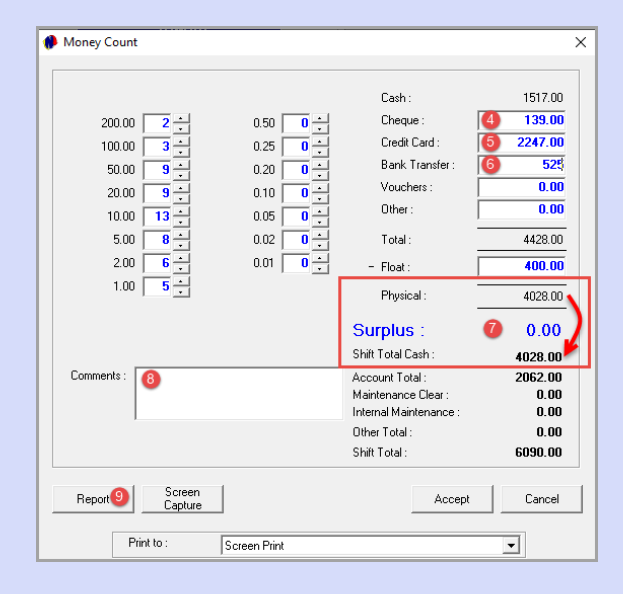

Both the User and the Supervisor will sign the report after checking the cash and documents – which will now be handed to the Supervisor.

| 🥬 м | oney Cou   | unt                 |             |         |       |                 |  |
|-----|------------|---------------------|-------------|---------|-------|-----------------|--|
| 4   |            | Zoom 75%            | •           |         |       |                 |  |
|     |            | ,                   |             |         |       |                 |  |
|     |            |                     |             |         |       |                 |  |
|     | Date :     | 2020/12             | 910 Bra     | nch :   | Masse | Bay, POS Retail |  |
|     | Operator : | Jan                 | 165         |         |       |                 |  |
|     |            | c                   | perator     | Cash Up |       |                 |  |
|     |            |                     |             |         |       |                 |  |
|     | CLOSING    | TOTAL :             |             |         |       | 6090.00         |  |
|     |            |                     |             |         |       |                 |  |
|     |            | Cash                |             |         |       | 1517.00         |  |
|     |            | - rivat             |             |         |       | 1117.00         |  |
|     |            | Cheques             |             |         |       | 139.00          |  |
|     |            | Credit Cards        |             |         |       | 2247.00         |  |
|     |            | Bank Transfer       |             |         |       | 525.00          |  |
|     |            | Other               |             |         |       | 0.00            |  |
|     |            | Maushara            |             |         |       | 4028.00         |  |
|     |            | vouchers            |             |         |       |                 |  |
|     |            |                     |             |         |       |                 |  |
|     |            |                     |             |         |       |                 |  |
|     |            |                     |             |         |       |                 |  |
|     |            |                     |             |         |       |                 |  |
|     |            |                     |             |         |       | 0.00            |  |
|     |            | Short / Over        |             |         |       | 4028.00         |  |
|     |            |                     |             |         |       |                 |  |
|     | BALANCIN   | IG TOTAL :          |             |         |       | 4028.00         |  |
|     |            |                     |             |         |       |                 |  |
|     |            | On Account          | e Clearing  |         |       | 2062.00         |  |
|     |            | Internal Maintenanc | e invoicing |         |       | 0.00            |  |
|     |            | Other               | Č.          |         |       | 0.00            |  |
|     |            |                     |             |         |       |                 |  |
|     | SHIFT TOT  | AL :                |             |         |       | 6030.00         |  |
|     |            | Commenta            |             |         |       |                 |  |
|     |            |                     |             |         |       |                 |  |
|     | . г        |                     |             |         |       |                 |  |
|     |            | Operator Sign       |             |         |       |                 |  |
|     |            |                     |             |         |       |                 |  |
|     |            | Supervisor Sign     |             |         |       |                 |  |
|     |            |                     |             |         |       |                 |  |
|     |            |                     |             |         |       |                 |  |
|     |            |                     |             |         |       |                 |  |
|     |            |                     |             |         |       |                 |  |
|     |            |                     |             |         |       |                 |  |
|     |            |                     |             |         |       |                 |  |
|     |            |                     |             |         |       |                 |  |

Page 52

Clicking 'Accept', the 'Money Count' window is closed.

| Money Cour | nt                |              |                        | >       |
|------------|-------------------|--------------|------------------------|---------|
|            |                   |              |                        |         |
|            |                   |              | Cash :                 | 1517.00 |
| 200.0      | 0 2               | 0.50 0       | Cheque :               | 139.00  |
| 100.0      | 0 3               | 0.25         | Credit Card :          | 2247.00 |
| 50.0       |                   |              | Bank Transfer :        | 525.00  |
| 20.0       |                   |              | Vouchers :             | 0.00    |
| 10.0       |                   |              | Other :                | 0.00    |
| 50         |                   |              | Total ·                | 4428.00 |
| 2.0        |                   |              | Flore in               | 400.00  |
| 1.0        |                   | 0.01         | - Float :              | 400.00  |
| 1.0        |                   |              | Physical :             | 4028.00 |
|            |                   |              | Surplus :              | 0.00    |
|            |                   |              | Shift Total Cash :     | 4028.00 |
| Comments : |                   |              | Account Total :        | 2062.00 |
|            |                   |              | Maintenance Clear :    | 0.00    |
|            |                   |              | Internal Maintenance : | 0.00    |
|            |                   |              | Other Total :          | 0.00    |
|            |                   |              | Shift Total :          | 6090.00 |
| Report     | Screen<br>Capture |              | Accept                 | Cancel  |
|            | Print to :        | Screen Print |                        | •       |

## 15.1 Cashing up and closing the Shift

- 1. At present, this User's shift is still open, and no end date and time has been captured yet.
- 2. The Shift Summary, Detailed, and Daily Takings reports can be accessed from these buttons and either printed or saved, or both.
- 3. Clicking on the 'Cashup' button, the shift is closed, and no transactions can be performed under this shift number anymore.

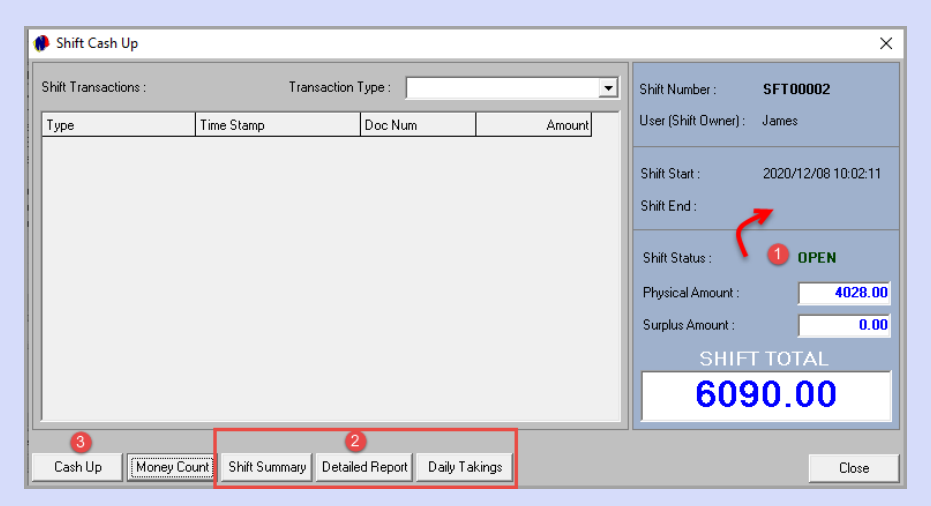

The Shift End Date and Time is now captured. Clicking 'Close', the User will be logged out of Novtel.

| 🥬 Shift Cash Up      |                          |                    |        |                      | ×                   |
|----------------------|--------------------------|--------------------|--------|----------------------|---------------------|
| Shift Transactions : | Transaction              | Туре:              | •      | Shift Number :       | SFT00002            |
| Туре                 | Time Stamp               | Doc Num            | Amount | User (Shift Owner) : | James               |
|                      |                          |                    |        | Shift Start :        | 2020/12/08 10:02:11 |
|                      |                          |                    |        | Shift End :          | 2020/12/10 1:44:53  |
|                      |                          |                    |        | Shift Status :       | CLOSED              |
|                      |                          |                    |        | Physical Amount :    | 4028.00             |
|                      |                          |                    |        | Surplus Amount :     | 0.00                |
|                      |                          |                    |        | SHIF                 | T TOTAL             |
|                      |                          |                    |        | 609                  | 0.00                |
| Cash Un Moneu Co     | unt Shift Summaru Detaik | ed Benort Dailu Ta | kings  |                      | Close               |

### 15.2 The Supervisor's Screen

James' Shift now displays the current date next to it - indicating that it was closed on this date.

| Supervi:<br>Repo | sor Shift Cashup<br>orts Credit Note |            |             |         |                             |                         |                             |             |
|------------------|--------------------------------------|------------|-------------|---------|-----------------------------|-------------------------|-----------------------------|-------------|
| Vie              | w Location: Al                       |            |             | •       | Supervisor Day              | re                      | Shift # SU                  | P00002      |
|                  |                                      | Transactio | on          |         |                             | 5                       | Shift                       |             |
| ID               | Customer                             | Table / TA | Туре        | Total 🖌 | Shift #                     | User                    | Total In                    | voice Date  |
|                  |                                      |            |             |         | Front Desk                  |                         |                             |             |
|                  |                                      |            |             |         | SFT00003                    | Louise                  | 0.00                        |             |
|                  |                                      |            |             |         | Shop                        |                         |                             |             |
|                  |                                      |            |             |         | SFT00002                    | James                   | 6090.00 2                   | 020/12/10 💌 |
|                  |                                      |            |             |         |                             |                         |                             |             |
|                  |                                      |            |             |         |                             |                         |                             |             |
|                  |                                      |            |             |         |                             |                         |                             |             |
|                  |                                      |            |             |         |                             |                         |                             |             |
|                  |                                      |            |             |         |                             |                         |                             |             |
|                  |                                      |            |             |         |                             |                         |                             |             |
|                  |                                      |            |             |         |                             |                         |                             |             |
|                  | Batch S                              | hift       | Single Shif | t       | Оре                         | n Shift                 | Shift Total:                | 6090.00     |
|                  |                                      |            |             |         | Check Customer<br>Integrity | Superviso<br>Edit Shift | r Supervisor<br>Shift Cashu | P Close     |
| Print            | to: Screen Prin                      | t          |             | -       |                             |                         |                             |             |

Clicking on the Shift, all transactions performed by this User during his shift, are displayed in the left-hand side of the screen.

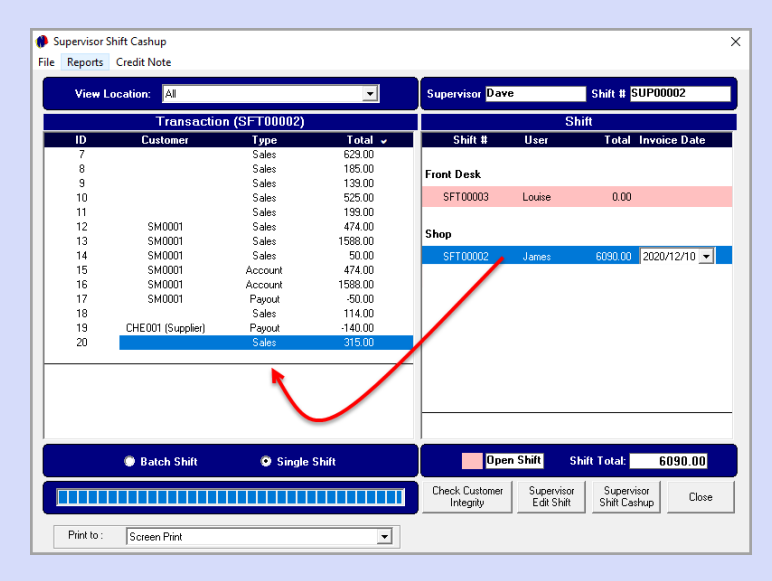

The Supervisor will now perform the 'Supervisor Shift Cash-up' procedure for this User's shift in order to send the data to the financial system.

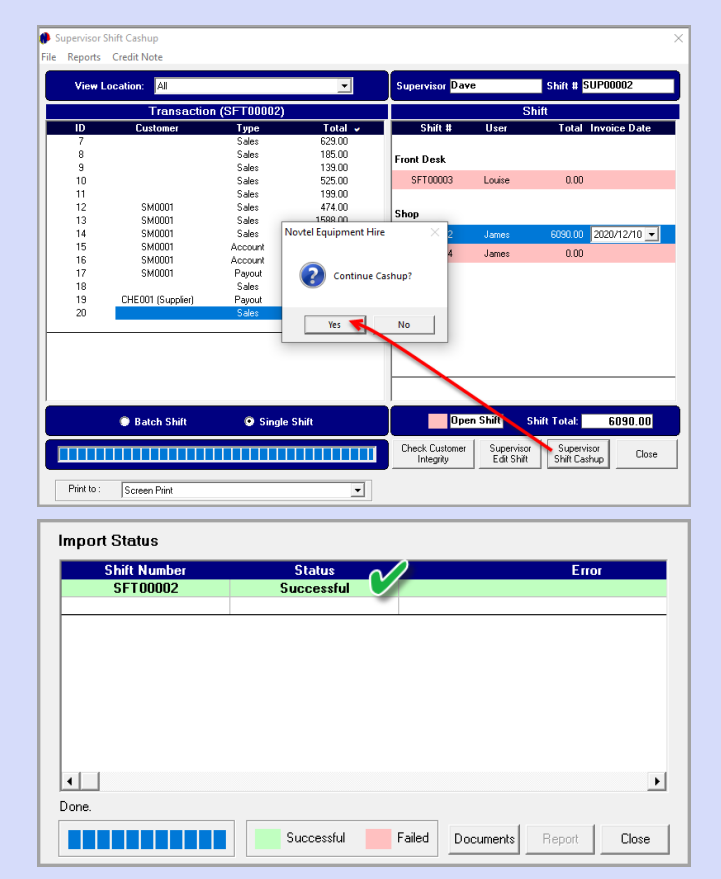

For more information or a product demo, please contact our office.

Tel: 0861 66 88 35 (0861-Novtel)

Tel: +27 44 695 4886 (International)

www.novtel.co.za

Page 57

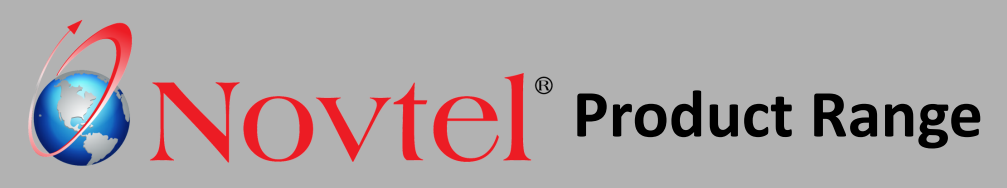

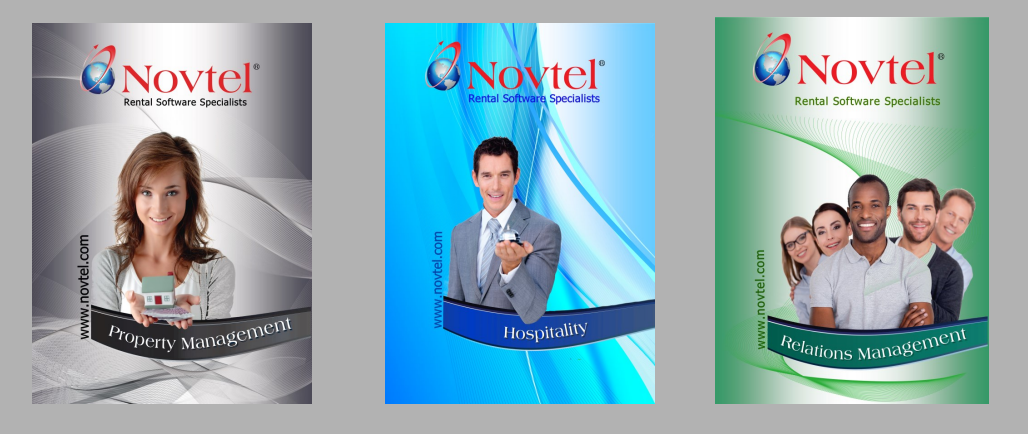

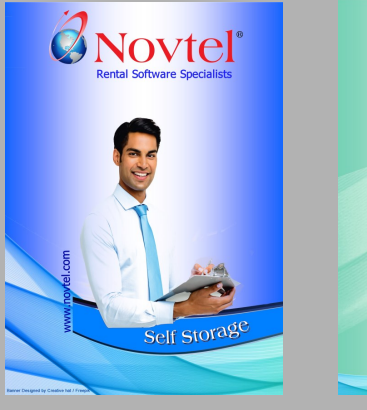

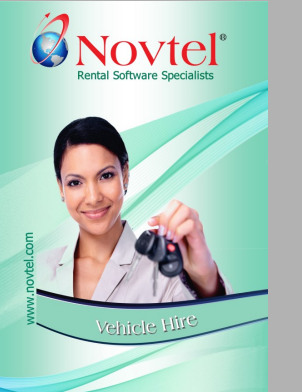

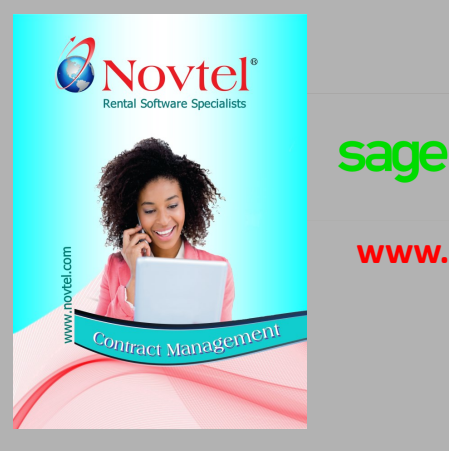

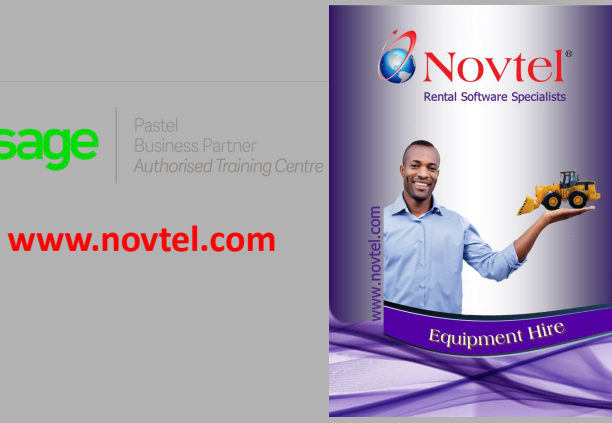